**EPSON** 

# Käyttäjän opas

# Multimedia Projector EMP-1715/1710 EMP-1705/1700

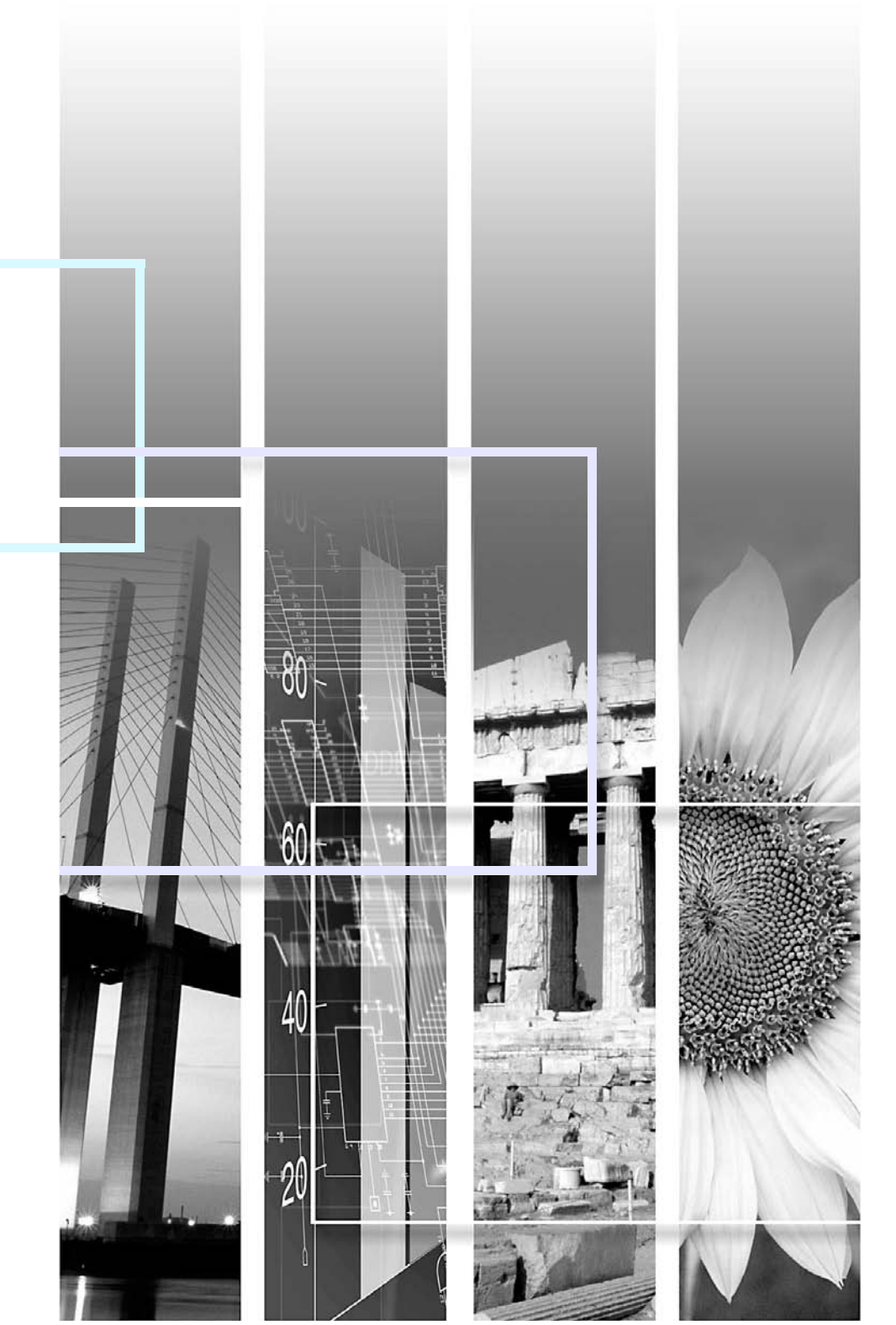

# Tässä oppaassa käytetyt merkinnät

| 188.7 | 2 |
|-------|---|
| TOP   |   |

| Huomaa                                                                                                    | <b>Huomaa</b> Viittaa toimenpiteisiin, joiden seurauksena voi olla vaurioituminen tai loukkaantuminen, ellei niitä suoriteta riittävän huolellisesti. |  |
|----------------------------------------------------------------------------------------------------|----------------------------------------------------------------------------------------------------|--|
|                                                                                                    | Viittaa lisätietoihin ja seikkoihin, jotka on hyvä tietää aiheesta.                                                                                   |  |
|                                                                                                    | Viittaa sivuun, jolta löytyy tarkempia tietoja aiheesta.                                                                                              |  |
| Tarkoittaa, että merkin edessä olevan alleviivatun sanan tai sanojen selitys on sanastossa. Katso Liitteet-kohdan osaa<br>Sanasto. I s.65 |                                                                                                    |  |
| Menetelmä                                                                                                    | Viittaa toimintatapoihin ja -järjestykseen.<br>Merkitty toimenpide tulee suorittaa numeroiden mukaisessa järjestyksessä.                              |  |
| [ (Nimi) ]                                                                                                    | Tarkoittaa kaukosäätimen tai käyttöpaneelin painikkeiden nimiä.<br>Esimerkki: [Esc]-painike                                                           |  |
| "(Valikon nimi)"                                                                                                    | Viittaa konfigurointivalikon kohtiin.<br>Esimerkki: "Image" (Kuva) – "Brightness" (Kirkkaus)                                                          |  |

## Sisältö

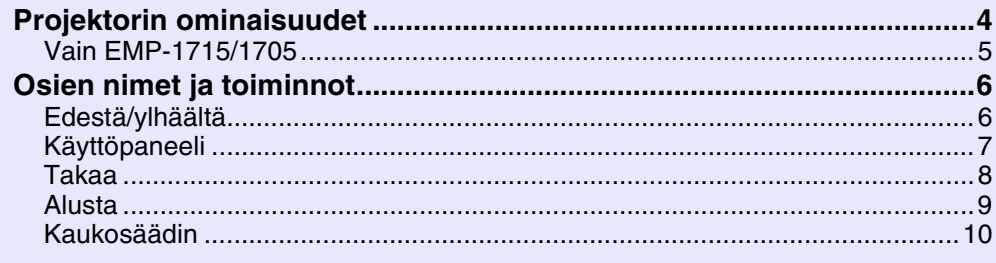

## Hyödyllisiä toimintoja

| Heijastetun kuvan muuttaminen<br>Automaattinen tulevien signaalien tunnistus ja heijastetun kuvan | 13 |
|---------------------------------------------------------------------------------------------------|----|
| muuttaminen (lähteen haku)                                                                        | 13 |
| Muuttaminen suoraan kaukosäätimellä                                                               | 14 |
| Heijastuksen parannustoiminnot                                                                    | 15 |
| Heijastuksen laadun valinta (väritilan valinta)                                                   | 15 |
| Kuvan piilottaminen ja äänen mykistäminen tilapäisesti (A/V-mykistys)                             | 16 |
| Kuvan pysäyttäminen (pysäytys)                                                                    | 17 |
| Kuvasuhteen muuttaminen (koon muuttaminen)                                                        | 17 |
| Osoitintoiminto (osoitin)                                                                         | 18 |
| Kuvan osan suurentaminen (zoomaus)                                                                | 19 |
| Kaukosäätimen käyttö hiiriosoittimen ohjaamiseen (langaton hiiri)                                 | 20 |
| Useiden proiektorien värien säätäminen (värien säätö monella                                      |    |
| valkokankaalla)                                                                                   | 23 |
| Yhteenveto säätötoimista.                                                                         |    |
| Valkokankaan tunnisteen asettaminen                                                               |    |
| Kuvankoriausmenetelmä                                                                             |    |
| Turvatoiminnot                                                                                    | 26 |
| Käyttäjion hallinta (salasanasuojaus)                                                             | 26 |
| Käyttän rojoittominon (käyttälykko)                                                               | 20 |
|                                                                                                   | 29 |

## Configuration (konfigurointi) -valikko

| Configuration (konfigurointi) -valikon käyttö  | 31 |
|------------------------------------------------|----|
| Toiminnot                                      |    |
| Image (kuva) -valikko                          |    |
| Signal (signaali) -valikko                     |    |
| Settings (asetukset) -valikko                  |    |
| Extended (laajennettu) -valikko                |    |
| Network (verkko) -valikko (vain EMP-1715/1705) |    |
| Info (tiedot) -valikko (vain näyttö)           |    |
| Reset (nollaus) -valikko                       |    |
|                                                |    |

### Vianmääritys

| Ohjeen käyttö                  | 41 |
|--------------------------------|----|
| Ongelmien ratkaiseminen        |    |
| Merkkivalojen lukeminen        |    |
| Kun merkkivaloista ei ole apua | 45 |

### Liitteet

| Puhdistaminen                                    |
|--------------------------------------------------|
| Pundistaminen                                    |
|                                                  |
| Projektorin pinnan puhdistaminen                 |
| Linssin puhdistaminen                            |
| Ilmansuodattimen ja ilmanottoaukon puhdistaminen |
| Tarvikkeiden vaihtaminen55                       |
| Kaukosäätimen paristojen vaihtaminen 55          |
| Lampun vaihtaminen                               |
| Ilmansuodattimen vaihtaminen 59                  |
| Käyttäjän logon tallentaminen                    |
| Valkokankaan koko ja etäisyys                    |
| Kytkominon ulkoisiin laittoisiin                 |
| Kytkominen ulkoisiin kaiuttimiin                 |
|                                                  |
| Valinnaiset lisavarusteet ja tarvikkeet          |
| Sanasto65                                        |
| ESC/VP21-komennot                                |
| Komentoluettelo67                                |
| Johdinkaaviot                                    |
| USB-liitännän asetukset                          |
| PJLink (vain EMP-1715/1705)                      |
|                                                  |
| Tabula statis dat                                |
| 1 ekniset tiedot                                 |
| Ulkonäkö74                                       |
| Hakemisto75                                      |

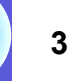

# **Projektorin ominaisuudet**

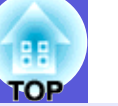

### Pieni ja kevyt

B5-kansion kokoinen (syvyys 19,3 cm, leveys 27,3 cm ja korkeus 6,8 cm), kevyt ja pieneen tilaan sopiva runko  $(1,6-1,7 \text{ kg}^*)$ 

Myös laitteen kantaminen on helppoa, koska projektorin mukana toimitetussa pehmeässä kantolaukussa on erillinen tasku johtoja ym.

varten. 🖝 s.71

\* EMP-1715/1705: 1,7 kg, EMP-1710/1700: 1,6 kg

### Ei laitteen jäähtymisen odottelua

Voit irrottaa projektorin virtajohdon odottamatta ensin projektorin jäähtymistä.

### Helppokäyttöisyys

### Kun kytket projektoriin virran tai katkaiset sen, laite antaa äänimerkin

Kun virta kytketään, äänimerkki kuuluu; kun jäähtymisaika on kulunut, vahvistusäänimerkki kuuluu kahdesti. Kun olet kuullut vahvistusäänimerkin kahdesti, voit irrottaa virtajohdon.

# Yksijalkainen suunnittelu merkitsee sitä, että vaikeita korkeussäätöjä ei tarvitse tehdä

Säätö onnistuu helposti yhdellä kädellä. (Carte Pika-aloitusopas

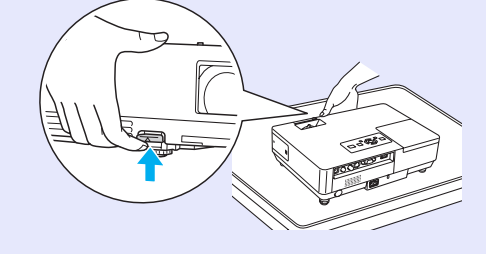

## A/V-mykistyssäädin tekee projektorin käytöstä ja säilytyksestä helpon

Voit lopettaa projektorin käytön ja jatkaa sen käyttämistä helposti avaamalla ja sulkemalla A/Vmykistyssäätimen, minkä ansiosta esityksistäsi tulee selkeämpiä.

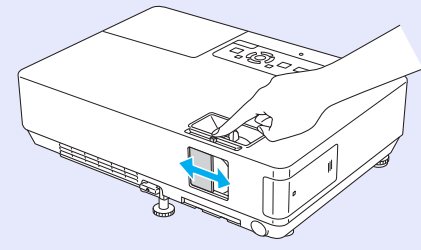

## Helppokäyttöinen käyttöpaneeli

Käytön helpottamiseksi painikkeet on luokiteltu ja järjestetty projektori- ja säätötoimintojen mukaan. 🖝 s.7

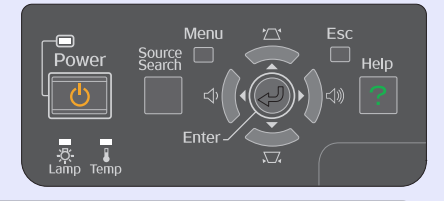

### Turvatoiminnot

### Salasanasuojaus käyttäjien rajoittamiseksi ja hallitsemiseksi

Asettamalla salasanan voit rajoittaa sitä, kuka voi käyttää projektoria.

🖝 s.26

## Käyttölukko rajoittaa käyttöpaneelin painikkeiden käyttöä.

Tämän avulla voit estää projektorin asetusten luvattoman muuttamisen eri tapahtumissa, kouluissa jne.

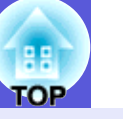

5

## Vain EMP-1715/1705

#### Helppo kytkeä tietokoneeseen

### Tietokone- ja langaton kytkentä

Langattoman LAN-yhteyden avulla laitetta on helppo käyttää yksi yhteen tietokoneen kanssa.

Wireless LAN Quick Connection
Guide
Voit kytkeä laitteen myös

tukiasemaan. • EasyMP Operation Guide

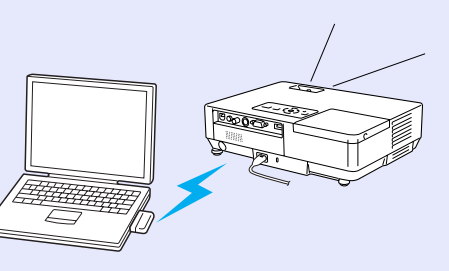

### Kytkentä USB-kaapelilla (USB-näyttö)

Voit heijastaa valkokankaalle kuvia tietokoneen näytöstä yksinkertaisesti kytkemällä johdon tietokoneeseen.

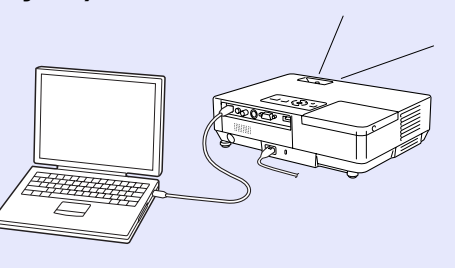

### Tehokas esitystuki

### Esitykset ilman tietokonetta

Voit tallentaa esityksiä etukäteen tallennusvälineille ja sitten vain toistaa ne projektorilla. Esityksiä voi pitää myös ilman tietokonetta. Certa EasyMP Operation Guide

### Pelkän diaesityksen heijastaminen (esitystila)

Esitystilassa voit heijastaa kuvia ainoastaan PowerPoint-diaesityksestä. Voit pitää tyylikkäitä esityksiä näyttämällä katsojille toimintoja tai muuta valmistettua materiaalia. 🖝 *EasyMP Operation Guide* 

### Langattoman LAN-yhteyden parempi turvallisuustaso

Turvallisuus on parempi kuin aiemmissa malleissa. Voit käyttää sitä turvallisesti verkon osana. 🖝 EasyMP Operation Guide

#### Heijastaminen toiselle ja kolmannelle valkokankaalle (monen valkokankaan näyttö)

Voit heijastaa jokaisen tietokoneella määritetyn virtuaalinäytön käyttämällä kahta tai useampaa projektoria. Voit käyttää sitä tiedostotoimintoihin ja järjestelyihin virtuaaliesityksissä mutta heijastaa valkokankaalle ainoastaan virtuaaliesitykset. CasyMP Operation Guide

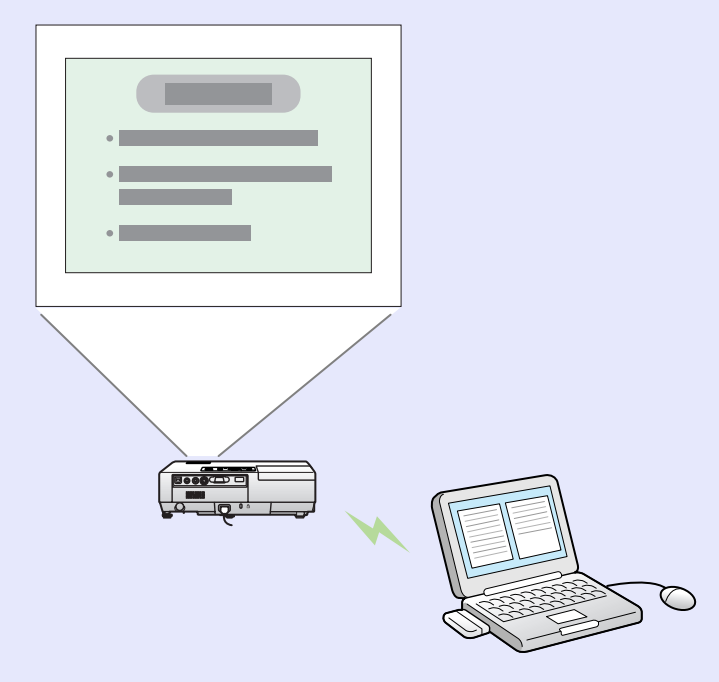

# Osien nimet ja toiminnot

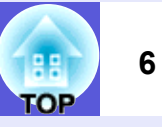

## Edestä/ylhäältä

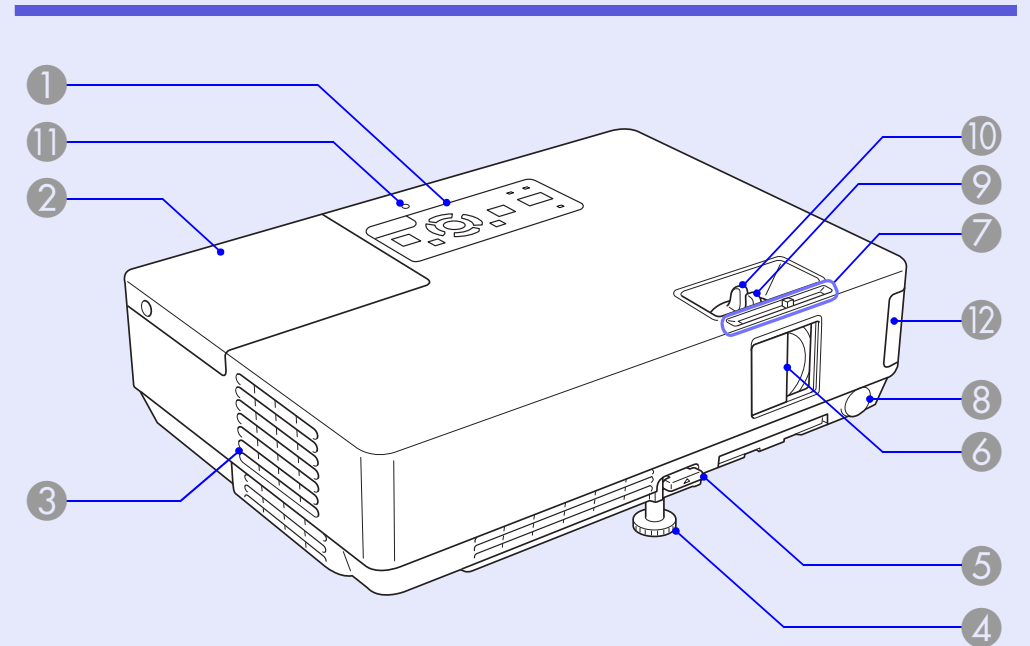

|   | Nimi             | Toiminto                                                                                                    |
|---|------------------|----------------------------------------------------------------------------------------------------|
| 0 | Käyttöpaneeli    | ✓ s.7                                                                                                    |
| 2 | Lampun suojus    | Avaa tämä suojus vaihtaessasi projektorin<br>lamppua.<br>🖝 s.56                                                                                                    |
| 3 | Ilmanpoistoaukko | Huomaa<br>Älä aseta ilmanpoistoaukon lähelle esineitä,<br>joihin kuumuus voi vaikuttaa käpristämällä niitä<br>tai muulla tavoilla, äläkä aseta kasvoja tai<br>käsiä ilmanpoistoaukon lähelle, kun projektori<br>on käynnissä. |

|     | Nimi                                                 | Toiminto                                                                                                    |
|-----|------------------------------------------------------|----------------------------------------------------------------------------------------------------|
| 4   | Säädettävä<br>etujalka                               | Voit suurentaa heijastettua kuvaa ja säätää<br>sen sijaintia, kun projektori on tasaisella<br>pinnalla, kuten pöydällä.                                                                                           |
| 6   | Jalan säätövipu                                      | Voit pidentää tai lyhentää etujalkaa vetämällä<br>jalan vivusta.<br>🖝 <b>Pika-aloitusopas</b>                                                                                                    |
| 6   | A/V-<br>mykistyssäädin                               | Vedä kiinni linssin suojaamiseksi, kun<br>projektori ei ole käytössä. Sulkemalla säätimen<br>projektorin käytön aikana voit piilottaa kuvan ja<br>mykistää äänen (A/V-mykistys).<br><b>Pika-aloitusopas, s.16</b> |
| 7   | A/V-<br>mykistyssäätönu<br>ppi                       | Voit avata ja sulkea A/V-mykistyssäätimen vetämällä nuppia.                                                                                                    |
| 8   | Kaukosäätövasta<br>anotin                            | Ottaa vastaan kaukosäätimen signaaleja.<br>Fika-aloitusopas                                                                                                    |
| 9   | Tarkennusrengas                                      | Säätää kuvan tarkennusta.<br>Fika-aloitusopas                                                                                                    |
| 0   | Zoomausrengas                                        | Säätää kuvan kokoa.                                                                                                    |
| 0   | USB-käytön<br>merkkivalo<br>(vain EMP-1715/<br>1705) | Valojen vilkkuminen tai jatkuva palaminen ovat<br>merkkejä USB-tyypin A käyttötilasta.                                                                                                    |
| (2) | Langaton<br>LAN-yksikkö<br>(vain EMP-1715/<br>1705)  | Asenna tämä ennen projektorin käyttöä.<br>Kytkee projektorin tietokoneeseen<br>langattomasti.<br><i>Wireless LAN Quick Connection Guide</i><br><i>EasyMP Operation Guide</i>                                      |

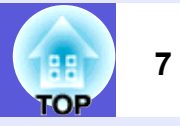

## Käyttöpaneeli

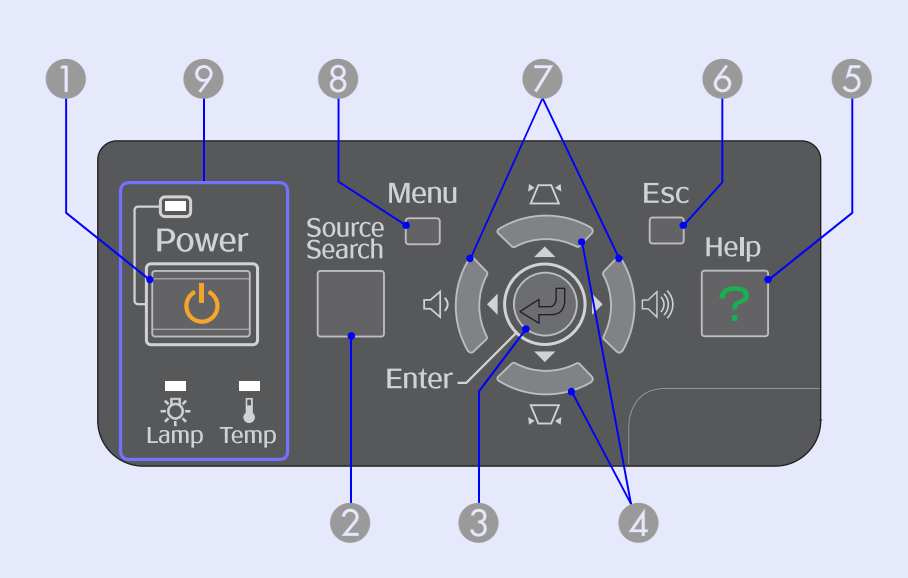

| Nimi                        | Toiminto                                                                                                    |
|-----------------------------|----------------------------------------------------------------------------------------------------|
| [Power]-painike             | Katkaise projektorista virta ja kytke se<br>uudelleen.<br>Fika-aloitusopas                                                                                                    |
| [Source Search]-<br>painike | Siirtyy seuraavaan projektoriin kytkettyyn<br>lähteeseen, joka lähettää kuvaa.<br>🖝 s.13                                                                                                    |
| (Enter]-painike             | Jos tätä painetaan tietokoneen signaalikuvien<br>heijastamisen aikana, seurantaa, synkronointia<br>ja sijaintia säädetään automaattisesti parhaan<br>mahdollisen kuvan heijastamiseksi. Kun<br>näytössä on konfigurointivalikko tai ohjenäyttö,<br>sillä hyväksytään nykyinen valinta, siirrytään<br>valintatilaan ja vaihdetaan seuraavalle tasolle. |

| Nimi                                      | Toiminto                                                                                                    |
|-------------------------------------------|----------------------------------------------------------------------------------------------------|
| [\\\\\\\\]]- ja [\\\\\\\]]-<br>painikkeet | Tekee trapetsikorjauksen.<br>Kun näytössä on konfigurointivalikko tai<br>ohjenäyttö, näillä painikkeilla valitaan<br>valikkokohdat ja asetusarvot.<br><b>Pika-aloitusopas, s.31</b> |
| [Help]-painike                            | Näyttää ja sulkee ohjenäytön, jossa annetaan<br>ohjeita mahdollisten ongelmien<br>ratkaisemiseksi.<br><b>s.41</b>                                                                   |
| 6 [Esc]-painike                           | Pysäyttää nykyisen toiminnon.<br>Jos näytössä on konfigurointivalikko, tällä<br>pääsee edelliselle valikkotasolle.<br><b>s.31</b>                                                   |
| [₼]- ja [⊲»]-<br>painikkeet               | Säätää äänenvoimakkuutta.<br>Kun näytössä on konfigurointivalikko tai<br>ohjenäyttö, näillä painikkeilla valitaan<br>valikkokohdat ja asetusarvot.<br><b>Pika-aloitusopas, s.31</b> |
| 8 [Menu]-painike                          | Näyttää ja sulkee konfigurointivalikon.                                                                                                    |
| Tilan merkkivalot                         | Projektorin tila ilmaistaan merkkivalojen<br>väreillä ja sillä, vilkkuvatko ne vai palavatko ne<br>tasaisesti.<br><b>s.42</b>                                                       |

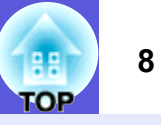

## Takaa

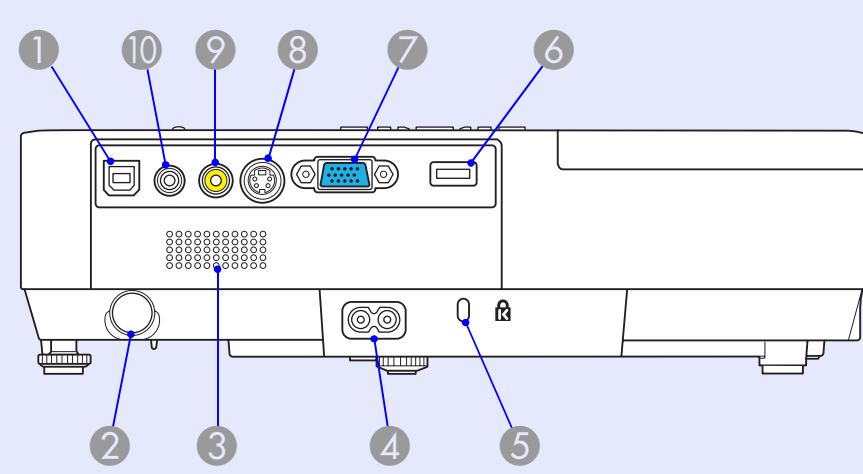

| 23                        | 4 5                                                                                                    | 0 |
|---------------------------|----------------------------------------------------------------------------------------------------|---|
| Nimi                      | Toiminto                                                                                                    |   |
| USB-portin tyyppi<br>B    | Kytkee projektorin tietokoneeseen USB-<br>kaapelilla, ja tietokoneessa oleva kuva<br>heijastuu valkokankaalle (vain EMP-1715/<br>1705).<br>Myös langaton hiiri voidaan liittää<br>tietokoneeseen USB-kaapelilla. |   |
| Kaukosäätövasta<br>anotin | Ottaa vastaan kaukosäätimen signaaleja.<br>Fika-aloitusopas                                                                                                    |   |
| <b>(3)</b> Kaiutin        |                                                                                                    |   |
| Virransyöttö              | Tähän kytketään virtajohto.                                                                                                    |   |
| 6 Lukitusaukko (⅔)        | ☞ s.65                                                                                                    |   |

| Nimi                                                             | Toiminto                                                                                                    |
|------------------------------------------------------------------|----------------------------------------------------------------------------------------------------|
| <b>USB-portin tyyppi</b><br>A (vain EMP-1715,<br>1705)           | Tämän avulla muisti kytketään yhteensopiviin<br>digitaalikameroihin ja USB-liitäntöihin, ja kuva-/<br>elokuvatiedostot sekä skenaariot heijastetaan<br>PC Free of EasyMP:n avulla.                                                                                                    |
| <ul> <li>Tietokone<br/>(komponenttivideo)<br/>-portti</li> </ul> | Tietokoneesta tuleville videosignaaleille ja<br>muista videolähteistä tuleville<br><u>komponenttivideon</u> signaaleille                                                                                                    |
| 8 S-Video-portti                                                 | Videolähteistä tuleville <u>S-video</u> ♥-signaaleille                                                                                                    |
| Video-portti                                                     | Videolähteistä tuleville <u>yhdistetyille</u> »<br>videosignaaleille                                                                                                    |
| Ö Ääniportti                                                     | Järjestelmään kytkettyjen laitteiden ääntä<br>varten<br>Käyttäessäsi heijastamiseen EasyMP:n PC<br>Free -toimintoa voit asettaa äänen kuulumaan<br>ulkoisesta kaiuttimesta määrittämällä<br>konfigurointivalikosta EasyMP Audio Out<br>(äänen ulostulo EasyMP:n kautta) -asetuksen<br>(vain EMP-1715/1705). |

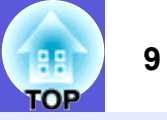

## Alusta

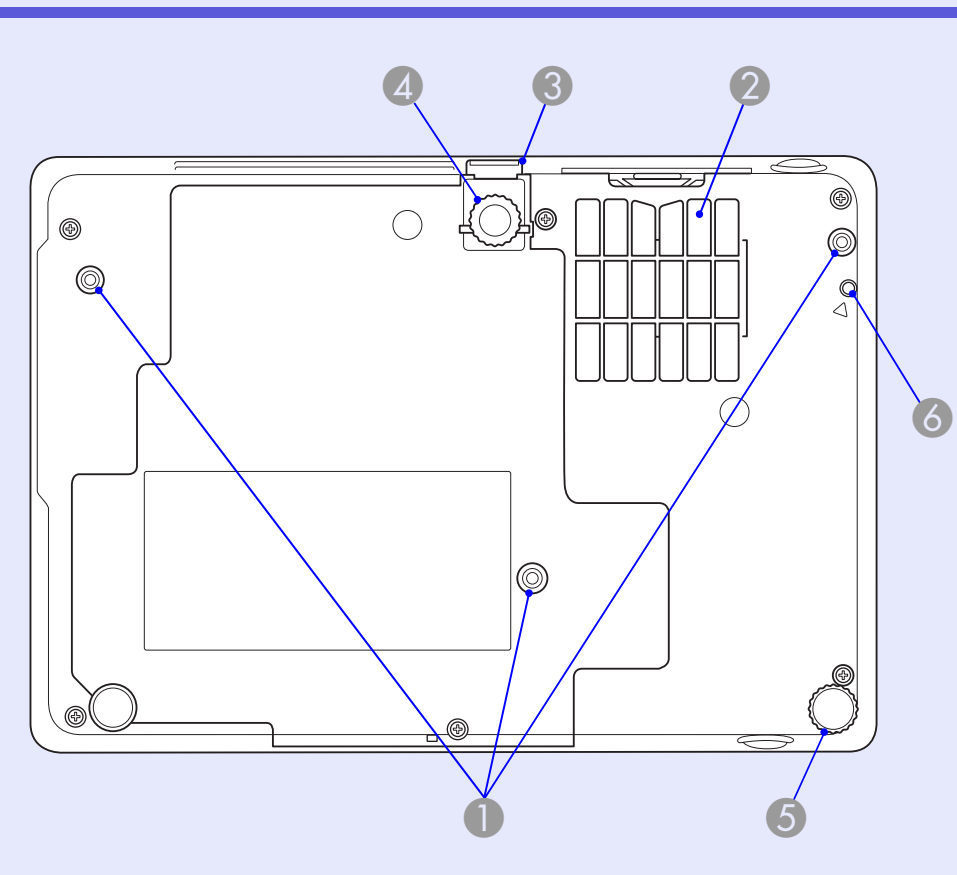

|   | Nimi                                                           | Toiminto                                                                                                    |
|---|----------------------------------------------------------------|----------------------------------------------------------------------------------------------------|
| 1 | Ripustuskiinnikkeid<br>en kiinnityspisteet<br>(kolme pistettä) | Jos haluat ripustaa projektorin kattoon, kiinnitä<br>lisävarusteena saatava kattoteline tähän.<br><b>s.53, 64</b> |

|   | Nimi                                                                       | Toiminto                                                                                                    |
|---|----------------------------------------------------------------------------|----------------------------------------------------------------------------------------------------|
| 2 | Ilmansuodatin<br>(ilmanottoaukko)                                          | Tämä estää pölyn ja muiden vieraiden<br>hiukkasten pääsyn projektorin sisään<br>ilmanoton yhteydessä. Projektori näyttää<br>varoituksen, kun ilmansuodatin on aika<br>puhdistaa tai vaihtaa. |
| 3 | Jalan säätövipu                                                            | 🖝 Pika-aloitusopas                                                                                                    |
| 4 | Säädettävä<br>etujalka                                                     | Voit suurentaa heijastettua kuvaa ja säätää<br>sen sijaintia, kun projektori on tasaisella<br>pinnalla, kuten pöydällä.                                                                      |
| 5 | Takajalka                                                                  | Voit pidentää tai lyhentää jalkaa vaakasuoran kallistuksen säätämiseksi kääntämällä sitä.                                                                                                    |
| 6 | Ruuvin reikä<br>langattoman tai<br>kaapeli-LAN-laitteen<br>kiinnittämiseen | Tämä reikä on ruuville, jonka avulla voidaan<br>kiinnittää langaton tai kaapeli-LAN-laite<br>paikalleen.<br><i>Wireless LAN Quick Connection Guide</i>                                       |

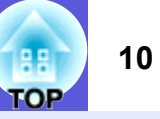

### Kaukosäädin

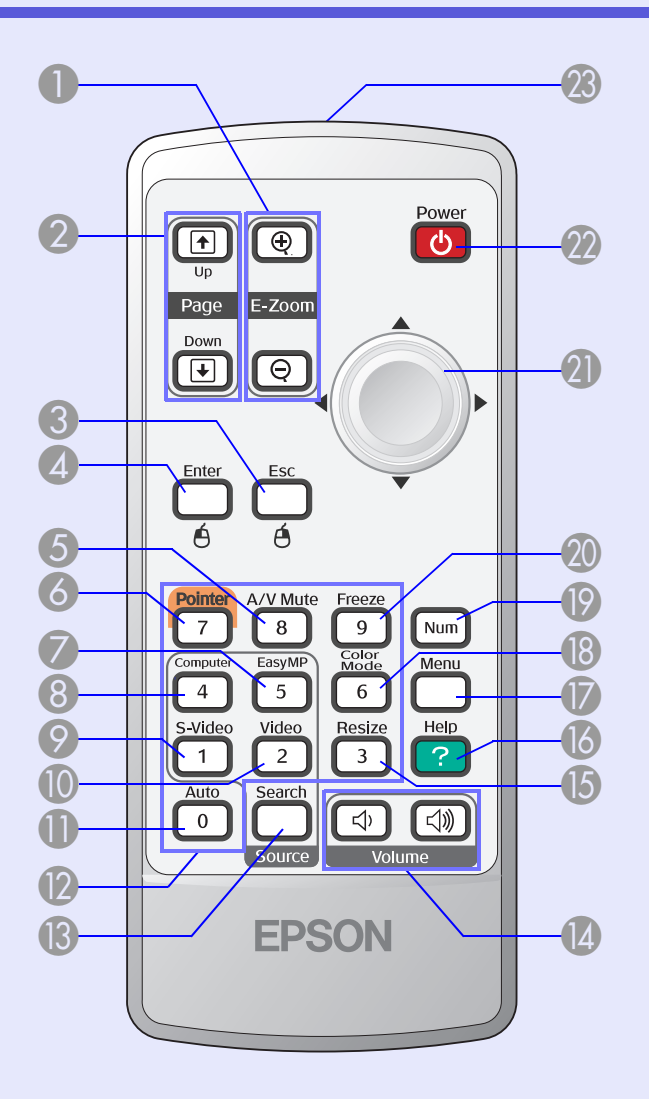

| Nimi                                                                      | Toiminto                                                                                                    |
|---------------------------------------------------------------------------|----------------------------------------------------------------------------------------------------|
| ❶ [E-Zoom]-painike<br>(⊕) (⊝)                                             | <ul> <li>(⊕) Suurentaa kuvaa muuttamatta<br/>heijastuskokoa.</li> <li>(⊖) Pienentää [⊕]-painikkeella suurennettujen<br/>kuvien osia.</li> <li>(➡ s.19</li> </ul>                                                                   |
| [Page Up] [Page<br>Down] -painikkeet<br>( <sup>↑</sup> ) ( <sup>↓</sup> ) | Kun langatonta hiirtä ja verkkoesitystä<br>käytetään (vain EMP-1715/1705), PowerPoint-<br>tiedoston sivun vaihtaminen onnistuu page up-<br>ja page down -painikkeilla.                                                             |
| (Esc]-painike                                                             | Pysäyttää nykyisen toiminnon. Jos näytössä<br>on konfigurointivalikko, painikkeella pääsee<br>edelliselle tasolle. Toimii hiiren<br>kakkospainikkeena käytettäessä langatonta<br>hiirtä.                                           |
| (Enter]-painike                                                           | Kun näytössä on konfigurointivalikko tai<br>ohjenäyttö, sillä hyväksytään nykyinen valinta,<br>siirrytään valintatilaan ja vaihdetaan<br>seuraavalle tasolle. Toimii hiiren<br>ykköspainikkeena käytettäessä langatonta<br>hiirtä. |
| [A/V Mute]-<br>painike                                                    | Kytkee kuvan ja äänen päälle tai pois päältä.<br><b>s.16</b>                                                                                                    |
| 6 [Pointer]-painike                                                       | Tätä painamalla voit aktivoida valkokankaalla<br>näkyvän osoittimen.<br><b>s.18</b>                                                                                                    |
| [EasyMP]-painike                                                          | Siirtyy EasyMP-kuvaan. Tätä ei voi käyttää<br>malleissa EMP-1710/1700 (vain malleissa<br>EMP-1715/1705).                                                                                                    |

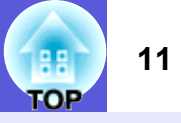

| Nimi                    | Toiminto                                                                                                    |
|-------------------------|----------------------------------------------------------------------------------------------------|
| [Computer]-<br>painike  | Näyttää Tietokone (komponenttivideo) -portista<br>tulevia kuvia.<br><b>s.14</b>                                                                                                    |
| [S-Video]-painike       | Näyttää S-Video-portista tulevia kuvia.                                                                                                    |
| [Video]-painike         | Näyttää Video-portista tulevia kuvia.                                                                                                    |
| [Auto]-painike          | Jos tätä painetaan tietokoneen signaalikuvien<br>heijastamisen aikana, seurantaa, synkronointia<br>ja sijaintia säädetään automaattisesti parhaan<br>mahdollisen kuvan heijastamiseksi.<br><b>•</b> s.33 |
| Numeropainikkeet        | Näillä painikkeilla näppäillään salasana tai<br>valkokankaan tunniste.<br><b>s.28</b>                                                                                                    |
| [Search]-painike        | Siirtyy seuraavaan projektoriin kytkettyyn<br>lähteeseen, joka lähettää kuvaa.<br><b>s.13</b>                                                                                                    |
| [Volume]-<br>painikkeet | <ul> <li>(Φ) Pienentää äänenvoimakkuutta.</li> <li>(Φ) Lisää äänenvoimakkuutta.</li> <li><b>● Pika-aloitusopas</b></li> </ul>                                                                            |
| [Resize]-painike        | <u>Kuvasuhde</u> <sup>™</sup> muuttuu joka kerta, kun<br>painiketta painetaan.<br>☞ s.17                                                                                                    |
| [Help]-painike          | Näyttää ja sulkee ohjenäytön, jossa annetaan<br>ohjeita mahdollisten ongelmien<br>ratkaisemiseksi.                                                                                                    |

|    | Nimi                             | Toiminto                                                                                                    |
|----|----------------------------------|----------------------------------------------------------------------------------------------------|
| 17 | [Menu]-painike                   | Näyttää ja sulkee konfigurointivalikon.                                                                                                    |
| 18 | [Color Mode]-<br>painike         | Väritila muuttuu joka kerta, kun painiketta<br>painetaan.<br><b>s.15</b>                                                                                                    |
| 19 | [Num]-painike                    | Tällä painikkeella näppäillään salasana tai<br>valkokankaan tunniste.<br>s.28                                                                                                    |
| 20 | [Freeze]-painike                 | Tällä kuva pysäytetään tai pysäytys<br>peruutetaan.<br><b>s.17</b>                                                                                                    |
| 2) | [∲]-painike                      | Kun näytössä on konfigurointivalikko tai<br>ohjenäyttö, painikkeella valitaan valikkokohtia<br>ja asetusarvoja. Kun langatonta hiirtä<br>käytetään, tämän painikkeen kallistus siirtää<br>osoitinta siihen suuntaan, johon painiketta<br>kallistetaan. |
| 22 | [Power]-painike                  | Katkaisee projektorin virran ja kytkee se<br>uudelleen.<br>Fika-aloitusopas                                                                                                    |
| 23 | Kaukosäätimen<br>valosäteilyalue | Lähettää kaukosäätimen signaaleja.                                                                                                    |

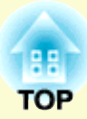

# Hyödyllisiä toimintoja

Tässä luvussa kuvataan hyödylliset toiminnot mm. esitysten pitämistä varten sekä turvatoiminnot.

## 

Muuttaminen suoraan kaukosäätimellä .....14

## Heijastuksen parannustoiminnot ...... 15

- Heijastuksen laadun valinta (väritilan valinta)......15
- Kuvan piilottaminen ja äänen mykistäminen tilapäisesti (A/V-mykistys) ......16
- Kuvan pysäyttäminen (pysäytys)......17
- Kuvasuhteen muuttaminen (koon muuttaminen)......17
- Osoitintoiminto (osoitin).....18
- Kuvan osan suurentaminen (zoomaus)......19
- Kaukosäätimen käyttö hiiriosoittimen ohjaamiseen (langaton hiiri)......20

| Useiden projektorien värien säätäminen |    |
|----------------------------------------|----|
| (värien säätö monella valkokankaalla)  | 23 |
| Yhteenveto säätötoimista               |    |
| Valkokankaan tunnisteen asettaminen    |    |
| Kuvankorjausmenetelmä                  |    |
| Turvatoiminnot                         | 26 |
| Käyttäjien hallinta (salasanasuojaus)  |    |
| Salasanasuojauksen tyyppi              |    |
| Salasanasuojauksen asettaminen         |    |
| Salasanan syöttäminen                  |    |
| Käytön rajoittaminen (käyttölukko)     |    |

# Heijastetun kuvan muuttaminen

Heijastettua kuvaa voi muuttaa seuraavilla kahdella tavalla:

- Muuttaminen lähteen haulla
- Projektori tunnistaa automaattisesti kytketyistä laitteista tulevat signaalit, ja laitteelta tuleva kuva heijastuu valkokankaalle.
- Muuttaminen suoraan Voit vaihtaa kohdetuloporttia kaukosäätimen painikkeilla.

## Automaattinen tulevien signaalien tunnistus ja heijastetun kuvan muuttaminen (lähteen haku)

Voit heijastaa kohdekuvan nopeasti, koska tuloportit, joihin ei tule kuvasignaalia, jätetään huomiotta, jos teet muutoksen painamalla [Source Search]-painiketta.

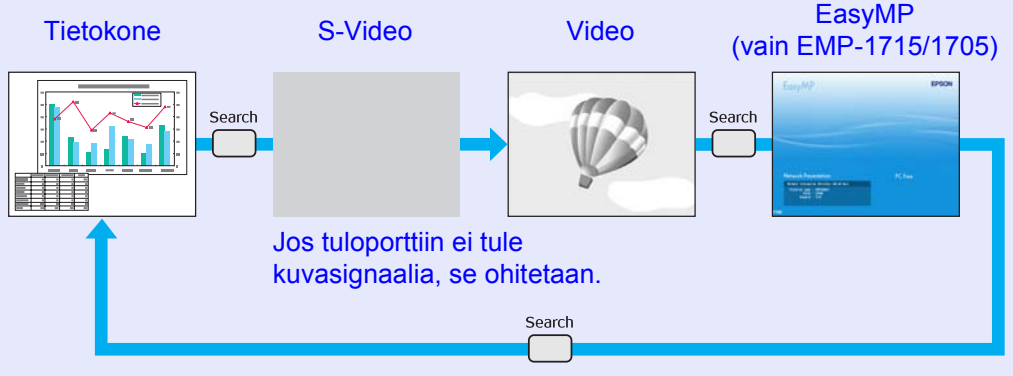

\* Malleja EMP-1715/1705 käytettäessä EasyMP tekee muutokset. Asenna toimitettu langaton LAN-yksikkö (vain EMP-1715/1705).

### Menetelmä

Kun videolaitteisto on kytkettynä, aloita toisto ennen tämän toiminnon aloittamista.

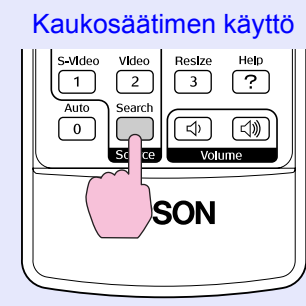

### Käyttöpaneelin käyttö

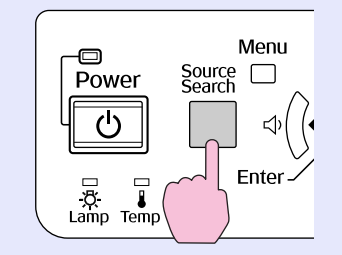

Kun kaksi tai useampia laitteita on kytkettynä, paina [Source Search]-painiketta, kunnes kohdekuva heijastuu valkokankaalle.

Näkyviin tulee seuraava näyttö, josta näkyy kuvasignaalien tila, kun käytettävissä on vain se kuva, jonka projektori parhaillaan heijastaa valkokankaalle, tai kun kuvasignaalia ei löydy. Voit valita tuloportin, jonka kautta haluamasi kytketty laite projisoi. Jos mitään toimintoja ei suoriteta noin 10 sekunnin kuluessa, näyttö sulkeutuu.

|                                               | Signal Status     |           |
|-----------------------------------------------|-------------------|-----------|
| 🛛 💭 📭 Computer                                | 011               |           |
| 🗈 S-Video                                     | Off               |           |
| 🔸 🕶 Video                                     | Off               |           |
| EasyMP                                        | Waiting           |           |
| ·Input an image signa<br>·Press [♣] to select | l.<br>the source. |           |
| l·Soloct [Entor]·Entor                        |                   | [Fee] Fyi |

## 14 TOP

## Muuttaminen suoraan kaukosäätimellä

Voit siirtyä suoraan kohdekuvaan painamalla seuraavia kaukosäätimen painikkeita.

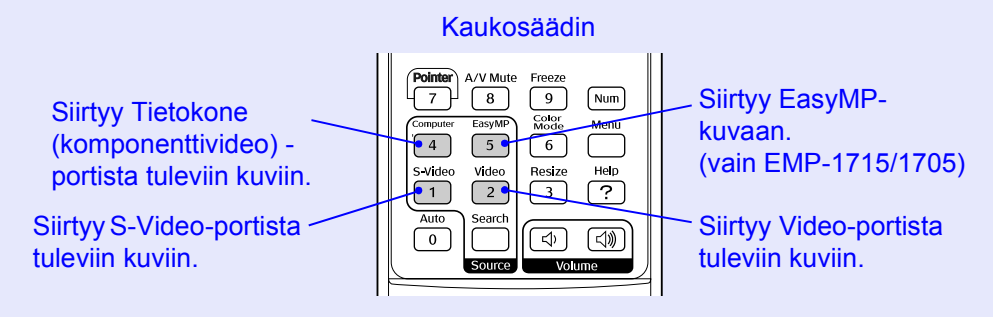

# Heijastuksen parannustoiminnot

## Heijastuksen laadun valinta (väritilan valinta)

Saat kuvan laadusta helposti parhaan mahdollisen valitsemalla asetuksen, joka vastaa parhaiten ympäristöä kuvaa heijastettaessa. Kuvan kirkkaus riippuu valitusta tilasta.

| Tila                    | Sovellus                                               |  |
|-------------------------|--------------------------------------------------------|--|
| Photo (valokuva)        | (Kun syötetään kuvia tietokoneesta)                    |  |
|                         | Ihanteellinen still-kuvien, esim. valokuvien,          |  |
|                         | heijastamiseen valoisassa huoneessa. Kuvat ovat        |  |
|                         | kirkkaita ja kontrastit korostettuja.                  |  |
| Sports (urheilu)        | (Kun laitteeseen syötetään komponenttivideo-, S-       |  |
|                         | video- tai komposiittivideokuvia)                      |  |
|                         | Ihanteellinen TV-ohjelmien katseluun valoisassa        |  |
|                         | huoneessa. Kuvat ovat kirkkaita ja eloisia.            |  |
| Presentation (esitys)   | Ihanteellinen esitysten pitämiseen valoisassa          |  |
|                         | huoneessa.                                             |  |
| Theatre (teatteri)      | Ihanteellinen elokuvien katseluun pimeässä             |  |
|                         | huoneessa. Antaa kuville luonnollisen sävyn.           |  |
| Game (peli)             | Ihanteellinen videopelien pelaamiseen valoisassa       |  |
|                         | huoneessa. Parhaimmillaan tummien sävyerojen           |  |
|                         | korostajana.                                           |  |
| <u>sRGB</u>             | Ihanteellinen kuville, jotka ovat sRGB-                |  |
|                         | väristandardin mukaisia.                               |  |
| Blackboard (liitutaulu) | Vaikka heijastaisit kuvat liitutaululle (vihreälle     |  |
|                         | taululle), tällä asetuksella saat kuvalle luonnollisen |  |
|                         | värin, aivan kuin valkokankaalle heijastettaessa.      |  |
| Customized              | Voit määrittää haluamasi värin.                        |  |
| (mukautettu)            |                                                        |  |

### Menetelmä

#### Kaukosäädin

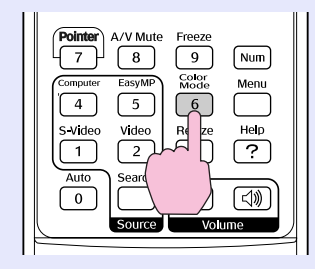

Aina kun painat painiketta, valkokankaalla näkyy väritilan nimi, ja väritila vaihtuu.

|  | Presentation |
|--|--------------|
|  |              |
|  |              |
|  |              |
|  |              |
|  |              |

Jos painat painiketta, kun valkokankaalla näkyy väritilan nimi, käyttöön tulee seuraava väritila.

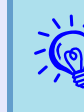

Väritilan voi määrittää myös käyttämällä konfigurointivalikossa olevaa Image (kuva) -valikon Color Mode (väritila) -asetusta. 🖝 s.32

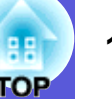

# Kuvan piilottaminen ja äänen mykistäminen tilapäisesti (A/V-mykistys)

Voit käyttää tätä toimintoa, jos haluat kiinnittää yleisön huomion siihen, mitä sanot, tai jos et halua näyttää yksityiskohtia pitämäsi esityksen aikana, kuten tiedostojen vaihtoa tietokoneelta.

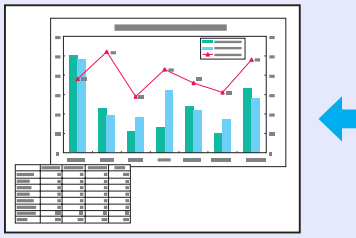

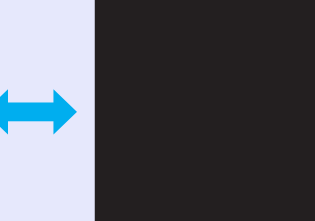

### Menetelmä

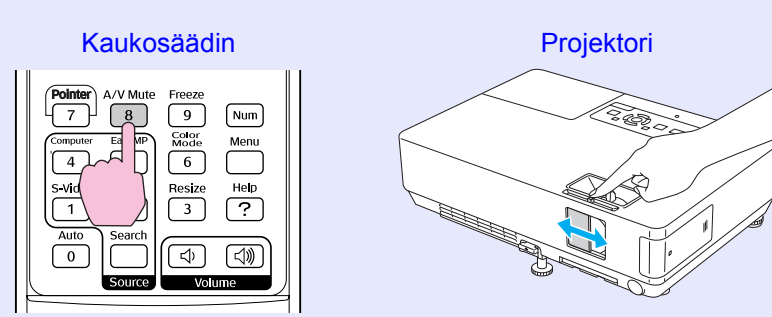

Aina kun painat painiketta tai kun A/V-mykistyssäädin avataan tai suljetaan, A/V-mykistys kytkeytyy päälle tai pois päältä.

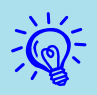

- Jos käytät tätä toimintoa heijastaessasi liikkuvia kuvia, lähde toistaa edelleen kuvia ja ääntä etkä voi palata kohtaan, jossa A/V-mykistys aktivoitiin.
- Voit valita näytöksi mustan, sinisen tai logon A/Vmykistyksen ollessa käytössä valitsemalla konfigurointivalikon asetuksen Extended (laajennettu) – Display (näyttö) – A/V Mute (A/V-mykistys). © s.35
- Kun A/V-mykistyssäädin on suljettu ja A/V-mykistys alkaa, virtalähde voidaan asettaa kytkeytymään automaattisesti pois päältä noin 30 minuutin kuluttua valitsemalla konfigurointivalikosta asetukseksi Extended (laajennettu) – Sleep Mode (lepotila). © s.36

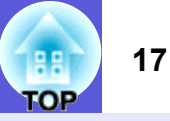

## Kuvan pysäyttäminen (pysäytys)

Kun liikkuva kuva valkokankaalla pysähtyy, kuva heijastuu kankaalle edelleen, joten voit heijastaa liikkuvaa kuvaa kehys kerrallaan, kuten stillvalokuvia. Voit myös esimerkiksi vaihtaa tiedostoja tietokoneelta pidettävän esityksen aikana heijastamatta mitään kuvia, jos pysäytystoiminto on aktivoitu etukäteen.

### Menetelmä

Ċ

#### Kaukosäädin

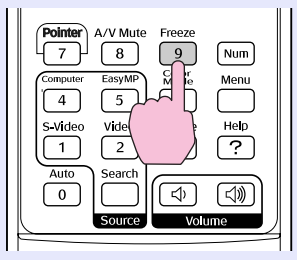

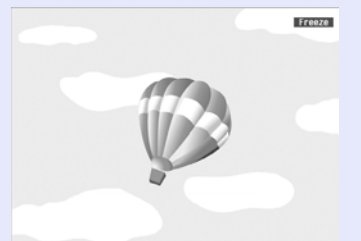

Aina kun painat painiketta, pysäytystoiminto kytkeytyy päälle tai pois päältä.

- •Ääni ei lakkaa kuulumasta.
- Kuvan lähde jatkaa liikkuvien kuvien toistamista silloinkin, kun valkokankaan kuva on pysähdyksissä, joten heijastusta ei voida jatkaa siitä, mihin se pysäytettiin.
- Jos [Freeze]-painiketta painetaan, kun valkokankaalla näkyy konfigurointivalikko tai ohjenäyttö, näytetty valikko tai ohjenäyttö tyhjenee.
- Pysäytys toimii myös zoomausta käytettäessä.

## Kuvasuhteen muuttaminen (koon muuttaminen)

Kun videolaite on kytkettynä, digitaaliselle videolle tai DVD-levyille tallennettuja kuvia voidaan katsoa 16:9-laajakuvamuodossa. Voit muuttaa kuvien kuvasuhdetta <u>sovitustilassa</u> seuraavasti.

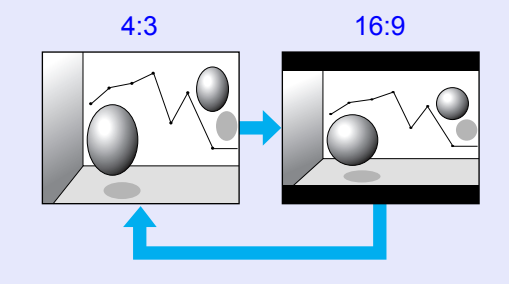

Voit muuttaa tietokonekuvien kuvasuhdetta seuraavasti:

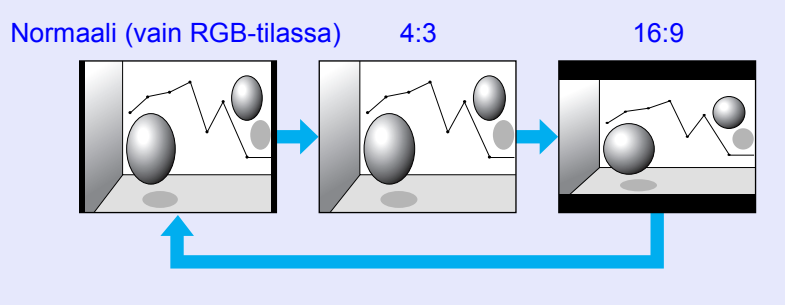

## Menetelmä

#### Kaukosäädin

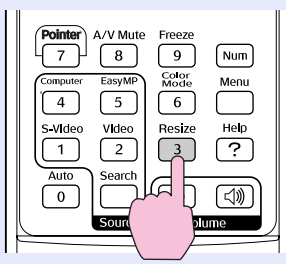

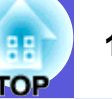

Aina kun painat painiketta, valkokankaalla näkyy kuvasuhteen nimi ja kuvasuhde vaihtuu.

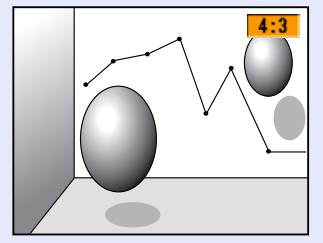

Jos painat painiketta, kun valkokankaalla näkyy kuvasuhteen nimi, käyttöön tulee seuraava kuvasuhde.

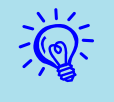

Väritila voidaan määrittää myös konfigurointivalikosta Signal (signaali) -valikon Resize (koon muuttaminen) valinnalla. (🖝 s.33

## **Osoitintoiminto (osoitin)**

Tämän avulla voit liikuttaa osoittimen kuvaa heijastetun kuvan päällä ja kiinnittää katsojien huomion alueeseen, josta parhaillaan puhut.

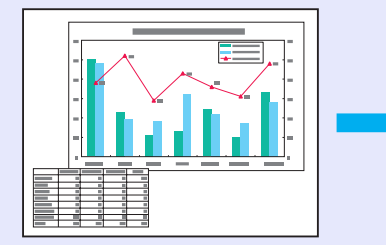

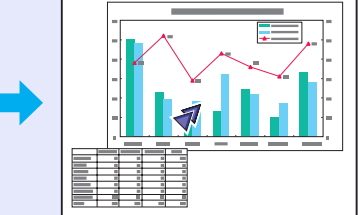

### Menetelmä

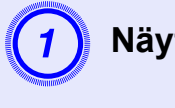

Näytä osoitin.

Kaukosäädin

| Pointer<br>7<br>Co ner<br>Auto | A/V Mute<br>8<br>EasyMP<br>5<br>Video<br>2<br>Search | Freeze<br>9<br>Cotor<br>Mode<br>6<br>Resize<br>3 | Num<br>Menu<br>Help<br>? |
|--------------------------------|------------------------------------------------------|--------------------------------------------------|--------------------------|
| 0                              |                                                      |                                                  |                          |
|                                | Source                                               | Volu                                             | ime                      |

Aina kun painat painiketta, osoitin tulee näkyviin tai poistuu.

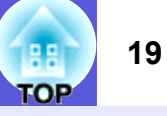

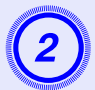

### Liikuta osoittimen kuvaketta.

### Kaukosäädin

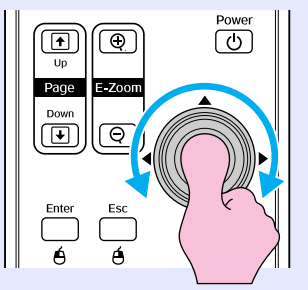

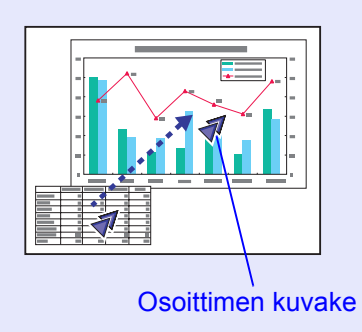

## Kuvan osan suurentaminen (zoomaus)

Tämä on hyödyllinen toiminto, kun haluat suurentaa kuvia näyttääksesi niiden yksityiskohtia, kuten kaavioita ja taulukoita.

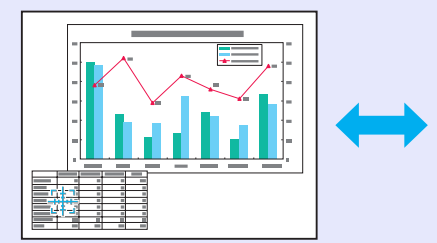

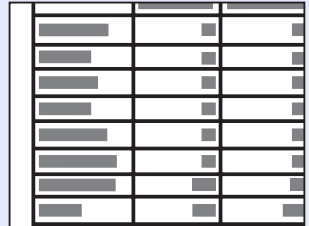

### Menetelmä

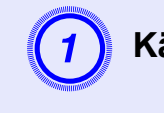

Käynnistä zoomaus.

Kaukosäädin

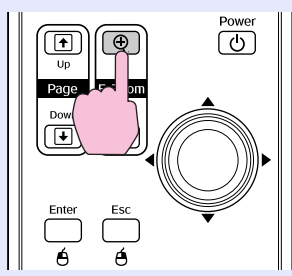

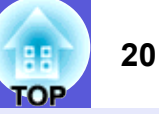

## **(2)** S

## Siirrä risti sille kuvan alueelle, jota haluat suurentaa.

## 

Kaukosäädin

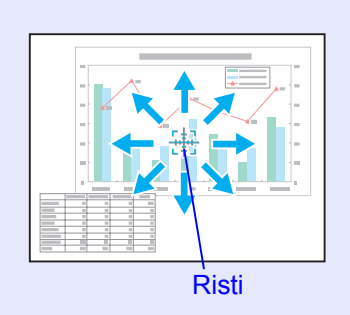

## 3 Suurenna.

-0

### Kaukosäädin

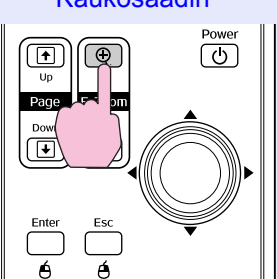

Alue suurenee joka kerta, kun painiketta painetaan. Voit suurentaa aluetta nopeasti pitämällä painiketta painettuna. Voit pienentää suurennettua kuvaa painamalla [♀]-painiketta. Voit peruuttaa painamalla [Esc]-painiketta.

- Suurennussuhde näkyy valkokankaalla. Valittua aluetta voi suurentaa 1–4-kertaiseksi 25 askeleella.
- Voit vierittää kuvaa kallistamalla [ @]-painiketta.

# Kaukosäätimen käyttö hiiriosoittimen ohjaamiseen (langaton hiiri)

Jos tietokoneen USB-liitäntä ja tämän projektorin takaosassa oleva USBliitäntä on kytketty toisiinsa yleisesti saatavalla USB A-B -kaapelilla, voit käyttää projektorin kaukosäädintä langattoman hiiren tavoin tietokoneen hiiriosoittimen ohjaamiseen.

### Tietokone

Windows 98/2000/Me/XP Home Edition/XP Professional Macintosh (OS 8.6–9.2/10.1–10.4)

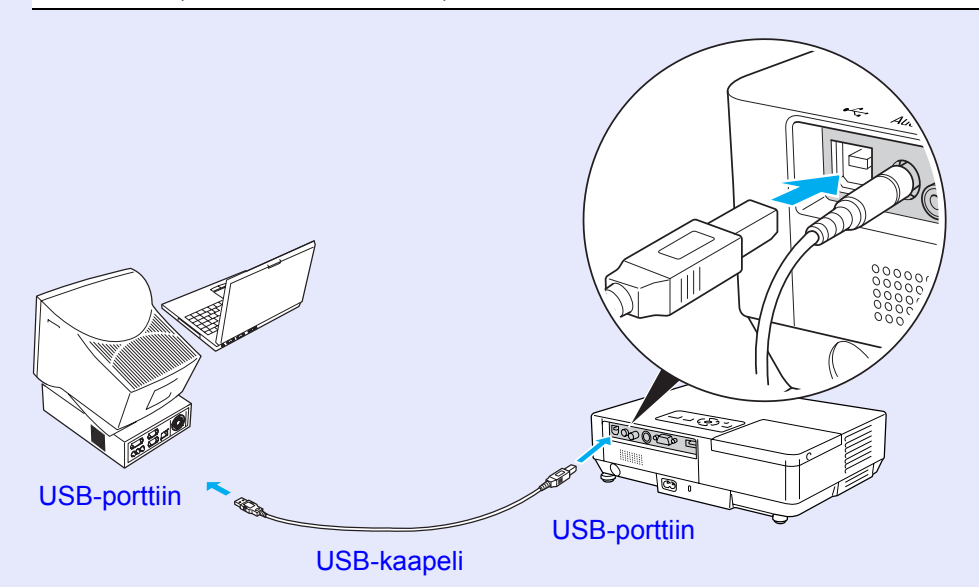

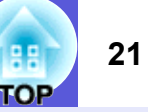

- USB-kaapeli voidaan kytkeä tietokoneisiin ainoastaan normaalin USB-liitännän kautta. Jos käytössä olevan tietokoneen käyttöjärjestelmänä on Windows, tietokoneessa on oltava asennettuna täydellinen Windows 98-/2000-/Me-/XP Home Edition-/XP Professional käyttöjärjestelmän versio. Jos tietokoneessa on käytössä Windows 98-/2000-/Me-/XP Home Edition-/XP Professional -käyttöjärjestelmän versio, joka on päivitetty vanhemmasta Windowsin versiosta, oikeaa toimintaa ei voida taata.
- Joissakin Windows- ja Macintoshkäyttöjärjestelmäversioissa hiiren käyttö ei välttämättä ole mahdollista.
- Joitakin tietokoneen asetuksia on kenties muutettava, jotta hiiren käyttö onnistuisi. Katso lisätietoja tietokoneen käyttöohjeista.

Kun liitäntä on tehty, hiiriosoitinta voi käyttää seuraavasti:

### Hiiriosoittimen liikuttaminen

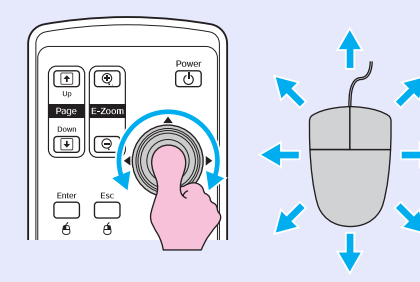

Hiiren napsauttaminen

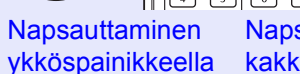

Napsauttaminen kakkospainikkeella

Kaksoisnapsautus: paina nopeasti kaksi kertaa peräkkäin.

Tästä toiminnosta on hyötyä, kun PowerPoint-diaesityksen edellinen tai seuraava dia halutaan esiin.

Edelliseen diaan

Seuraavaan diaan

### Vedä ja pudota

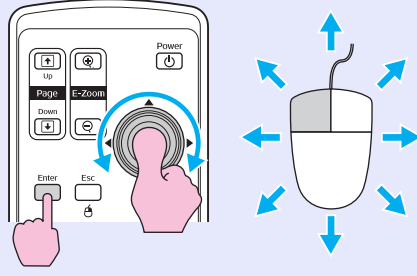

 Pidä [Enter]-painiketta painettuna ja kallista ja vedä [◊]-painiketta.
 Pudota kohde haluamaasi kohtaan vapauttamalla [Enter]-painike.

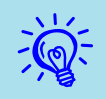

• Jos hiiren painikkeille on tietokoneessa määritetty käänteiset asetukset, myös kaukosäätimen painikkeiden asetukset ovat käänteiset.

• Langatonta hiirtä ei voi käyttää, kun käytössä ovat seuraavat toiminnot:

- Kun näytössä on konfigurointivalikko
  Kun näytössä on ohjevalikko
  Kun zoomaustoiminto on käytössä

- Kun käyttäjän logoa siepataan parhaillaan
- Osoitintoiminto
- · Kun äänenvoimakkuutta säädetään parhaillaan

## Useiden projektorien värien säätäminen (värien säätö monella valkokankaalla)

Kun useita projektoreita on kytketty toisiinsa ja ne heijastavat kuvia, voit säätää kunkin projektorin kuvan valoisuutta ja värinsävyä monen valkokankaan värien säädöllä, niin että kunkin projektorin kuvien värit ovat lähellä toisiaan.

Joissakin tapauksessa kirkkaus ja värinsävy eivät vastaa toisiaan täydellisesti edes säädön jälkeen.

## Yhteenveto säätötoimista

### Tee säädöt seuraavasti.

1. Valkokankaan tunnisteen asettaminen

Ennen kuin määrität projektorien asetuksia, aseta jokaiselle yksi valkokankaan tunniste.

Jos säädät kahta tai useampaa projektoria kaukosäätimen avulla, voit ohjata niitä erikseen asettamalla kullekin projektorille oman valkokankaan tunnisteen.

### 2. Kuvan korjaukset

Kun projektorien asetukset on määritetty, voit säätää kunkin projektorin kuvaa.

Kuvan korjauksen avulla voit säätää väriä mustasta valkoiseen viidellä eri tasolla (1–5), ja kussakin tasossa voit säätää kahta seuraavaa kohtaa:

Kirkkauden säätäminen

Säädä jokaista kuvaa tasoilla 1–5, niin että kaikki ovat samanlaisia.

• Värien säätäminen

Säädä jokaista kuvaa tasoilla 1–5, niin että värit vastaavat toisiaan, käyttäen Color Correct (G/R) (värien korjaus, vihr./pun.)- ja Color Correct (B/Y) (värien korjaus, sin./kelt.) -toimintoja.

## Valkokankaan tunnisteen asettaminen

Jos olet esimerkiksi asettanut valkokankaan tunnisteeksi3 jollekin projektorille, voit painaa painiketta [3] ja pitää [Num]-painiketta painettuna, vaikka projektoreja olisi asennettuina useampi kuin yksi, ja ohjata vain projektoria, jonka valkokankaan tunniste on 3.

### Menetelmä

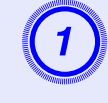

Paina [Menu]-painiketta ja valitse konfigurointivalikosta Extended (laajennettu) – Multi-screen (monta valkokangasta) – Screen ID (valkokankaan tunniste). 🖝 s.31

Kaukosäätimen käyttö

Käyttöpaneelin käyttö

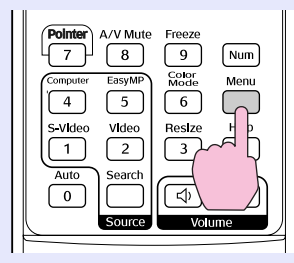

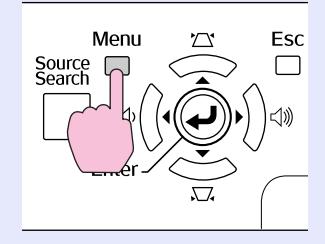

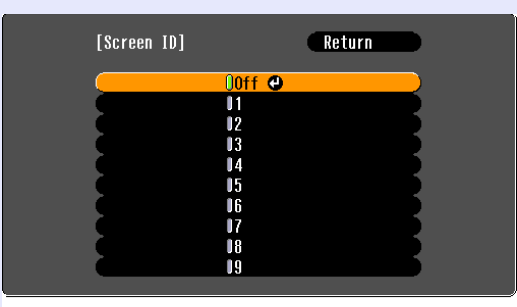

([Esc]:Return [�]:Select [Enter]:Set

Tarkista valikon alla olevasta oppaasta käytettävissä olevat painikkeet ja niillä suoritettavat toiminnot.

[Menu]:Exit

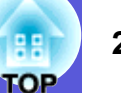

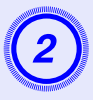

Valitse asetettava tunniste ja paina [Enter]painiketta.

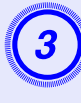

### Sulje konfigurointivalikko painamalla [Menu]painiketta.

- Osoita kaukosäätimellä ohjattavan projektorin kaukosäätövastaanotinta, paina asetettua valkokankaan tunnistetta vastaavaa numeropainiketta pitäen [Num]-painiketta painettuna. Nyt voit ohjata ainoastaan tunnisteella määritettyä projektoria.
- Voit ohjata kaikkia projektoreita valkokankaan tunnisteen asetuksista riippumatta osoittamalla kaukosäätimellä projektorin kaukosäätövastaanotinta ja painamalla [0]-painiketta pitäen [Num]-painiketta painettuna.

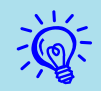

• Tässä asetetut valkokankaan tunnisteet ovat voimassa ainoastaan, kun käytössä ovat Image Correction (kuvan korjaus) ja Multi-screen (monta valkokangasta).

• Jos kaukosäätimeen reagoi projektori, jonka ei pitäisi olla ohjauksen kohteena, osoita kaukosäätimellä kyseisen projektorin kaukosäätövastaanotinta ja paina sen valkokankaan tunnisteeksi asetettua numeroa pitäen [Num]-painiketta painettuna.

## Kuvankorjausmenetelmä

Säädä projektorien asetusten määrittämisen jälkeen kunkin kuvan kirkkaus ja värinsävy.

### Menetelmä

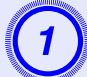

### Paina [Menu]-painiketta ja valitse konfigurointivalikosta Extended (laajennettu) – Multi-screen (monta valkokangasta) – Image Correction (kuvan korjaus). 🖝 s.31

# Valitse säädettävä taso kohdasta Adjustment Level (säätötaso).

- Aina kun valitaan taso, näkyviin tulee valitun tason kuvio.
- Voit aloittaa säätämisen miltä tahansa tasolta; yleensä kuvan saa tummemmaksi tai vaaleammaksi säätämällä 1–5 tai 5–1.

# ) Säädä valoisuutta toiminnolla Brightness Correct. (kirkkauden korjaus).

- Kun valitset tason 5, kirkkaus säädetään useiden projektorien tummimman kuvan mukaan.
- Kun valitset tason 1, kirkkaus säädetään useiden projektorien kirkkaimman kuvan mukaan.
- Kun valitset tason 2–4, kirkkaus säädetään useiden projektorien kirkkaudeltaan keskitasoa olevan kuvan mukaan.
- Aina kun painetaan [Enter]-painiketta, näkyvä kuva muuttuu kuvioksi tai todelliseksi kuvaksi, ja voit tarkistaa säädön tulokset ja tehdä korjauksia todelliseen kuvaan.

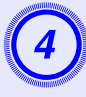

Asetusten Color Correct. (G/R) (värien korjaus, vihr./ pun.) ja Color Correct (B/Y) (värien korjaus, sin./ kelt.) säätäminen

Aina kun painetaan [Enter]-painiketta, näkyvä kuva muuttuu kuvioksi tai todelliseksi kuvaksi, ja voit tarkistaa säädön tulokset ja tehdä korjauksia todelliseen kuvaan.

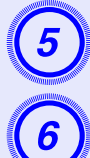

Toista vaiheet 2–4, kunnes säädöt on tehty.

Kun kaikki säädöt on tehty, paina [Menu]-painiketta ja sulje konfigurointivalikko.

# Turvatoiminnot

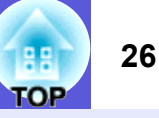

Projektorissa on seuraavat turvatoiminnot:

- Salasanasuojaus
- Voit rajoittaa sitä, kuka voi käyttää projektoria.
- Käyttölukko

Voit estää muita muuttamasta projektorin asetuksia ilman lupaa.

## Käyttäjien hallinta (salasanasuojaus)

Kun salasanasuojaus on käytössä, henkilöt, jotka eivät tiedä salasanaa, eivät voi käyttää projektoria kuvien heijastamiseen, vaikka projektorin virta olisi kytkettynä. Projektorin käynnistyessä näkyvää käyttäjän logoa ei myöskään voi muuttaa. Tämä toimii varkaudenestolaitteena, sillä vaikka projektori varastettaisiin, sitä ei voi käyttää. Ostohetkellä salasanasuojaus ei ole käytössä.

### Salasanasuojauksen tyyppi

Projektorin käyttötavasta riippuen voidaan määrittää seuraavat neljä salasanasuojauksen asetustyyppiä.

### 1. Power On Protect (käynnistyssuojaus)

Kun Power On Protect -asetuksena on On (käytössä), salasana on syötettävä aina, kun projektori käynnistetään sen oltua irrotettuna virtalähteestä, johon se oli kytkettynä viimeksi, kun salasana syötettiin. Ellei oikeaa salasanaa syötetä, kuvien heijastus ei käynnisty.

2. Password Timer (salasana-ajastin)

Kun Password Timer -asetuksena on "On" (käytössä) ja aikaraja on asetettu, projektori pyytää salasanaa aikarajan ylittyessä.

### 3. User's Logo Protect (käyttäjän logon suojaus)

Kun User's Logo Protect -asetuksena on On (käytössä), käyttäjän logoa ei voi muuttaa ja seuraavia käyttäjän logon asetuksia ei voi muuttaa.

- Käyttäjän logon sieppaus
- Kohtien Display Background (näytön tausta), Startup Screen (käynnistysnäyttö) ja A/V Mute (A/V-mykistys) asetukset konfigurointivalikon kohdassa Display (näyttö)
- **4. Network Protect (verkon suojaus) (vain EMP-1715/1705)** Kun kohdan Network Protect asetuksena on On (käytössä), konfigurointivalikon kohdan Network (verkko) asetuksia ei voi muuttaa.

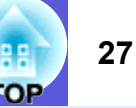

### Salasanasuojauksen asettaminen

Salasanasuojauksen voi asettaa seuraavasti:

### Menetelmä

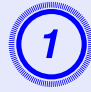

# Pidä [Freeze]-painiketta painettuna noin viiden sekunnin ajan.

Esiin tulee salasanasuojauksen asetusvalikko.

| Kaukosäädin                                                                                                    |                                                                                                    |             |
|----------------------------------------------------------------------------------------------------|----------------------------------------------------------------------------------------------------|-------------|
| Pointer<br>7 8 9 Num<br>Computer EssyMP H & Menu<br>4 5 H & Menu<br>5 Video Vide<br>1 2 ?<br>Auto Search<br>0 Computer Carbon C () () | [Password Protect]<br>Power On Protect COFF<br>Password Timer Off<br>Timer OH<br>Time-elapsed OH<br>User's Logo Protect Off<br>Network Protect Off<br>Password | B           |
|                                                                                                    | [@]-Select [Enter]-Enter                                                                                                    | [Menul-Exit |

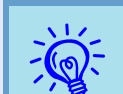

• Jos salasanasuojaus on jo käytössä, salasana on annettava.

Jos oikea salasana annetaan, esiin tulee salasanasuojauksen asetusvalikko. 🖝 "Salasanan syöttäminen" s.28

• Kun salasana on asetettu, kiinnitä salasanasuojauksesta kertova tarra näkyvälle paikalle projektorissa varkauksia estävänä lisätoimena.

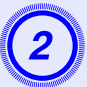

### Kytke Power On Protect (käynnistyssuojaus) päälle.

- (1) Valitse Power On Protect (käynnistyssuojaus), ja paina sitten [Enter]-painiketta.
- (2) Valitse On (käytössä), ja paina sitten [Enter]-painiketta.
- (3) Paina [Esc]-painiketta.

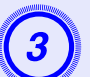

## Kytke Password Timer (salasana-ajastin) päälle.

Jos et käytä tätä asetusta, siirry vaiheeseen 4.

- Valitse Password Timer (salasana-ajastin), ja paina sitten [Enter]-painiketta.
- (2) Valitse On (käytössä), ja paina sitten [Enter]-painiketta.
- (3) Paina [Esc]-painiketta.
- (4) Valitse Timer (ajastin), ja paina sitten [Enter]-painiketta.
- (5) Pidä [Num]-painiketta painettuna ja näppäile numeropainikkeilla asetusaika 1–9999 tuntia ja paina sitten [Enter]-painiketta. Jos teet virheen aikaa syöttäessäsi, paina [Esc]-painiketta ja syötä aika uudelleen. Ajastin käynnistyy, kun suljet salasanasuojauksen asetusvalikon. Ajastus toimii vain, kun valo palaa, ei silloin kun se on sammuksissa. Jo kulunut aika näkyy kohdassa Time-elapsed (kulunut aika).

## 4 M F

# Kytke User's Logo Protect (käyttäjän logon suojaus) päälle.

- (1) Valitse User's Logo Protect (käyttäjän logon suojaus), ja paina sitten [Enter]-painiketta.
- (2) Valitse On (käytössä), ja paina sitten [Enter]-painiketta.
- (3) Paina [Esc]-painiketta.

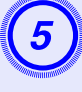

# Kytke Network Protect (verkon suojaus) päälle (vain EMP-1715/1705).

- (1) Valitse Network Protect (verkon suojaus), ja paina sitten [Enter]-painiketta.
- (2) Valitse On (käytössä), ja paina sitten [Enter]-painiketta.
- (3) Paina [Esc]-painiketta.

### Turvatoiminnot

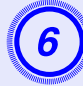

### Aseta salasana.

- (1) Valitse Password (salasana), ja paina sitten [Enter]-painiketta.
- (2) Esiin tulee viesti Change the password? (vaihdetaanko salasana?), valitse Yes (kyllä) ja paina sitten [Enter]-painiketta. Salasanan oletusasetus on 0000. Vaihda sen tilalle haluamasi salasana. Jos valitset No (ei), esiin tulee uudestaan vaiheessa 1 näkynyt näyttö.
- (3) Pidä [Num]-painiketta painettuna, ja kirjoita nelinumeroinen luku numeropainikkeilla. Kirjoittamasi luku näkyy muodossa \* \* \* \*. Kun kirjoitat neljännen numeron, esiin tulee vahvistusikkuna.

### Kaukosäädin

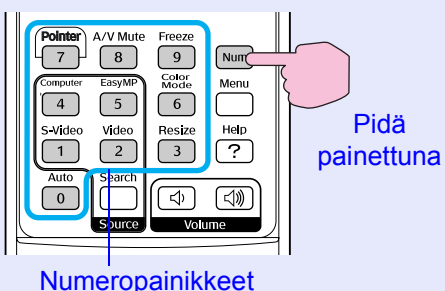

(4) Näppäile salasana uudelleen.

Esiin tulee viesti Password accepted. (salasana hyväksytty). Jos näppäilet salasanan väärin, esiin tulee viesti, jossa sinua pyydetään näppäilemään salasana uudelleen.

### Salasanan syöttäminen

Kun esiin tulee salasanan syöttöikkuna, kirjoita salasana kaukosäätimen numeropainikkeilla.

### Menetelmä

# Pidä [Num]-painiketta painettuna, ja syötä salasana numeropainikkeilla.

Kun annat oikean salasanan, kuvien heijastaminen käynnistyy.

### Huomaa

- Jos väärä salasana annetaan kolme kertaa peräkkäin, esiin tulee noin viideksi minuutiksi viesti The projector's operation will be locked. (projektorin käyttö estetään.), minkä jälkeen projektori kytkeytyy valmiustilaan. Jos näin käy, irrota pistoke pistorasiasta ja kytke se uudelleen, ja kytke projektoriin virta. Projektori näyttää salasanan syöttöikkunan uudelleen, niin että voit syöttää oikean salasanan.
- Jos olet unohtanut salasanan, merkitse muistiin kohdassa Request Code: xxxxx (koodin pyytäminen: xxxxx) näkyvä numero ja ota yhteyttä lähimpään yleismaailmallisissa takuuehdoissa mainittuun osoitteeseen. Tiedustelut
- Jos toistat edellä kuvatut toimet ja kirjoitat väärän salasanan 30 kertaa peräkkäin, esiin tulee seuraava viesti, eikä projektoriin voi enää syöttää salasanoja. "The projector's operation will be locked. Contact Epson as described in your documentation." (Projektorin käyttö estetään. Ota yhteyttä Epsoniin käyttöohjeissa kuvatulla tavalla.) (Tiedustelut

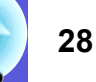

## Käytön rajoittaminen (käyttölukko)

- Voit lukita käyttöpaneelin käyttöpainikkeet jollakin seuraavista tavoista.
- Täydellinen lukitus

Kaikki käyttöpaneelin painikkeet on lukittu. Et voi tehdä mitään toimintoja käyttöpaneelin avulla, kuten kytkeä tai katkaista virtaa.

• Osittainen lukitus

Kaikki käyttöpaneelin painikkeet [Power]-painiketta lukuun ottamatta on lukittu.

Tämä on hyödyllinen ominaisuus mm. tapahtumissa tai näytöksissä, jos haluat poistaa kaikki painikkeet käytöstä ja ainoastaan heijastaa kuvia, tai kouluissa, jos haluat rajoittaa painikkeiden käyttöä. Projektoria voi silti ohjata kaukosäätimellä.

### Menetelmä

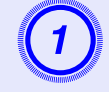

## Paina [Menu]-painiketta ja valitse Settings (asetukset) – Operation Lock (käyttölukko). Configuration (konfigurointi) -valikon käyttö"

s.31

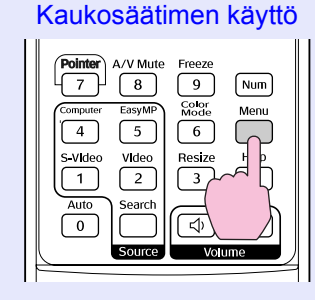

Käyttöpaneelin käyttö

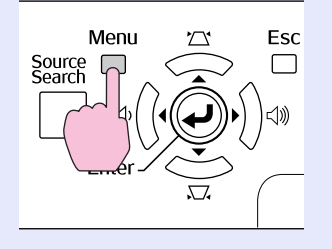

| Image    |                                 | Return                 |
|----------|---------------------------------|------------------------|
| Signal   | Keystone<br>Auto Keystone       | 0<br>On                |
| Settings | Operation Lock<br>Pointer Shape | Off<br>Pointer 1       |
| Extended | Brightness Control<br>Volume    | High<br>10<br>Internal |
| Network  | Reset                           | Internal               |
| Info     |                                 |                        |
| Reset    |                                 |                        |
|          | ·                               |                        |

[[Esc]:Return [♠]:Select [Enter]:Enter [Menu]:Exit

Tarkista valikon alla olevasta oppaasta käytettävissä olevat painikkeet ja niillä suoritettavat toiminnot.

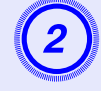

# Valitse joko Full Lock (täydellinen lukitus) tai Partial Lock (osittainen lukitus).

| [Operation Lock]                | Return            |   |
|---------------------------------|-------------------|---|
| OFull Lock<br>Partial L         | Lock              |   |
|                                 |                   | _ |
| [Esc]:Return [�]:Select [Enter] | ]:Set [Menu]:Exit |   |

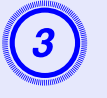

### Valitse Yes (kyllä), kun esiin tulee vahvistusviesti.

Käyttöpaneelin painikkeet lukitaan valitsemiesi asetusten mukaan.

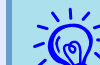

- Voit poistaa käyttöpaneelin lukituksen kahdella eri tavalla:
- Valitse kaukosäätimellä Off (ei käytössä) konfigurointivalikon kohdassa Settings (asetukset) – Operation Lock (käyttölukko).
- Paina käyttöpaneelin [Enter]-painiketta ja pidä sitä painettuna noin seitsemän sekunnin ajan. Esiin tulee viesti ja lukitus avautuu.

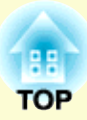

# **Configuration (konfigurointi) -valikko**

Tässä luvussa kuvataan konfigurointivalikon ja sen toimintojen käyttö.

## Configuration (konfigurointi) -valikon

| käyttö                                           | 31 |
|--------------------------------------------------|----|
| Toiminnot                                        | 32 |
| Image (kuva) -valikko                            | 32 |
| • Signal (signaali) -valikko                     | 33 |
| Settings (asetukset) -valikko                    | 34 |
| Extended (laajennettu) -valikko                  | 35 |
| • Network (verkko) -valikko (vain EMP-1715/1705) | 37 |
| • Info (tiedot) -valikko (vain näyttö)           | 38 |
| Reset (nollaus) -valikko                         | 39 |

# Configuration (konfigurointi) -valikon käyttö

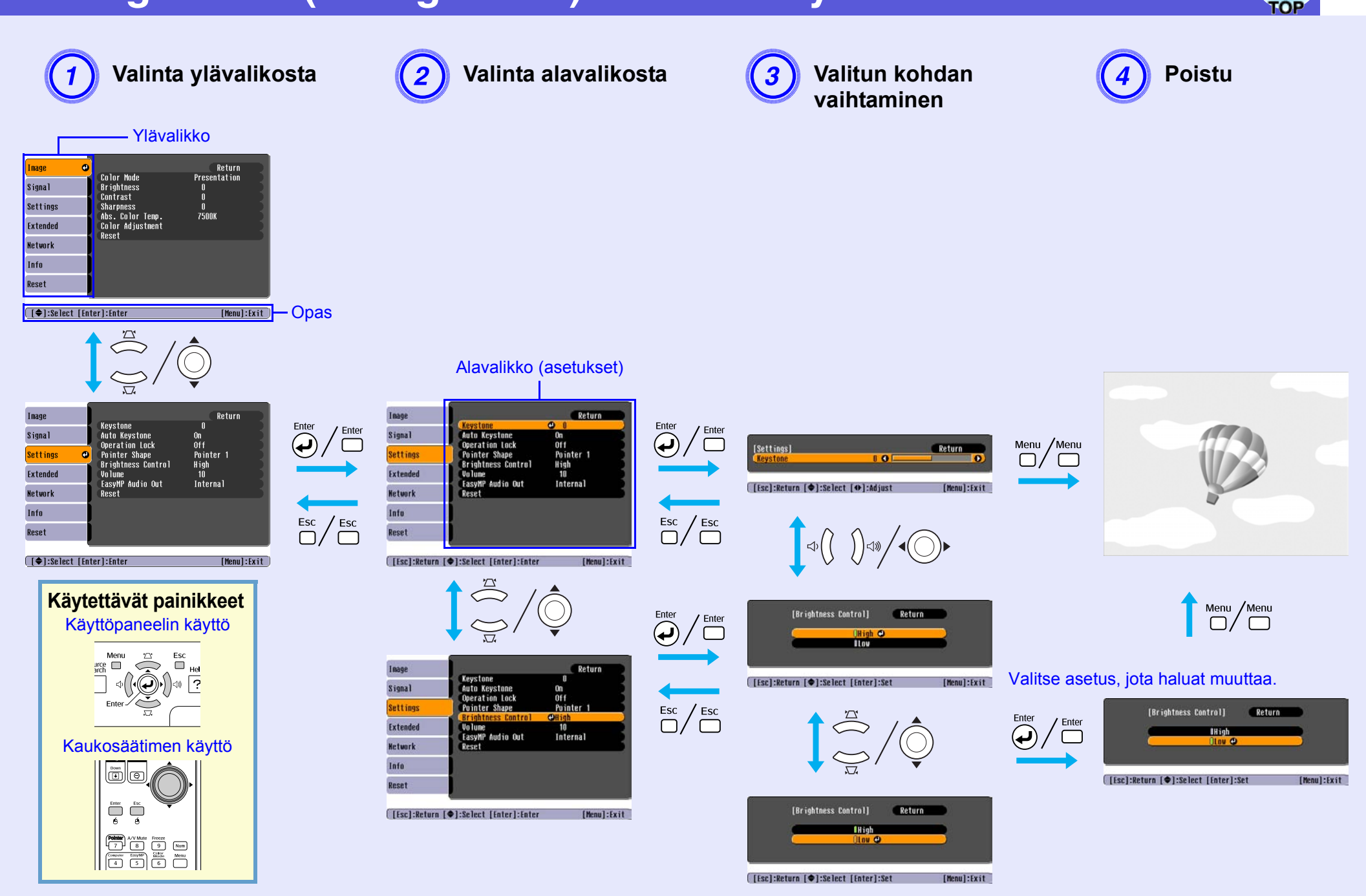

## Toiminnot

### 32 OP

## Image (kuva) -valikko

Määritettävät kohdat riippuvat parhaillaan heijastettavasta kuvasignaalista, kuten seuraavista näyttökuvista käy ilmi. Kullekin kuvasignaalille tallennetaan asetustiedot.

### Tietokonekuva

| Imano      |                  | Daturn                 |
|------------|------------------|------------------------|
| Tillage    | Color Modo       | NELUIN<br>Procentation |
| Signal     | Brightness       |                        |
| Settings   | Sharpness        | 0<br>0<br>7500V        |
| Extended   | Color Adjustment | rjuur                  |
| Network    | Reset            |                        |
| Info       |                  |                        |
| Reset      |                  |                        |
|            |                  |                        |
| [€]:Select | [Enter]:Enter    | [Menu]:Exit            |

### Komponenttivideo<sup>™</sup> / Komposiittivideo<sup>™</sup> / S-video<sup>™</sup>

| Image      | <u>.</u>                             | Return          |
|------------|--------------------------------------|-----------------|
| Signal     | Color Mode<br>Brightness<br>Contract | Sports<br>0     |
| Settings   | Color Saturation                     |                 |
| Extended   | Sharpness                            | 0<br>0<br>7500V |
| Network    | Color Adjustment                     | r Juur          |
| Info       | NGOC L                               |                 |
| Reset      |                                      |                 |
|            | ·                                    |                 |
| [♦]:Select | [Enter]:Enter                        | [Menu]:Exit     |

| Alavalikko                           | Toiminto                                                                                                    |
|--------------------------------------|----------------------------------------------------------------------------------------------------|
| Color mode<br>(väritila)             | Voit valita kuvan laadun ympäristön mukaan. 🖝 s.15                                                                                                    |
| Brightness<br>(kirkkaus)             | Voit säätää kuvan valoisuutta.                                                                                                    |
| <u>Contrast</u><br>(kontrasti)       | Voit säätää valon ja varjon eroa kuvissa.                                                                                                    |
| Color Saturation<br>(värikylläisyys) | Voit säätää kuvien värikylläisyyttä.                                                                                                    |
| Tint (sävy)                          | (Säätö on mahdollista NTSC-signaaleja syötettäessä vain, jos käytössä on komposiittivideo/S-video.)<br>Voit säätää kuvan sävyä.                                                             |
| Sharpness (terävyys)                 | Voit säätää kuvan terävyyttä.                                                                                                    |
| Abs. Color Temp.                     | Voit säätää kuvan kokonaissävyä. Voit valita sävyn 10 vaihtoehdosta 5000 K:sta 10000 K:hon. Kun valittuna on suuri arvo, kuvan sävystä tulee                                                |
| (abs. värilämpötila)                 | sinertävä. Kun valittuna on pieni arvo, sävystä tulee punertava.<br>(Tätä asetusta ei voi valita, jos <u>sRGB</u> ) on valittuna Image (kuva) -valikon Color Mode (väritila) -asetukseksi.) |
| Color Adjustment                     | Voit säätää väriä valitsemalla jonkin seuraavista:                                                                                                    |
| (värin säätö)                        | punainen, vihreä, sininen: voit valita jokaisen värin kylläisyyden erikseen.                                                                                                    |
|                                      | (Tätä kohtaa ei voi valita, jos asetusten <u>sRGB</u> ) tai Customized (mukautettu) arvot on valittu kohdassa Image (kuva) – Color Mode (väritila).)                                        |
|                                      | <b>R</b> , G, B, C, M, Y: voit säätää jokaisen värin, R (punainen), G (vihreä), B (sininen), C (syaani), M (magenta), Y (keltainen), voimakkuutta erikseen.                                 |
|                                      | (Iaman Kohdan voi valita vain, kun kohdasta Image (kuva) – Color Mode (varitila) asetus Customized (mukautettu) on valittuna.)                                                              |
| Reset (nollaus)                      | Voit palauttaa kaikki Image (kuva) -valikon toimintojen säätöarvot oletusasetuksiin. Kun haluat palauttaa kaikki valikkokohdat oletusarvoihin, katso 🖝 s.39.                                |

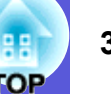

## Signal (signaali) -valikko

Määritettävät kohdat riippuvat parhaillaan heijastettavasta kuvasignaalista, kuten seuraavista näyttökuvista käy ilmi. Kullekin kuvasignaalille tallennetaan asetustiedot.

### Tietokonekuva

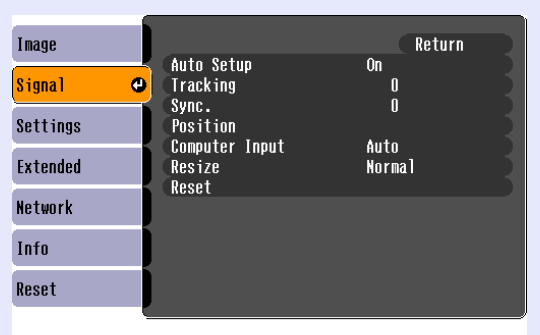

### Komponenttivideo<sup></sup>₩

| Image      | 1     |                          |             | Return      |
|------------|-------|--------------------------|-------------|-------------|
| Signal     | 0     | Position<br>Progressive  | Off         |             |
| Settings   |       | Computer Input<br>Resize | AUTO<br>4:3 |             |
| Extended   |       | Kesel                    |             |             |
| Network    |       |                          |             |             |
| Info       |       |                          |             |             |
| Reset      |       |                          |             |             |
|            | _     |                          |             |             |
| [€]:Select | [Ente | r]:Enter                 |             | [Menu]:Exit |

### Komposiittivideo<sup>™</sup> / S-video<sup>™</sup>

| Image      |         |                                |             | Return    |      |
|------------|---------|--------------------------------|-------------|-----------|------|
| Signal     | 0       | Position<br>Progressive        | Off         |           |      |
| Settings   |         | lueu siynai<br>Resize<br>Reset | AULU<br>4:3 |           | 1    |
| Extended   |         | 16961                          |             |           | 1    |
| Network    |         |                                |             |           |      |
| Info       |         |                                |             |           |      |
| Reset      |         |                                |             |           |      |
|            |         |                                | <br>        |           |      |
| [�]:Select | [Enter] | :Enter                         |             | [Menu]:Ex | it ) |

[♦]:Select [Enter]:Enter

[Menu]:Exit

| Alavalikko                    | Toiminto                                                                                                    |
|-------------------------------|----------------------------------------------------------------------------------------------------|
| Auto Setup                    | Voit valita, säädetäänkö kuva tulosignaalin muuttuessa automaattisesti parhaan mahdolliseen tilaan (On, käytössä) vai ei (Off, ei käytössä). 🖝 s.48               |
| (automaattiset                |                                                                                                    |
|                               |                                                                                                    |
| (seuranta)                    | Voit säätää tietokonekuvia, kun kuvissa näkyy pystysuoria viivoja. 🖝 s.48                                                                                         |
| <u>Sync.</u> ♥ (synkronointi) | Voit säätää tietokonekuvia, kun kuvissa näkyy välkkymistä, sumeutta tai häiriöitä. 🖝 s.48                                                                         |
| Position (paikka)             | Voit säätää näytön sijaintia ylös, alas, vasemmalle ja oikealle, kun osa kuvasta puuttuu, niin että koko kuva heijastetaan.                                       |
| Progressive                   | (Komponenttivideon säätäminen on mahdollista vain, kun laitteeseen tulee 525i/625i-signaaleja.)                                                                   |
| (progressiivinen)             | Off (ei käytössä): IP-muunnos tehdään jokaiselle näytön kentälle. Tämä on paras asetus katseltaessa kuvia, joissa on paljon liikettä.                             |
|                               | On (käytössä): lomitellut <sup>PP</sup> (i) signaalit muunnetaan progressiivisiksi <sup>PP</sup> (p) signaaleiksi. Tämä on paras asetus katsottaessa still-kuvia. |
| Computer Input                | Voit valita tulosignaalin Tietokone (komponenttivideo) -portista.                                                                                                 |
| (tietokonetulo)               | Jos asetuksena on Auto, tulosignaali asetetaan automaattisesti kytketyn laitteen mukaan.                                                                          |
|                               | Jos värit eivät näy oikeanlaisina, kun asetuksena on Auto, valitse sopiva signaali kytketystä laitteesta riippuen.                                                |
| Video Signal                  | Jos asetuksena on Auto, videosignaalit tunnistetaan automaattisesti. Jos kuvassa näkyy häiriöitä tai muita ongelmia esiintyy, esim. kuvaa ei                      |
| (videosignaali)               | heijasteta, kun asetuksena on Auto, valitse sopiva signaali kytketystä laitteesta riippuen.                                                                       |
| Resize                        | Voit määrittää heijastettavien kuvien <u>kuvasuhteen</u> <sup>™</sup> . ☞ s.17                                                                                    |
| (koon muuttaminen)            |                                                                                                    |
| Reset (nollaus)               | Voit palauttaa kaikki säätöarvot Signal (signaali) -valikossa oletusarvoihin, lukuun ottamatta arvoa Computer Input (tietokonetulo).                              |
|                               | Kun haluat palauttaa kaikki valikkokohdat oletusarvoihin, katso 🖝 s.39.                                                                                           |

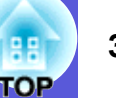

## Settings (asetukset) -valikko

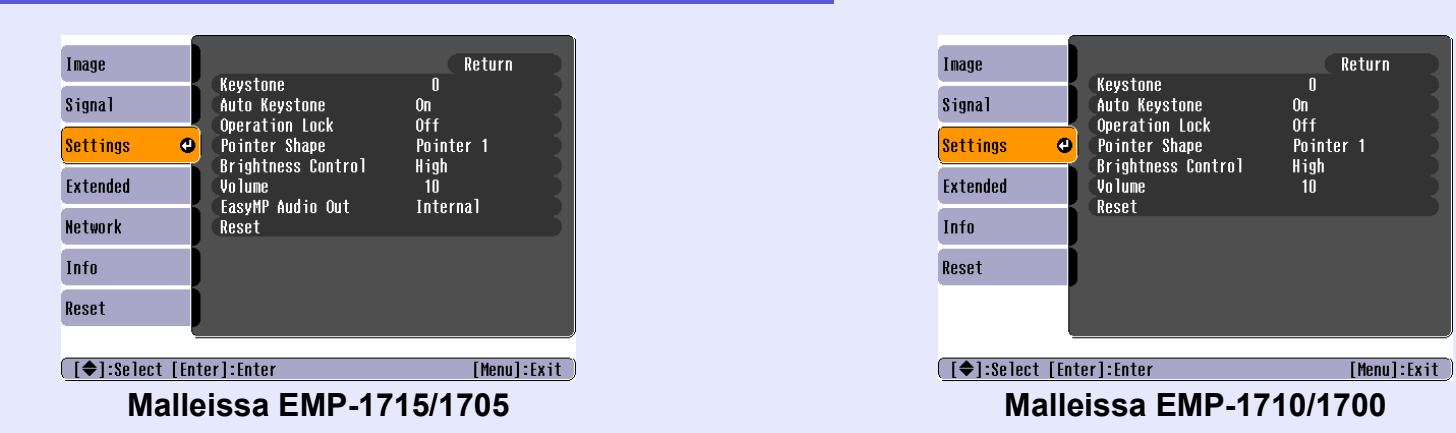

| Alavalikko          | Toiminto                                                                                                    |
|---------------------|----------------------------------------------------------------------------------------------------|
| Keystone (trapetsi) | Voit tehdä kuviin pystysuoran trapetsikorjauksen. 🖝 Pika-aloitusopas                                                                                                    |
| Auto Keystone       | Voit tehdä trapetsikorjauksen automaattisesti.                                                                                                    |
| (automaattinen      | (Tämän kohdan voi valita vain, kun kohdasta Extended (laajennettu) – Projection (heijastus) on valittuna Front (etuosa) -asetus.)                                                                                                    |
|                     |                                                                                                    |
| (käyttölukko)       | Talla asetuksella voit rajoittaa projektorin käyttöpäneelin käyttöä. 🖝 s.29                                                                                                    |
| Pointer Shape       | Voit valita osoittimen muodon. 🖝 s.18                                                                                                    |
| (osoittimen muoto)  | Pointer 1 (osoitin 1): 🐬 Pointer 2 (osoitin 2): 🐹 Pointer 3 (osoitin 3): 📥                                                                                                    |
| Brightness Control  | Voit valita lampun valoisuuden kahdesta vaihtoehdosta.                                                                                                    |
| (kirkkauden säätö)  | Valitse Low (alhainen), jos heijastettavat kuvat ovat liian kirkkaita, kuten heijastettaessa kuvia pimeässä huoneessa tai pienelle valkokankaalle. Kun                                                                                                    |
|                     | valittuna on Low, puhaltimen pyörimisestä syntyvä ääni heijastuksen aikana on normaalia pienempi, ja sähkönkulutus ja lampun käyttöikä ovat                                                                                                    |
|                     | seuraavat: sankonkulutus noin 46 w:ta ainaisempi, lampun kayttoika noin 1,5 kertaa pidempi.                                                                                                    |
| Volume              | Voit säätää äänenvoimakkuutta. 🖝 Pika-aloitusopas                                                                                                    |
|                     | $\mathbf{W}$ is a second second sec |
|                     | Voit maarittaa EasyMP:n aanen ulostulotavan. Tama asetus on voimassa vain neijastettaessa kuvia EasyMP:n avulla.                                                                                                    |
|                     | voit tuottaa aanen utkoisen vanvisumen sisaanrakennetusta karutiinesta vantsemana asetukseksi Externar (utkoinen). voit tuottaa aanen projektorin<br>sisäänrakennetusta kajuttimesta valitsemalla asetukseksi Internal (sisäinen)                                                                                                    |
| (vain FMP-1715/     | sisaamakennetusta kalutinnesta vantsemana asetukseksi internai (sisamen).                                                                                                    |
| 1705)               |                                                                                                    |
| Reset (nollaus)     | Voit palauttaa kaikki Settings (asetukset) -valikon säätöarvot oletusasetuksiin.                                                                                                    |
|                     | Kun haluat palauttaa kaikki valikkokohdat oletusarvoihin, katso 🖝 s.39.                                                                                                    |

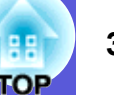

## Extended (laajennettu) -valikko

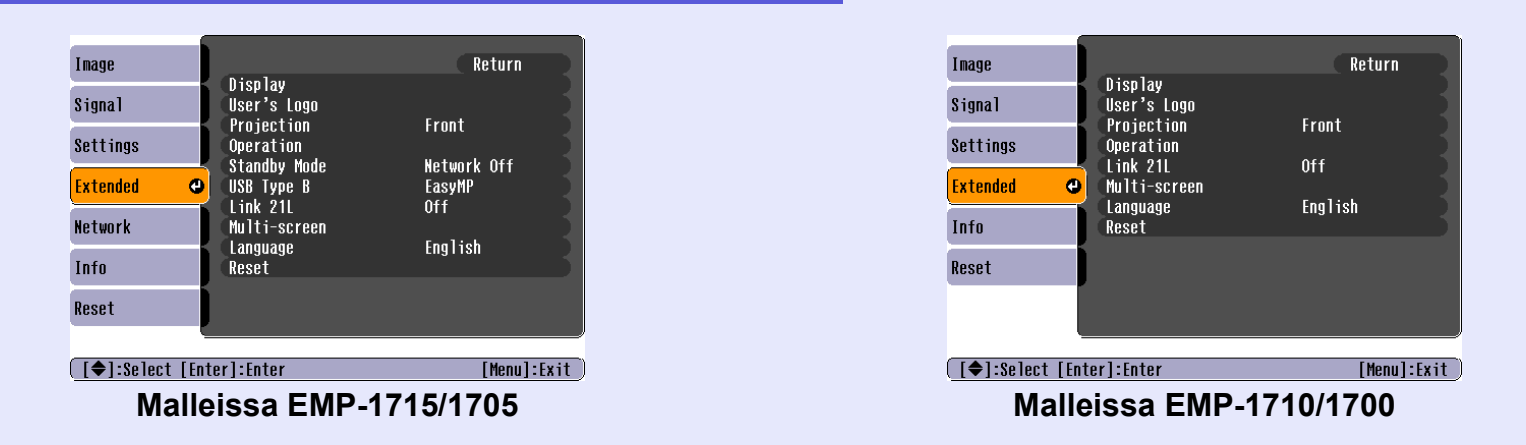

| Alavalikko        | Toiminto                                                                                                    |
|-------------------|----------------------------------------------------------------------------------------------------|
| Display (näyttö)  | Voit määrittää projektorin näyttöön liittyviä asetuksia.                                                                                              |
|                   | Messages (viestit): Voit valita näytetäänkö (On, käytössä) lähteen nimi vai ei (Off, ei käytössä) vaihdettaessa kuvan lähdettä, näytetäänkö väritilan |
|                   | nimi vaihdettaessa väritilaa, näytetäänkö viesti, kun laitteeseen ei tule kuvasignaalia, jne.                                                         |
|                   | Display Background (näytön tausta)*: Voit määrittää valkokankaan tilan silloin, kun kuvasignaalia ei ole käytettävissä. Tila voi olla Black (musta),  |
|                   | Blue (sininen) tai Logo (logo).                                                                                                    |
|                   | Startup Screen (aloitusnäyttö)*: Voit määrittää, näytetäänkö aloitusnäyttö (projektoria käynnistettäessä heijastettava kuva) vai ei.                  |
|                   | A/V Mute (A/V-mykistys)*: Voit valita A/V-mykistyksen aikana näkyväksi näytöksi jonkin seuraavista: Black (musta), Blue (sininen) tai Logo            |
|                   | (logo).                                                                                                    |
| User's Logo       | Voit vaihtaa käyttäjän logon, joka näkyy taustalla ja näytetään A/V-mykistyksen aikana. 🖝 s.60                                                        |
| (käyttäjän logo)* |                                                                                                    |
| Projection        | Voit käyttää seuraavia asetuksia projektorin asetuksista riippuen. 🖝 s.53                                                                             |
| (heijastus)       | "Front" (edestä) "Front/Ceiling" (edestä/katosta) "Rear" (takaa) "Rear/Ceiling" (takaa/katosta)                                                       |
|                   | Voit muuttaa asetusta pitämällä kaukosäätimen [A/V Mute]-painiketta painettuna noin viiden sekunnin ajan seuraavasti.                                 |
|                   | "Front" (edestä)↔ "Front/Ceiling" (edestä/katosta)                                                                                                    |
|                   | "Rear" (takaa) ↔ "Rear/Ceiling" (takaa/katosta)                                                                                                    |
|                   | * Kun asetuksena on Front/Ceiling (edestä/katosta) tai Rear/Ceiling (takaa/katosta), virtajohtoa ei voi irrottaa heti, koska virran katkaisun jälkeen |
|                   | laitteen on jäähdyttävä.                                                                                                    |
| * Kun kohdan Us   | ser's Logo Protect (käyttäjän logon suojaus) asetuksena on On (käytössä) kohdassa Password Protect (salasanasuojaus), käyttäjän logoon liittyviä      |

asetuksia ei voi muuttaa. Voit tehdä muutoksia, kunhan ensin vaihdat kohdan User's Logo Protect (käyttäjän logon suojaus) asetukseksi Off (ei käytössä). 🖝 s.27

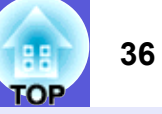

| Alavalikko         | Toiminto                                                                                                    |
|--------------------|----------------------------------------------------------------------------------------------------|
|                    | Iommito                                                                                                    |
| Operation (kayito) | <b>Direct Power On</b> (virran kytkenta suoraan): voit valita, onko Direct Power On kaytossa (On) vai poissa kaytosta (Off).                                                                                            |
|                    | Huomaa, että kun asetuksenä on On (käytössä) ja projektorin virtajonto on kytkettynä pistorasiaan, aktiniset virtasysäykset sankon palatessä                                                                            |
|                    | slaen Mode (lepotile):                                                                                                    |
|                    | • Voit valita keskevtetäänkö kuvien heijastaminen automaattisesti (On käytössä) vai ei (Off ei käytössä) kun mitään toimintoja ei tehdä noin 30                                                                         |
|                    | minuuttiin eikä laitteeseen tule kuvasignaaleja.                                                                                                    |
|                    | • Voit valita, katkaistaanko virta automaattisesti (On, käytössä) vai ei (Off, ei käytössä) noin 30 minuutin kuluttua, kun A/V-mykistyssäädin on                                                                        |
|                    | suljettuna.                                                                                                    |
|                    | Lepotilan asetuksena on ostohetkellä Off (ei käytössä), joten älä unohda katkaista virtaa lopettaessasi kuvien heijastamisen.                                                                                           |
|                    | High Altitude Mode (korkean paikan tila): Valitse On (käytössä), kun projektoria käytetään yli 1500 metrin korkeudessa.                                                                                                 |
| Standby Mode       | Voit käyttää verkon tarkkailu- ja valvontatoimintoja projektorin ollessa valmiustilassa, jos tämän kohdan asetuksena on Network On (verkko                                                                              |
| (valmiustila)      | käytössä).                                                                                                    |
| (vain EMP-1715/    | Voi tarkkailla ja valvoa projektorin tilaa verkon välityksellä SNMP:n <sup>P</sup> avulla tai käyttämällä tämän tuotteen mukana toimitettua EMP Monitor -                                                               |
| 1705)              | ohjelmaa.                                                                                                    |
| USB Type B         | Valitse asetukseksi "EasyMP", kun projektori ja tietokone on liitetty toisiinsa USB-kaapelilla ja projektorilla heijastetaan kuvia tietokoneelta.                                                                       |
| (USB-tyyppi B)     | TWireless LAN Quick Connection Guide                                                                                                    |
| (vain EMP-1715/    |                                                                                                    |
| 1705)              |                                                                                                    |
| Link 21L           | Voit valita, käytetäänkö <u>EMP Link21L</u> <sup>**</sup> -apuohjelmaa vai ei.                                                                                                    |
|                    | (Tee valinta määritettyäsi kohdan "USB Type B" asetukseksi "Link 21L".)                                                                                                    |
| Monta              | Voit säätää kunkin heijastettavan kuvan värisävyä ja kirkkautta, kun kytkettynä on useita projektoreja, jotka heijastavat kuvia. 🖝 s.23                                                                                 |
| valkokangasta      | Screen ID (valkokankaan tunniste): Kun suoritat toimintoa Image Correction (kuvan korjaus) monelle valkokankaalle ("Multi-screen") yhdellä                                                                              |
|                    | kaukosäätimellä, voit valita käytettävän projektorin, kun projektoreille on määritetty omat tunnisteet.                                                                                                    |
|                    | Tässä asetetut tunnisteet ovat voimassa ainoastaan, kun käynnissä on Image Correction (kuvan korjaus) Multi-screen (monta valkokangasta) -                                                                              |
|                    | tilassa.                                                                                                    |
|                    | <b>Image Correction</b> (kuvan korjaus): voit tenda seuraavat saadot.                                                                                                    |
|                    | • Aujustment Level (saatotaso): volt saataa mustasta valkoiseen viidena tasona, 1–5. jokaisena viidena tasona saadettavat ommaisuudet ovat<br>Brightness Correct. (kirkkeuden korieus) ja Color Correct (värin korieus) |
|                    | • Brightness Correct. (kirkkauden korjaus): Korjaa eron kunkin tuotteen valoisuudessa                                                                                                    |
|                    | • Color Correct. (G/R) (värin korjaus, vihr /nun.) / Color Correct. (B/V) (värin korjaus, sin /kelt.): Voit korjata eroja kunkin tuotteen väreissä                                                                      |
| Language (kieli)   | Voit määrittää viesteissä käytettävän kielen                                                                                                    |
| Beset (nollaus)    | Voit nalauttaa kohtien Display <sup>*1</sup> (näyttö) ja Operation <sup>*2</sup> (käyttö) oletusasatukset Extended (laajonnattu), valikossa                                                                             |
| neser (nollaus)    | Kun haluat nalauttaa kaikki valikkokohdat oletusarvoihin katso 🖝 s 39                                                                                                    |
| *1 Kun kohdan Ua   | sar's Lago Protoct (käyttäjän lagon suojeus) esetuksone on On (käytässä) kohdesse Pessword Protoct (selesenesuojeus), käyttäjän lagoon liittyyjä                                                                        |

\*1 Kun kohdan User's Logo Protect (käyttäjän logon suojaus) asetuksena on On (käytössä) kohdassa Password Protect (salasanasuojaus), käyttäjän logoon liittyviä asetuksia ei voi muuttaa. Voit tehdä muutoksia, kunhan ensin vaihdat kohdan User's Logo Protect asetukseksi Off (ei käytössä). 🖝 s.27

\*2 Paitsi silloin, kun tilana on High Altitude Mode (korkean paikan tila)
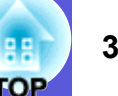

#### Network (verkko) -valikko (vain EMP-1715/1705)

Kun kohdan Network Protect (verkon suojaus) asetuksena on On (käytössä) kohdassa Password Protect (salasanasuojaus), näytöllä on viesti eikä asetuksia voi muuttaa. Voit tehdä muutoksia, kunhan ensin vaihdat kohdan Network Protect asetukseksi Off (ei käytössä). 🖝 s.27

| Image                 |                          | Return      |
|-----------------------|--------------------------|-------------|
| Signal                | lo Network Configuration |             |
| Settings              | ]                        |             |
| Extended              |                          |             |
| Network G             |                          |             |
| Info                  |                          |             |
| Reset                 | J                        |             |
| [ <b>●]:Select</b> [E | nter]:Enter              | [Menu]:Exit |

| Alavalikko       | Toiminto                                                                                               |
|------------------|----------------------------------------------------------------------------------------------------|
| To Network       | Voit tuoda esiin verkon asetusikkunan. Certasy MP Operation Guide, Wireless LAN Quick Connection Guide |
| Configuration    |                                                                                                    |
| (verkon          |                                                                                                    |
| konfigurointiin) |                                                                                                    |

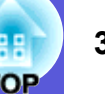

### Info (tiedot) -valikko (vain näyttö)

Tästä voit tarkistaa heijastettavien kuvasignaalien ja projektorin tilan. Näytettävät kohdat riippuvat parhaillaan heijastettavasta kuvasignaalista, kuten seuraavista näyttökuvista käy ilmi.

#### Kuva tietokoneelta / Komponenttivideo

| Image    |                               |                  |  |
|----------|-------------------------------|------------------|--|
| Signal   | Lamp Hours (High E<br>(Low Br | rightness) OH    |  |
| Settings | Source<br>Input Signal        | Computer<br>Auto |  |
| Extended | Resolution<br>Refresh Rate    | UX U<br>O.OOHz   |  |
| Network  | Sync Into                     | SGNNUUUUU        |  |
| Info     |                               |                  |  |
| Reset    |                               |                  |  |

#### Komposiittivideo<sup>₩</sup>/S-video<sup>₩</sup>

| Image               |                                                                                                  |
|---------------------|--------------------------------------------------------------------------------------------------|
| Signal              | <ul> <li>Lamp Hours (High Brightness) UH</li> <li>(Low Brightness) OH</li> <li>Source</li> </ul> |
| Settings            | Source Video<br>Video Signal Auto ()                                                             |
| Extended            |                                                                                                  |
| Network             | J                                                                                                |
| Info                |                                                                                                  |
| Reset               | J                                                                                                |
| [ <b>≜</b> ]-Select | [Menul-Exit                                                                                      |

#### EasyMP

| Image      |        | (Uliah Drightnood) | 011      |       |
|------------|--------|--------------------|----------|-------|
| Signal     |        | (Low Brightness)   | OH<br>Oh | 1     |
| Settings   | Source | EdSynr             |          |       |
| Extended   |        |                    |          |       |
| Network    |        |                    |          |       |
| Info       |        |                    |          |       |
| Reset      |        |                    |          |       |
|            |        |                    |          |       |
| [�]:Select |        |                    | [Menu]:E | xit 🕽 |

[�]:Select

[Menu]:Exit

| Toiminto                                                                                                    |
|----------------------------------------------------------------------------------------------------|
| Voit tuoda näyttöön lampun kokonaiskäyttöajan <sup>*</sup> .                                                                             |
| Kun se saavuttaa lampun varoitusajan, merkit näkyvät keltaisina.                                                                         |
| Voit tuoda näytölle tuloportin nimen siltä laitteelta, jonka kuvaa parhaillaan heijastetaan.                                             |
| Voit tuoda esiin kohdan Computer (tietokone) sisällön, joka on määritetty Signal (signaali) -valikossa Source (lähde) -asetuksen mukaan. |
| Voit näyttää tulotarkkuuden.                                                                                                    |
| Voit tuoda esiin kohdan Video Signal (videosignaali) sisällön, joka on määritetty Signal (signaali) -valikossa.                          |
| Voit näyttää päivitystaajuuden.                                                                                                    |
|                                                                                                    |
| Voit näyttää kuvasignaalin tiedot.                                                                                                    |
| Näitä tietoja voidaan tarvita mahdollisen huollon yhteydessä.                                                                            |
|                                                                                                    |

\* Kokonaiskäyttöaikana näkyy ensimmäisten 10 tunnin ajan "OH".

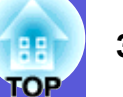

### Reset (nollaus) -valikko

| Image            |                               | Return        |
|------------------|-------------------------------|---------------|
| Signal           | Reset All<br>Reset Lamp Hours |               |
| Settings         |                               |               |
| Extended         |                               |               |
| Network          |                               |               |
| Info             |                               |               |
| Reset 🕑          |                               |               |
| [�]:Select [Ente | er]:Enter                     | [Menu]:Exit ) |

| Alavalikko                                          | Toiminto                                                                                                    |
|-----------------------------------------------------|----------------------------------------------------------------------------------------------------|
| Reset All (nollaa                                   | Voit palauttaa kaikkien valikoiden kaikki kohdat oletusasetuksiin.                                                                                 |
| kaikki)                                             | Seuraavien kohtien oletusasetuksia ei palauteta: Computer Input (tietokonetulo), User's Logo (käyttäjän logo), Multi-screen (monta valkokangasta), |
|                                                     | kaikki Network (verkko) -valikoiden kohdat, Lamp Hours (lampun käyttötunnit) ja Language (kieli).                                                  |
| Reset Lamp Hours<br>(nollaa lampun<br>käyttötunnit) | Voit poistaa lampun kokonaiskäyttöajan tunteina ja palauttaa sen arvoksi "0H". Nollaa arvo, kun vaihdat lampun.                                    |

# TOP

# Vianmääritys

Tässä luvussa kuvataan ongelmien tunnistus ja niiden kanssa tehtävät toimet.

| Ohjeen käyttö                                | 41 |
|----------------------------------------------|----|
| Ongelmien ratkaiseminen                      |    |
| Merkkivalojen lukeminen                      | 42 |
| 也 Virran merkkivalo palaa punaisena          | 43 |
| 次 · 🖡 Merkkivalo palaa tai vilkkuu oranssina | 44 |
| Kun merkkivaloista ei ole apua               | 45 |
| Kuviin liittyvät ongelmat                    | 46 |
| Ongelmia kuvien heijastuksen alkaessa        | 49 |
| Muita ongelmia                               |    |

## Ohjeen käyttö

FOF

Jos projektoriin liittyviä ongelmia ilmenee, ohjeen näyttötekstit auttavat ongelman ratkaisemisessa.

#### Menetelmä

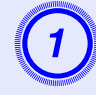

#### Paina [Help]-painiketta. Ohjeikkuna tulee näkyviin.

Kaukosäätimen käyttö

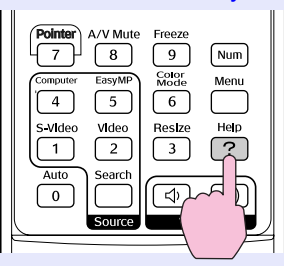

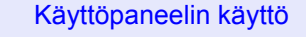

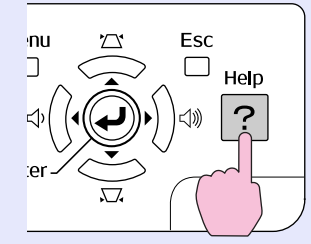

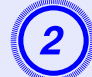

#### Valitse valikkokohta.

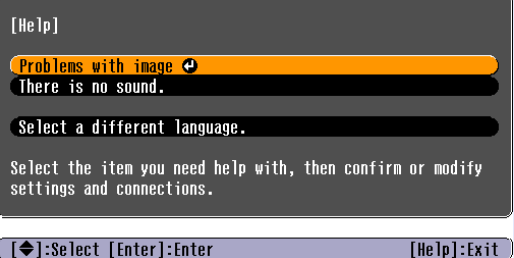

#### [€]:Select [Enter]:Enter

#### Kaukosäätimen käyttö

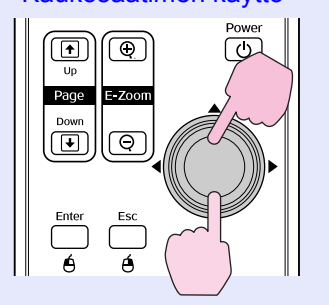

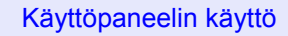

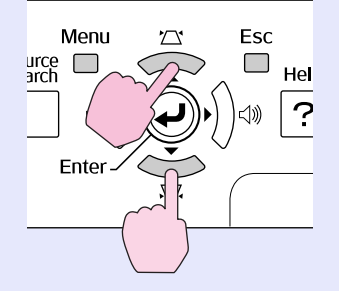

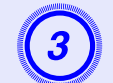

### Vahvista valinta.

#### Kaukosäätimen käyttö

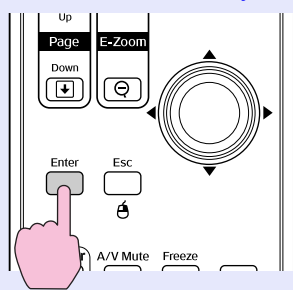

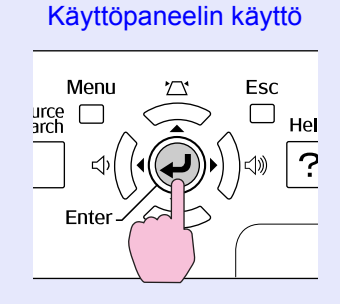

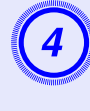

#### Käytä samoja toimintoja kuin vaiheissa 2 ja 3 päästäksesi valikon kautta tarkempiin yksityiskohtiin.

Voit poistua ohjeesta painamalla [Help]-painiketta.

| [He]p]                                                                                                    | Return |
|----------------------------------------------------------------------------------------------------|--------|
| No inage appears on the screen. ♥<br>The image is not in focus.<br>The image is unsteady.<br>The image colors don't look right.<br>The image is too dark.<br>The image is distorted. |        |
| · · · · · · · ·                                                                                                    |        |

[Esc]:Return [�]:Select [Enter]:Enter [Help]:Exit

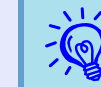

Jos ohjeesta ei löydy ratkaisua ongelmaan, katso kohtaa Ongelmien ratkaiseminen ( 🖝 s.42).

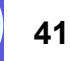

### **Ongelmien ratkaiseminen**

42 OP

Jos sinulla on projektoriin liittyvä ongelma, tarkista ensin projektorin merkkivalot ja katso alla olevaa jaksoa Merkkivalojen lukeminen. Jos merkkivaloista ei käy selvästi ilmi, mikä ongelmana voi olla, katso kohtaa Kun merkkivaloista ei ole apua. 🖝 s.45

#### Merkkivalojen lukeminen

Projektorissa on seuraavat kolme merkkivaloa, joista käy ilmi projektorin toimintatila.

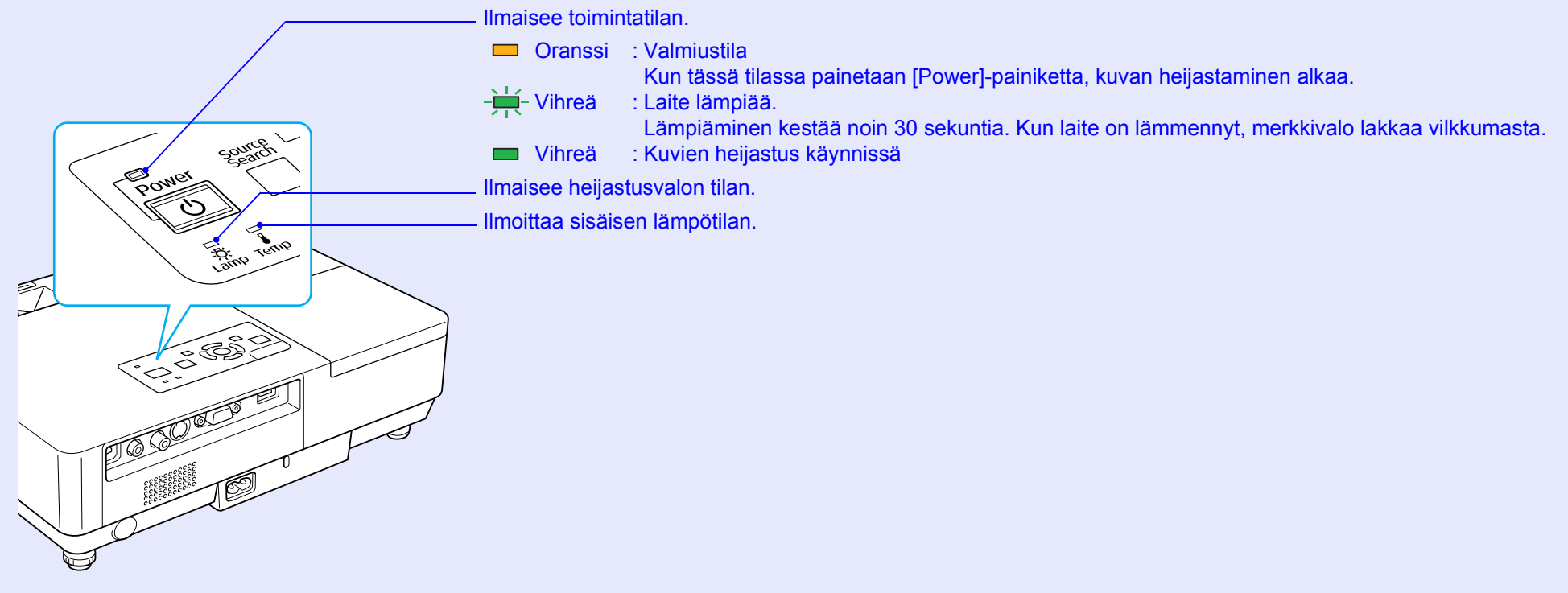

Katso seuraavasta taulukosta, mitä merkkivalot tarkoittavat ja miten voit korjata ongelmia, joihin ne viittaavat. Jos mikään merkkivalo ei pala, tarkista, että virtajohto on kytketty oikein ja että laitteeseen tulee virtaa normaalisti. Joskus, kun virtajohto on irti, 也-merkkivalo jää vähäksi aikaa palamaan. Tämä ei ole vika.

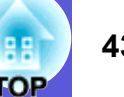

### U Virran merkkivalo palaa punaisena Epänormaalia

🛑: palaa -拱-: vilkkuu 📼: sammuksissa

| Tila                       | Syy                                                   | Korjaustapa tai tila                                                                                                    |
|----------------------------|-------------------------------------------------------|----------------------------------------------------------------------------------------------------|
| Punainen Punainen Punainen | Sisäinen virhe                                        | Lopeta projektorin käyttö, irrota virtajohto pistorasiasta ja ota yhteys paikalliseen jälleenmyyjään tai lähimpään osoitteeseen, joka mainitaan yleismaailmallisissa takuuehdoissa. Tiedustelut                                                                                                    |
| Punainen Punainen          | Puhallinvika<br>Anturivika                            | Lopeta projektorin käyttö, irrota virtajohto pistorasiasta ja ota yhteys paikalliseen jälleenmyyjään tai lähimpään osoitteeseen, joka mainitaan yleismaailmallisissa takuuehdoissa. 🖝 Tiedustelut                                                                                                    |
| Punainen Punainen<br>↓ ·次· | Liian korkea<br>lämpötila<br>(ylikuumeneminen)        | <ul> <li>Lamppu kytkeytyy automaattisesti pois päältä ja kuvien heijastaminen loppuu. Odota noin viisi minuuttia. Noin viiden minuutin kuluttua projektori siirtyy valmiustilaan, joten tarkista seuraavat kaksi kohtaa.</li> <li>Tarkista, että ilmansuodatin ja ilmanpoistoaukko ovat puhtaat eikä projektoria ole asetettu seinää vasten.</li> <li>Jos ilmansuodatin on tukossa, puhdista tai vaihda se.  s.54, 59</li> <li>Jos vika ei korjaannu edellä mainittujen seikkojen tarkistamisen jälkeen, lopeta projektorin käyttö, irrota virtajohto pistorasiasta ja ota yhteys paikalliseen jälleenmyyjään tai lähimpään osoitteeseen, joka mainitaan <i>yleismaailmallisissa takuuehdoissa.</i> Tiedustelut</li> <li>Jos käytät laitetta yli 1500 metrin korkeudessa, valitse kohdan High Altitude Mode (korkean paikan tila) asetukseksi On</li> </ul> |
| Punainen Punainen          | Lamppuvirhe<br>Lamppu viallinen<br>Lampun suojus auki | <ul> <li>(käytössä). ♥ s.36</li> <li>Tarkista seuraavat kaksi seikkaa.</li> <li>Irrota lamppu ja tarkista, onko se rikki. ♥ s.56</li> <li>Puhdista ilmansuodatin. ♥ s.54</li> </ul>                                                                                                    |
| ① ☆ ▮                      |                                                       | Jos lamppu ei ole rikki → Aseta se takaisin paikalleen ja kytke virta.<br>Jos vika ei korjaannu → Vaihda lamppu uuteen ja kytke virta.<br>Jos vika ei korjaannu → Lopeta projektorin käyttö, irrota virtajohto pistorasiasta ja ota yhteys paikalliseen<br>jälleenmyyjään tai lähimpään osoitteeseen, joka mainitaan yleismaailmallisissa<br>takuuehdoissa. ☞ Tiedustelut                                                                                                    |
|                            |                                                       | Jos lamppu on rikki →Vaihda se uuteen tai pyydä lisäohjeita paikalliselta jälleenmyyjältä. Jos vaihdat lampun itse, varo lasinsirpaleita. (Et voi jatkaa projektorin käyttöä, ennen kuin lamppu on vaihdettu.)                                                                                                    |
|                            |                                                       | Varmista, että lampun suojus ja lamppu on asennettu kunnolla. 🖝 s.56<br>Jos lampun suojusta tai lamppua ei ole asennettu kunnolla, lamppu ei syty.                                                                                                    |
|                            |                                                       | Jos käytät laitetta yli 1500 metrin korkeudessa, valitse kohdan High Altitude Mode (korkean paikan tila) asetukseksi On (käytössä). 🖝 s.36                                                                                                    |

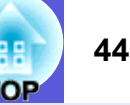

#### 📕 🌣 🖡 Merkkivalo palaa tai vilkkuu oranssina 🛛 Varoitus

=: palaa - -: vilkkuu :: sammuksissa : vaihtelee projektorin tilan mukaan

| Tila                          | Ѕуу                                | Korjaustapa tai tila                                                                                                    |
|-------------------------------|------------------------------------|----------------------------------------------------------------------------------------------------|
| Punainen Oranssi              | Varoitus korkeasta<br>lämpötilasta | <ul> <li>(Tämä ei ole epänormaalia. Jos lämpötila kuitenkin nousee uudelleen liian korkeaksi, kuvien heijastaminen lopetetaan automaattisesti.)</li> <li>Tarkista, että ilmansuodatin ja ilmanpoistoaukko ovat puhtaat eikä projektoria ole asetettu seinää vasten.</li> <li>Jos ilmansuodatin on tukossa, puhdista tai vaihda se.  \$\$.54, 59\$</li> </ul> |
| Oranssi<br>□ -┿- □<br>ᢕ -次- ↓ | Vaihda lamppu                      | Vaihda se uuteen lamppuun. 🖝 s.56<br>Jos käytät lamppua sen vaihtoaikavälin kulumisen jälkeen, lampun räjähtämismahdollisuus kasvaa. Vaihda lamppu uuteen<br>mahdollisimman pian.                                                                                                    |

• Jos merkkivalo viittaa tilaan, jota ei kuvata taulukoissa, ota yhteys paikalliseen jälleenmyyjään tai lähimpään osoitteeseen, joka mainitaan yleismaailmallisissa takuuehdoissa. 🖝 Tiedustelut

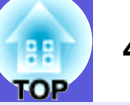

#### Kun merkkivaloista ei ole apua

Jos jokin seuraavista ongelmista ilmenee eivätkä merkkivalot tarjoa ratkaisua, katso kuhunkin ongelmaan liittyviä sivuja.

#### Kuviin liittyvät ongelmat

#### Kuvia ei näy 🖝 s.46

Kuvien heijastus ei käynnisty, heijastusalue on täysin musta, heijastusalue on täysin sininen jne.

- Liikkuvia kuvia ei näytetä s.46 Tietokoneelta heijastettavat liikkuvat kuvat näkyvät mustina eikä mitään heijastu valkokankaalle.
- Kuvien heijastus lakkaa automaattisesti 🖝 s.46
- Näyttöön tulee viesti Not supported. (ei tueta) s.47
- Näyttöön tulee viesti No Signal (ei signaalia) s.47
- Kuvat ovat epäselviä tai väärin kohdistettuja 🖝 s.47

#### Kuvissa on häiriöitä tai vääristymiä s.48 Häiriöiden, vääristymien tai mustavalkoisten ruutukuvioiden kaltaisia ongelmia esiintyy.

Osa kuvasta puuttuu (kuva on suuri) tai kuva on pieni, tai kuvasuhde ei ole sopiva s.48

Vain osa kuvasta näkyy, kuvan korkeuden ja leveyden suhteet eivät ole oikeat jne.

Kuvan värit eivät ole oikeat 🖝 s.49

Koko kuvan sävy on purppuranpunertava tai vihertävä, kuvat ovat mustavalkoisia, värit ovat himmeät jne.

(Tietokone- ja nestekidenäyttöjen toistotavat vaihtelevat, joten projektorin heijastamat värit ja näytössä näkyvät värit eivät välttämättä vastaa toisiaan, mutta tämä ei ole merkki ongelmasta.)

Kuvat näkyvät tummina 🖝 s.49

#### Ongelmia kuvien heijastuksen alkaessa

Virta ei kytkeydy päälle 🖝 s.49

#### Muita ongelmia

- Ääntä ei kuulu tai ääni on heikko s.50
- Kaukosäädin ei toimi 🖝 s.50
- Viestiä ei tule, vaikka projektorissa ilmenee epänormaalia toimintaa \$\vec{s}\$.51

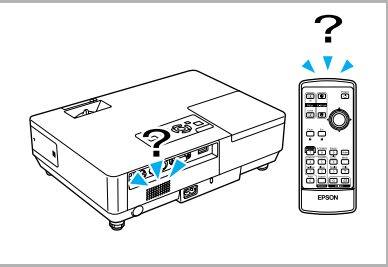

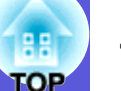

#### Kuviin liittyvät ongelmat

#### Kuvia ei näy

| Tarkista                                      | Korjauskeino                                                                                               |
|-----------------------------------------------|----------------------------------------------------------------------------------------------------|
| Painoitko [Power]-painiketta?                 | Paina [Power]-painiketta käyttövirran kytkemiseksi.                                                        |
| Ovatko merkkivalot sammuksissa?               | Virtajohtoa ei ole kytketty oikein tai virtaa ei tule normaalisti.                                         |
|                                               | Kytke projektorin virtajohto oikein. ( Pika-aloitusopas                                                    |
|                                               | Varmista, että pistorasia tai virtalähde toimii oikein.                                                    |
| Onko A/V-mykistys päällä?                     | Poista A/V-mykistys käytöstä kaukosäätimen [A/V Mute]-painikkeella. 🖝 s.16                                 |
| Onko A/V-mykistyssäädin kiinni?               | Avaa A/V-mykistyssäädin.                                                                                   |
| Ovatko konfigurointivalikon asetukset oikeat? | Nollaa kaikki asetukset. 🖝 Reset (nollaa) – Reset All (nollaa kaikki) s.39                                 |
| Onko heijastettu kuva kokonaan musta?         | Jotkut syötettävät kuvat, kuten näytönsäästäjät, voivat olla kokonaan mustia.                              |
| Vain heijastettaessa kuvia tietokoneesta      |                                                                                                    |
| Onko kuvasignaalin muotoasetus oikea?         | Muuta asetusta kytketyn laitteen signaalin mukaan. 🖝 Signal (signaali) – Video Signal (videosignaali) s.33 |
| Vain heijastettaessa kuvia videolähteestä     |                                                                                                    |

#### Liikkuvia kuvia ei näytetä

| Tarkista                                                                                                    | Korjauskeino                                                                         |
|----------------------------------------------------------------------------------------------------|--------------------------------------------------------------------------------------|
| Lähetetäänkö tietokoneen kuvasignaali nestekidenäyttöön ja                                                          | Vaihda kuvasignaali ainoastaan ulkoiseen lähtöön. 🖝 Katso tietokoneen käyttöohjeita. |
| näyttöön?                                                                                                    |                                                                                      |
| Vain heijastettaessa kuvia kannettavasta tietokoneesta tai tietokoneesta, jossa on sisäänrakennettu nestekidenäyttö |                                                                                      |

#### Kuvien heijastus lopetetaan automaattisesti

| Tarkista                                                | Korjauskeino                                                                                                    |
|---------------------------------------------------------|----------------------------------------------------------------------------------------------------|
| Onko kohdan Sleep Mode (lepotila) asetus On (käytössä)? | Paina [Power]-painiketta käyttövirran kytkemiseksi. Jos et halua käyttää Sleep Mode (lepotila) -toimintoa, vaihda asetukseksi Off (ei käytössä). 🖝 Extended (laajennettu) – Operation (käyttö) – Sleep Mode (lepotila) s.36 |

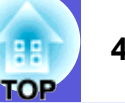

#### ■ Näyttöön tulee viesti Not supported (ei tueta)

| Tarkista                                                     | Korjauskeino                                                                                               |
|--------------------------------------------------------------|----------------------------------------------------------------------------------------------------|
| Onko kuvasignaalin muotoasetus oikea?                        | Muuta asetusta kytketyn laitteen signaalin mukaan. 🖝 Signal (signaali) – Video Signal (videosignaali) s.33 |
| Vain heijastettaessa kuvia videolähteestä                    |                                                                                                    |
| Vastaavatko kuvasignaalin tarkkuus ja päivitystaajuus tilaa? | Katso tietokoneen käyttöohjeesta ohjeet kuvasignaalin tarkkuuden ja tietokoneen päivitystaajuuden          |
| Vain heijastettaessa kuvia tietokoneesta                     | muuttamiseen. Tuetut näytöt s.70                                                                           |

#### ■ Näyttöön tulee viesti No Signal (ei signaalia)

| Tarkista                                                                                                    | Korjauskeino                                                                                                    |
|----------------------------------------------------------------------------------------------------|----------------------------------------------------------------------------------------------------|
| Ovatko johdot kytketty oikein?                                                                                      | Tarkista, että kaikki kuvien heijastamiseen tarvittavat johdot on kytketty oikein. 🖝 Pika-aloitusopas                                                                                                    |
| Onko oikea tuloportti valittu?                                                                                      | Vaihda kuva painamalla kaukosäätimen tai käyttöpaneelin [Source Search]-painiketta. 🖝 s.13                                                                                                    |
| Onko tietokoneen tai videolähteen virta kytketty?                                                                   | Kytke laitteeseen virta.                                                                                                    |
| Lähetetäänkö kuvasignaalit projektoriin?                                                                            | Jos kuvasignaalit lähetetään ainoastaan tietokoneen nestekidenäyttöön tai lisänäyttöön, niiden lähetystä on                                                                                                    |
| Vain heijastettaessa kuvia kannettavasta tietokoneesta tai tietokoneesta, jossa on sisäänrakennettu nestekidenäyttö | muutettava niin, että ne lähetetään sekä ulkoiseen kohteeseen että tietokoneen omaan näyttöön. Joissakin tietokonemalleissa kuvasignaalit eivät enää näy nestekidenäytössä tai lisänäytössä, kun ne lähetetään ulkoiseen kohteeseen Tietokoneen ulkoista näyttöä tai ulkoiseen näyttöön kytkemistä koskeyat ohieet |
|                                                                                                    | Jos kytkentä tehdään niin, että projektoriin tai tietokoneeseen on jo kytketty virta, tietokoneen kuvasignaalin<br>ulkoiseen näyttöön lähettävä toimintonäppäin [Fn] ei välttämättä toimi. Katkaise tietokoneesta ja<br>projektorista virta ja kytke ne uudelleen.                                                 |

#### Kuvat ovat epäselviä tai väärin kohdistettuja

| Tarkista                              | Korjauskeino                                                                                                    |
|---------------------------------------|----------------------------------------------------------------------------------------------------|
| Onko kohdistus säädetty oikein?       | Säädä kohdistusta kääntämällä kohdistusrengasta.                                                                                                    |
| Onko projektorin etäisyys sopiva?     | Suositeltava heijastusetäisyys on 99–1211 cm.                                                                                                    |
|                                       | Määritä asetus tälle alueelle. 🖝 s.62                                                                                                    |
| Onko trapetsisäädön arvo liian suuri? | Pienennä heijastuskulmaa pienentääksesi trapetsikorjausta.                                                                                                    |
| Onko linssiin muodostunut kosteutta?  | Jos projektori siirretään yhtäkkiä kylmästä lämpimään ympäristöön tai ympäristön lämpötila muuttuu<br>nopeasti, linssin pintaan voi muodostua kosteutta, mikä voi tehdä kuvista epäselviä. Asenna projektori<br>huoneeseen noin tunti ennen sen käyttöä. Jos linssiin muodostuu kosteutta, katkaise virta ja odota, että<br>kosteus häviää. |

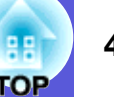

#### Kuvissa on häiriöitä tai vääristymiä

| Tarkista                                                        | Korjauskeino                                                                                                    |
|-----------------------------------------------------------------|----------------------------------------------------------------------------------------------------|
| Onko kuvasignaalin muotoasetus oikea?                           | Muuta asetusta kytketyn laitteen signaalin mukaan. 🖝 Signal (signaali) – Video Signal (videosignaali) s.33                                                                           |
| Vain heijastettaessa kuvia videolähteestä                       |                                                                                                    |
| Ovatko johdot kytketty oikein?                                  | Tarkista, että kaikki kuvien heijastamiseen tarvittavat johdot on kytketty oikein. 🖝 Pika-aloitusopas                                                                                |
| Onko käytössä jatkojohto?                                       | Jos käytössä on jatkojohto, sähköiset häiriöt voivat vaikuttaa signaaleihin. Käytä projektorin mukana toimitettuja johtoja tarkistaaksesi, johtuuko ongelma käyttämistäsi johdoista. |
| Onko sopiva tarkkuus valittu?                                   | Määritä tietokoneen asetukset niin, että lähetettävät signaalit ovat yhteensopivia tämän projektorin kanssa.                                                                         |
| Vain heijastettaessa kuvia tietokoneesta                        | Tuetut näytöt s.70 Tietokoneen käyttöohje                                                                                                    |
| Onko kohtien <u>Sync.</u> (synk.) ja <u>Tracking</u> (seuranta) | Suorita säädöt automaattisesti painamalla kaukosäätimen [Auto]-painiketta tai käyttöpaneelin [Enter]-                                                                                |
| asetukset säädetty oikein?                                      | painiketta. Jos kuvien säädöt eivät ole sopivat automaattisen säädön jälkeen, voit tehdä säädöt                                                                                      |
| Vain heijastettaessa kuvia tietokoneesta                        | konfigurointivalikon kohtien Sync. (synk.) ja Tracking (seuranta) avulla. 🖝 Signal (signaali) – Tracking (seuranta), Sync. (synk.) s.33                                              |

#### ■ Osa kuvasta puuttuu (kuva on suuri) tai kuva on pieni tai kuvasuhde ei ole sopiva

| Tarkista                                                                                           | Korjauskeino                                                                                                    |
|----------------------------------------------------------------------------------------------------|----------------------------------------------------------------------------------------------------|
| Heijastetaanko kuvaa suurinäyttöisestä tietokoneesta?                                              | Voit muuttaa kuvasuhdetta kaukosäätimen [Resize]-painikkeella järjestyksessä Normal (normaali), 4:3 ja                                                                                                    |
| Vain heijastettaessa kuvia tietokoneesta                                                           | 16:9. Muuta kuvasuhdetta tarkkuuden mukaan.                                                                                                    |
| Suurentuuko kuva yhä?                                                                              | Poista zoomaus käytöstä kaukosäätimen [Esc]-painikkeella. 🖝 s.19                                                                                                    |
| Onko Position (paikka) säädetty oikein?                                                            | Suorita tietokoneesta tulevan heijastettavan kuvan säädöt automaattisesti painamalla kaukosäätimen [Auto]-<br>painiketta tai käyttöpaneelin [Enter]-painiketta. Jos kuvien säädöt eivät ole kohdallaan automaattisen säädön<br>jälkeen, voit suorittaa ne konfigurointivalikon kohdassa Position (paikka).<br>Tietokonekuvan signaalien lisäksi voit säätää heijastuksen aikana muita signaaleja säätämällä<br>konfigurointivalikon kohtaa Position (paikka). 🖝 Signal (signaali) – Position (paikka) s.33 |
| Onko tietokoneen asetuksissa määritetty kaksi näyttöä?<br>Vain heijastettaessa kuvia tietokoneesta | Jos tietokoneen ohjauspaneelin kohdassa "Näytön ominaisuudet" on valittuna kaksi näyttöä, heijastettuna näkyy vain noin puolet tietokoneen näytössä olevasta kuvasta. Jos haluat näyttää tietokoneen näytössä koko kuvan, poista kahden näytön asetus käytöstä. Tietokoneen video-ohjaimen käyttöohjeet                                                                                                    |
| Onko sopiva tarkkuus valittu?<br>Vain heijastettaessa kuvia tietokoneesta                          | Määritä tietokoneen asetukset niin, että lähetettävät signaalit ovat yhteensopivia projektorin kanssa.<br>Tuetut näytöt s.70  Tietokoneen käyttöohje                                                                                                    |

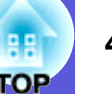

#### Kuvan värit eivät ole oikeat

| Tarkista                                                  | Korjauskeino                                                                                                  |
|-----------------------------------------------------------|----------------------------------------------------------------------------------------------------|
| Vastaavatko tulosignaalin asetukset kytketystä laitteesta | Muuta seuraavat asetukset kytketyn laitteen signaalin mukaan.                                                 |
| tulevia signaaleja?                                       | Kun heijastetaan kuvia laitteesta, joka on kytketty tietokoneeseen (komponenttivideo) 🖝 Signal (signaali) –   |
|                                                           | Computer Input (tietokoneen tulo) s.33                                                                        |
|                                                           | Kun kuvia heijastetaan laitteesta, joka on kytketty Video- tai S-Video-liitäntään 🖝 Signal (signaali) – Video |
|                                                           | Signal System (videosignaalijärjestelmä) s.33                                                                 |
| Onko kuvan valoisuus säädetty oikein?                     | Säädä Brightness (kirkkaus) -asetus konfigurointivalikosta. 🖝 Image (kuva) – Brightness (kirkkaus) s.32       |
| Onko johdot kytketty oikein?                              | Tarkista, että kaikki kuvien heijastamiseen tarvittavat johdot on kytketty oikein. (Pika-aloitusopas          |
| Onko <u>Contrast</u> (kontrasti) -asetus säädetty oikein? | Säädä kohdan Contrast (kontrasti) asetus konfigurointivalikosta. 🖝 Image (kuva) – Contrast (kontrasti) s.32   |
| Onko väri säädetty oikein?                                | Säädä kohdan Color Adjustment (värien säätö) asetus konfigurointivalikosta. 🖝 Image (kuva) – Color            |
|                                                           | Adjustment (värien säätö) s.32                                                                                |
| Onko värikylläisyys ja sävy säädetty oikein?              | Säädä kohtien Color Saturation (värikylläisyys) ja Tint (sävy) asetukset konfigurointivalikosta. 🖝 Image      |
| Vain heijastettaessa kuvia videolähteestä                 | (kuva) – Color Saturation (värikylläisyys), Tint (sävy) s.32                                                  |

#### Kuvat näkyvät tummina

| Tarkista                                                  | Korjauskeino                                                                                                 |
|-----------------------------------------------------------|----------------------------------------------------------------------------------------------------|
| Onko kuvan valoisuus ja valotiheys säädetty oikein?       | Säädä konfigurointivalikon kohtien Brightness (kirkkaus) ja Brightness Control (valoisuuden säätö)           |
|                                                           | asetukset.                                                                                                   |
|                                                           | Image (kuva) – Brightness (kirkkaus) s.32 Settings (asetukset) – Brightness Control (valoisuuden säätö) s.34 |
| Onko <u>Contrast</u> (kontrasti) -asetus säädetty oikein? | Säädä konfigurointivalikon kohdan Contrast (kontrasti) asetusta.                                             |
|                                                           | Image (kuva) – Contrast (kontrasti) s.32                                                                     |
| Onko aika vaihtaa lamppu?                                 | Kun lampun käyttöiän loppu on lähellä, kuvista tulee tummempia ja värin laatu heikkenee. Kun näin käy,       |
|                                                           | vaihda lamppu uuteen. 🖝 s.56                                                                                 |

#### Ongelmia kuvien heijastuksen alkaessa

#### Virta ei kytkeydy päälle

| Tarkista                        | Korjauskeino                                                       |
|---------------------------------|--------------------------------------------------------------------|
| Painoitko [Power]-painiketta?   | Paina [Power]-painiketta käyttövirran kytkemiseksi.                |
| Ovatko merkkivalot sammuksissa? | Virtajohtoa ei ole kytketty oikein tai virtaa ei tule normaalisti. |
|                                 | Kytke projektorin virtajohto oikein. 🖝 Pika-aloitusopas            |
|                                 | Varmista, että pistorasia tai virtalähde toimii oikein.            |

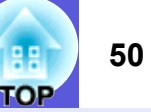

| Tarkista                                                           | Korjauskeino                                                                                                    |
|--------------------------------------------------------------------|----------------------------------------------------------------------------------------------------|
| Syttyvätkö ja sammuvatko merkkivalot, kun virtajohtoa kosketetaan? | Virtajohdossa on luultavasti heikko kosketus, tai virtajohto voi olla viallinen. Kytke virtajohto uudelleen. Jos tämä ei ratkaise ongelmaa, lopeta projektorin käyttö, irrota virtajohto pistorasiasta ja ota yhteys paikalliseen jälleenmyyjään tai lähimpään osoitteeseen, joka mainitaan <i>yleismaailmallisissa takuuehdoissa</i> . |
| Onko käyttölukon asetuksena Full Lock (täysi lukitus)?             | Paina käyttöpaneelin [Enter]-painiketta ja pidä sitä painettuna noin seitsemän sekunnin ajan. Esiin tulee viesti ja lukitus avautuu. 🖝 s.29                                                                                                    |

# Muita ongelmia Ääntä ei kuulu tai ääni on heikko

| Tarkista                                                          | Korjauskeino                                                                                                    |
|-------------------------------------------------------------------|----------------------------------------------------------------------------------------------------|
| Onko äänilähde kytketty oikein?                                   | Varmista, että johto on kytketty ääniporttiin.                                                                                                    |
| Onko ulkoinen (External) syöttö määritetty?<br>Vain EMP-1715/1705 | Kun käytössä on EMP-1715/1705 ja kohdan EasyMP Audio Out (EasyMP:n audiolähtö) asetuksena on konfigurointivalikossa External (ulkoinen), ääntä ei kuulu projektorin sisäänrakennetusta kaiuttimesta. Vaihda asetukseksi Internal (sisäinen). 🖝 Settings (asetukset) – EasyMP Audio Out (EasyMP:n äänilähtö) s.34 |
| Onko äänenvoimakkuus säädetty mahdollisimman pieneksi?            | Säädä äänenvoimakkuutta niin, että ääni kuuluu. ( Pika-aloitusopas                                                                                                    |
| Onko A/V-mykistys päällä?                                         | Poista A/V-mykistys käytöstä kaukosäätimen [A/V Mute]-painikkeella. 🖝 s.16                                                                                                    |
| Mainitaanko äänikaapelin tiedoissa "No resistance" (ei vastusta)? | Jos käytät kaupoista saatavana olevaa äänikaapelia, varmista, että siinä on merkintä "No resistance" (ei vastusta).                                                                                                    |

#### Kaukosäädin ei toimi

| Tarkista                                                           | Korjauskeino                                                                                               |  |
|--------------------------------------------------------------------|----------------------------------------------------------------------------------------------------|--|
| Osoittaako kaukosäätimen valoa säteilevä alue projektorin          | Osoita kaukosäätimellä kaukosäätövastaanotinta.                                                            |  |
| kaukosäätövastaanottimeen, kun sitä käytetään?                     | Kaukosäätimen käyttökulma on vaakasuunnassa noin 30 astetta ja pystysuunnassa noin 15 astetta.             |  |
|                                                                    | aloitusopas                                                                                                |  |
| Onko kaukosäädin liian kaukana projektorista?                      | Kaukosäätimen käyttöalue on noin 6 m.                                                                      |  |
| Osuuko kaukosäätövastaanottimeen suoraa auringonvaloa tai          | Asenna projektori paikkaan, jossa kaukosäätövastaanottimeen ei osu voimakasta valoa.                       |  |
| loisteputkivalaisinten voimakasta valoa?                           |                                                                                                    |  |
| Ovatko paristot kuluneet, tai onko ne asetettu paikoilleen väärin? | Varmista, että paristot ovat oikein paikoillaan, tai vaihda ne tarvittaessa uusiin. 🖝 s.55                 |  |
| Painoitko kaukosäätimen painiketta yli 30 sekunnin ajan?           | Jos jotain kaukosäätimen painikkeista painetaan yli 30 sekunnin ajan, kaukosäädin lakkaa lähettämästä      |  |
|                                                                    | signaaleja (kaukosäätimen lepotila). Tällä pyritään estämään paristojen kuluminen, jos kaukosäätimen       |  |
|                                                                    | painikkeita pidetään painettuina vahingossa, esim. jos säädintä pidetään laukussa tai sen päälle asetetaan |  |
|                                                                    | jokin esine. Kun painike vapautetaan, kaukosäädintä voi taas käyttää normaalisti.                          |  |

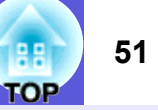

#### ■ Viestiä ei tule, vaikka projektorissa ilmenee epänormaalia toimintaa (vain EMP-1715/1705)

| Tarkista                                                                           | Korjauskeino                                                                                                    |
|------------------------------------------------------------------------------------|----------------------------------------------------------------------------------------------------|
| Onko kohdan Standby Mode (valmiustila) asetuksena<br>Network On (verkko käytössä)? | Jos haluat käyttää viesti-ilmoitustoimintoa projektorin ollessa valmiustilassa, määritä kohdan Network On (verkko käytössä) asetus, kun konfigurointivalikossa on aktiivisena Standby Mode (valmiustila).<br>Extended (laajennettu) – Standby Mode (valmiustila) s.36 |
| Tapahtuiko projektorissa vakava epänormaali toiminto, niin                         | Kun projektori lakkaa äkkiä toimimasta, viestejä ei voi lähettää.                                                                                                    |
| että se lakkasi äkkiä toimimasta?                                                  | Jos epänormaali tilanne jatkuu, ota yhteys paikalliseen jälleenmyyjään tai lähimpään osoitteeseen, joka                                                                                                    |
|                                                                                    | mainitaan yleismaailmallisissa takuuehdoissa. 🖝 Tiedustelut                                                                                                    |
| Tuleeko projektoriin virtaa?                                                       | Varmista, että pistorasia tai virtalähde toimii oikein.                                                                                                    |

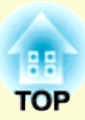

# Liitteet

Tässä luvussa annetaan tietoa huoltotoimista, joiden avulla taataan projektorin paras mahdollinen suorituskyky pitkäksi ajaksi.

| Asennustavat                                                             | 53             |
|--------------------------------------------------------------------------|----------------|
| Puhdistaminen                                                            | 54             |
| Projektorin pinnan puhdistaminen                                         | 54             |
| Linssin puhdistaminen                                                    | 54             |
| Ilmansuodattimen ja ilmanottoaukon     puhdistaminen                     | 54             |
| Tarvikkeiden vaihtaminen                                                 | 55             |
| Kaukosäätimen paristojen vaihtaminen                                     | 55             |
| Lampun vaihtaminen                                                       | 56             |
| Lampun vaihtoväli<br>Lampun vaihtaminen<br>Lampun käyttöajan pollaaminen | 56<br>56<br>58 |
| Ilmansuodattimen vaihtaminen                                             | 59             |
| Ilmansuodattimen vaihtoväli<br>Ilmansuodattinen vaihtaminen              | 59<br>59       |
| Käyttäjän logon tallentaminen                                            | 60             |
| Valkokankaan koko ja etäisyys                                            | 62             |
| Kytkeminen ulkoisiin laitteisiin                                         | 63             |
| Kytkeminen ulkoisiin kaiuttimiin                                         | 63             |

| Valinnaiset lisävarusteet ja tarvikkeet                                                                                                    | 64                                                 |
|----------------------------------------------------------------------------------------------------|----------------------------------------------------|
| Valinnaiset lisävarusteet                                                                                                    | 64                                                 |
| Tarvikkeet                                                                                                    | 64                                                 |
| Sanasto                                                                                                    | 65                                                 |
| ESC/VP21-komennot                                                                                                    | 67                                                 |
| Komentoluettelo                                                                                                    | 67                                                 |
| <ul> <li>Johdinkaaviot</li> </ul>                                                                                                    | 67                                                 |
| USB-liitäntä                                                                                                    | 67                                                 |
| USB-liitännän asetukset                                                                                                    |                                                    |
|                                                                                                    |                                                    |
| PJLink (vain EMP-1715/1705)                                                                                                    | 69                                                 |
| PJLink (vain EMP-1715/1705)<br>Tuetut näytöt                                                                                                    | 69<br>70                                           |
| PJLink (vain EMP-1715/1705)<br>Tuetut näytöt<br>Tietokonekuva                                                                                             | 69<br>70                                           |
| PJLink (vain EMP-1715/1705)<br>Tuetut näytöt<br>Tietokonekuva<br>Komponenttivideo                                                                         | 69<br>70<br>70<br>70                               |
| PJLink (vain EMP-1715/1705)<br>Tuetut näytöt<br>Tietokonekuva<br>Komponenttivideo<br>Komposiittivideo/S-video                                             | 69<br>70<br>70<br>70<br>70                         |
| PJLink (vain EMP-1715/1705)<br>Tuetut näytöt<br>Tietokonekuva<br>Komponenttivideo<br>Komposiittivideo/S-video<br>Tekniset tiedot                          | 69<br>70<br>70<br>70<br>70<br>71                   |
| PJLink (vain EMP-1715/1705)<br>Tuetut näytöt<br>Tietokonekuva<br>Komponenttivideo<br>Komposiittivideo/S-video<br>Tekniset tiedot<br>Ulkonäkö              | 69<br>70<br>70<br>70<br>70<br>71<br>71             |
| PJLink (vain EMP-1715/1705)<br>Tuetut näytöt<br>Tietokonekuva<br>Komponenttivideo<br>Komposiittivideo/S-video<br>Tekniset tiedot<br>Ulkonäkö<br>Hakemisto | 69<br>70<br>70<br>70<br>70<br>71<br>71<br>74<br>75 |

### Asennustavat

Projektori tukee seuraavaa neljää heijastustapaa.

#### Huomaa

- Projektorin ripustaminen kattoon edellyttää erityistä asennustapaa (kattotelinettä). Jos asennusta ei tehdä oikein, projektori voi pudota ja aiheuttaa tapaturman ja loukkaantumisia.
- Jos kattotelineessä käytetään liimoja ruuvien löystymisen estämiseksi tai jos projektorissa käytetään voiteluaineita tai öljyjä, projektorin kotelo voi murtua ja aiheuttaa projektorin putoamisen kattotelineestä. Tämä voi aiheuttaa kattotelineen alla oleville ihmisille vakavan loukkaantumisen ja vaurioittaa projektoria. Kattotelinettä asennettaessa tai säädettäessä ei saa käyttää liimoja ruuvien löystymisen estämiseksi eikä öljyjä tai voiteluaineita tms.
- Älä käytä projektoria kyljellään. Tämä voi saada laitteen toimimaan virheellisesti.

• Kuvien heijastus valkokankaan edestä (heijastus edestä)

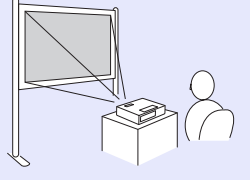

• Projektorin ripustus kattoon ja kuvien heijastus valkokankaan edestä (heijastus edestä/katosta)

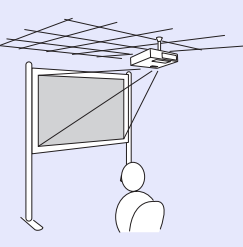

• Kuvien heijastus läpikuultavan valkokankaan takaa (heijastus takaa)

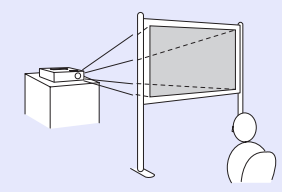

• Projektorin ripustus kattoon ja kuvien heijastus läpikuultavan valkokankaan takaa (heijastus takaa/katosta)

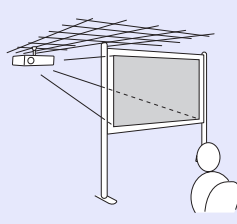

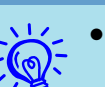

- Projektorin ripustamiseksi kattoon tarvitaan lisävarusteena saatava kattoteline. 🖝 s.64
- Voit muuttaa asetusta seuraavasti pitämällä kaukosäätimen [A/V Mute]-painiketta painettuna noin viiden sekunnin ajan.

Front (edestä)  $\leftrightarrow$  Front/Ceiling (edestä/katosta) Rear takaa  $\leftrightarrow$  Rear/Ceiling (takaa/katosta) ( $rac{s.35}$ 

• Kun asetuksena on Front/Ceiling (edestä/katosta) tai Rear/Ceiling (takaa/katosta), virtajohtoa ei voi irrottaa heti, koska virran katkaisun jälkeen laitteen on jäähdyttävä. 🖝 s.35 53

### **Puhdistaminen**

Projektori on puhdistettava, jos se likaantuu tai jos heijastettujen kuvien laatu alkaa heikentyä.

#### Projektorin pinnan puhdistaminen

Puhdista projektorin pinta pyyhkimällä sitä varovasti pehmeällä liinalla. Jos projektori on erityisen likainen, kostuta liina vedessä, joka sisältää hieman neutraalia puhdistusainetta, ja kierrä liina lujasti kuivaksi, ennen kuin käytät sitä projektorin pinnan pyyhkimiseen.

#### Huomaa

Älä käytä projektorin pinnan puhdistamiseen haihtuvia aineita, kuten vahaa, alkoholia tai tinneriä. Kotelon pinta voi muuttua tai sen väri kärsiä.

#### Linssin puhdistaminen

Pyyhi linssiä varovasti kaupoista saatavalla lasipintojen puhdistukseen tarkoitetulla liinalla.

#### Huomaa

Älä hankaa linssiä kovilla materiaaleilla tai altista sitä iskuille, sillä se voi vaurioitua helposti.

#### Ilmansuodattimen ja ilmanottoaukon puhdistaminen

Puhdista ilmansuodatin ja ilmanottoaukko, kun näyttöön tulee seuraava viesti. "The projector is overheating. Make sure nothing is blocking the air vent, and clean or replace the air filter." (Projektori on kuumentunut liikaa. Varmista, ettei ilmanottoaukko ole tukossa, ja puhdista tai vaihda ilmansuodatin.) ( "Ilmansuodattinen vaihtaminen" s.59

#### E OP

#### Huomaa

Jos ilmansuodattimeen kertyy pölyä, se voi nostaa projektorin sisäistä lämpötilaa, mikä voi aiheuttaa käyttöongelmia ja lyhentää optisen moottorin käyttöikää. Puhdista ilmansuodatin välittömästi viestin tultua näytölle.

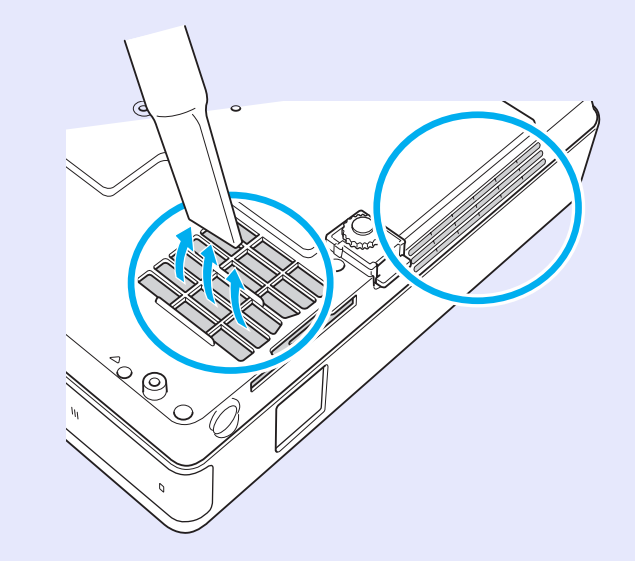

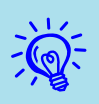

- Jos viesti ilmestyy usein myös puhdistuksen jälkeen, on aika vaihtaa ilmansuodatin. Vaihda se uuteen ilmansuodattimeen. ( \$59
- Suosittelemme näiden osien puhdistamista vähintään joka kolmas kuukausi. Puhdista ne useammin, jos projektoria käytetään erityisen pölyisessä ympäristössä.

### Tarvikkeiden vaihtaminen

Tässä jaksossa kuvataan kaukosäätimen paristojen, lampun ja ilmansuodattimen vaihto.

#### Kaukosäätimen paristojen vaihtaminen

Jos kaukosäädin reagoi viiveellä tai jos se ei toimi, kun sitä on käytetty pidemmän aikaa, paristojen virta on luultavasti vähissä. Vaihda paristot tällöin uusiin. Pidä kahta uutta AAA-alkaliparistoa käyttövalmiina tarvittaessa.

#### Huomaa

Muista lukea turvaohjeet / yleismaailmalliset takuuehdot ennen paristojen käsittelemistä. 🖝 Turvaohjeet

#### Menetelmä

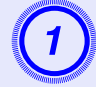

#### Irrota paristolokeron kansi.

Paina paristolokeron kannen salpaa ja nosta kansi ylös.

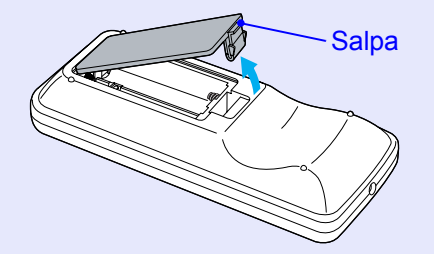

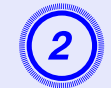

#### Vaihda vanhat paristot uusiin.

#### Huomaa

Tarkista (+)- ja (-)-merkkien paikat paristolokeron sisällä varmistaaksesi, että asetat paristot oikein päin.

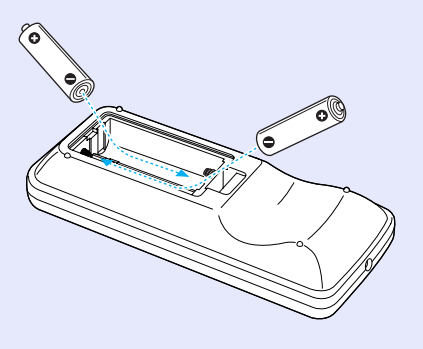

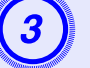

#### Aseta paristolokeron kansi takaisin paikalleen.

Paina paristolokeron kantta alaspäin, kunnes se naksahtaa kiinni.

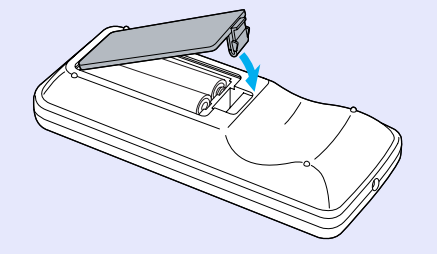

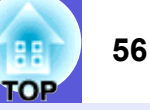

#### Lampun vaihtaminen

#### Lampun vaihtoväli

Lamppu on vaihdettava, kun:

• Näyttöön tulee viesti Replace the lamp (vaihda lamppu), kun aloitat kuvien heijastamisen.

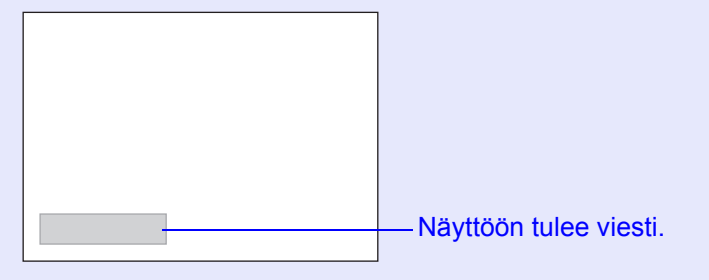

• Lampun merkkivalo vilkkuu oranssina.

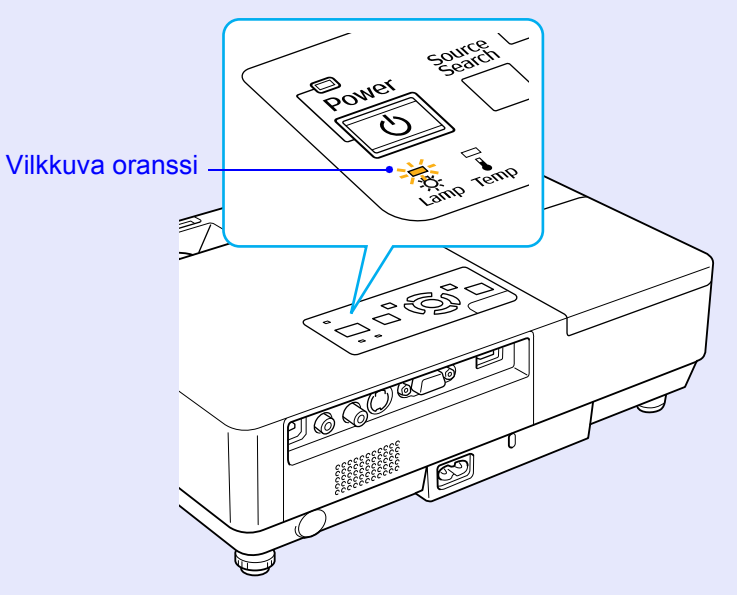

• Heijastettu kuva on tummentunut tai huonontunut.

#### Huomaa

- Kun laitetta käytetään jatkuvasti suurella kirkkaudella: noin 1900 tuntia
- Kun laitetta käytetään jatkuvasti alhaisella kirkkaudella: noin 2900 tuntia
- Jos käytät lamppua sen vaihtoaikavälin kulumisen jälkeen, lampun räjähtämismahdollisuus kasvaa. Kun lampunvaihtoviesti ilmestyy, vaihda lamppu uuteen mahdollisimman pian, vaikka se toimisi yhä.
- Lampun ominaisuuksista ja sen käyttötavasta riippuen lamppu voi muuttua tummemmaksi tai lakata toimimasta ennen lampun varoitusviestin ilmestymistä. Pidä varalamppu aina valmiina siltä varalta, että tarvitset sitä.

#### Lampun vaihtaminen

#### Huomaa

• Kun lamppu vaihdetaan, koska se ei enää pala, lamppu voi olla rikki.

Kattoon asennetun projektorin lamppua vaihdettaessa tulee aina olettaa, että lamppu on rikki, ja seistä lampun suojuksen sivulla, ei sen alapuolella. Irrota lampun suojus varovasti. Pieniä lasinsirpaleita voi pudota lampun suojusta avattaessa. Jos sirpaleita joutuu silmiin tai suuhun, hakeudu heti lääkäriin.

• Odota ennen lampun suojuksen irrottamista, kunnes lamppu on jäähtynyt riittävästi. Jos lamppu on vielä kuuma, tuloksena voi olla palo- tai muita vammoja. Lamppu jäähtyy riittävästi noin tunnin kuluessa sen jälkeen, kun virta on katkaistu.

#### Menetelmä

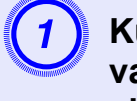

Kun olet katkaissut projektorista virran ja vahvistusäänimerkki on kuulunut kahdesti, irrota virtajohto.

# 2

## Odota ennen lampun suojuksen irrottamista, kunnes lamppu on jäähtynyt.

Löysää lampun suojuksen kiinnitysruuvi uuden lampun mukana toimitetulla ruuviavaimella tai +-päisellä ruuviavaimella. Työnnä suojusta suoraan eteenpäin ja nosta se pois.

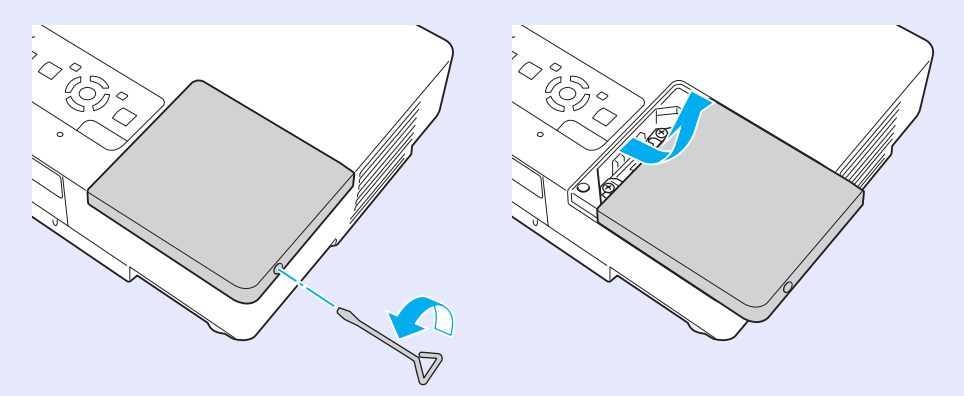

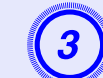

Löysää lampun kaksi kiinnitysruuvia.

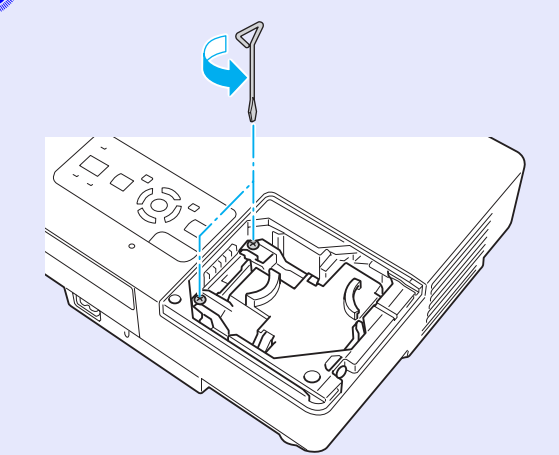

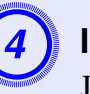

#### Irrota vanha lamppu.

Jos lamppu on palanut, vaihda se uuteen tai pyydä lisäohjeita paikalliselta jälleenmyyjältä. Jos vaihdat lampun itse, varo lasinsirpaleita.

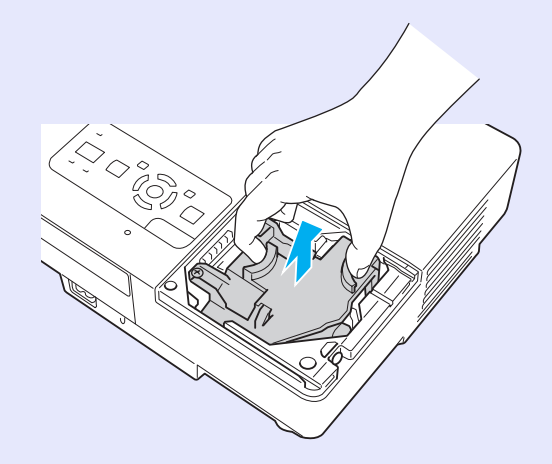

OF

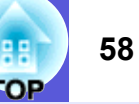

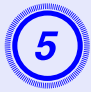

#### Asenna uusi lamppu.

Aseta uusi lamppu ohjainkiskoa pitkin oikeaan suuntaan, niin että se asettuu paikalleen, ja paina kohdasta, jossa lukee PUSH. Kun lamppu on paikalleen, kiristä molemmat ruuvit.

### Huomaa

6

• Varmista, että lamppu on tukevasti paikallaan. Jos lampun suojus irrotetaan, lamppu sammuu automaattisesti turvatoimenpiteenä. Jos lamppua tai lampun suojusta ei ole asennettu oikein, lamppu ei syty.

Aseta lampun suojus takaisin paikalleen.

• Tämän tuotteen lamppuosa sisältää elohopeaa (Hg). Noudata paikallisia jätteenkäsittely- ja kierrätysmääräyksiä. Älä hävitä sitä normaalin jätteen mukana.

#### Lampun käyttöajan nollaaminen

Projektori rekisteröi ajan, jonka lamppu on ollut päällä, ja viesti ja merkkiääni ilmoittavat, kun on aika vaihtaa lamppu. Kun lamppu on vaihdettu, muista nollata lampun käyttötunnit konfigurointivalikosta. ( $\frown$  s.39

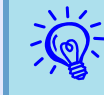

Nollaa lampun käyttöaika ainoastaan lampun vaihtamisen jälkeen, muuten lampun vaihtoväliä ei näytetä oikein.

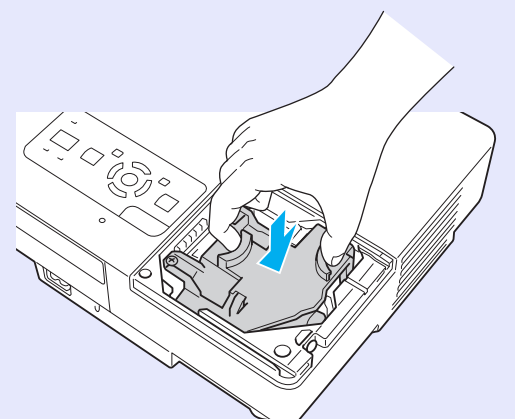

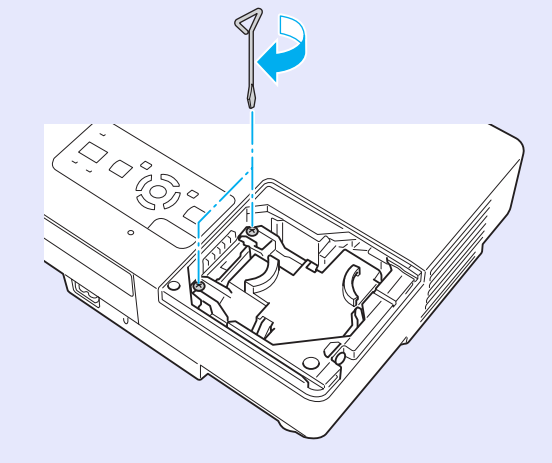

#### Ilmansuodattimen vaihtaminen

#### Ilmansuodattimen vaihtoväli

Ilmansuodatin on vaihdettava, kun:

- Ilmansuodatin on repeytynyt.
- Kun näyttöön tulee viesti "The projector is overheating. Make sure nothing is blocking the air vent, and clean or replace the air filter." (Projektori kuumenee liikaa. Tarkista, ettei ilmanottoaukko ole tukossa, ja puhdista tai vaihda ilmansuodatin), vaikka ilmansuodatin on puhdistettu.

#### Ilmansuodattinen vaihtaminen

Ilmansuodatin voidaan vaihtaa, vaikka projektori olisi ripustettu kattoon.

#### Menetelmä

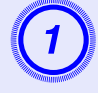

#### Kun olet katkaissut projektorista virran ja vahvistusäänimerkki on kuulunut kahdesti, irrota virtajohto.

#### Irrota ilmansuodatin.

Aseta sormi ilmansuodattimen syvennykseen ja irrota ilmansuodatin työntämällä sitä eteenpäin.

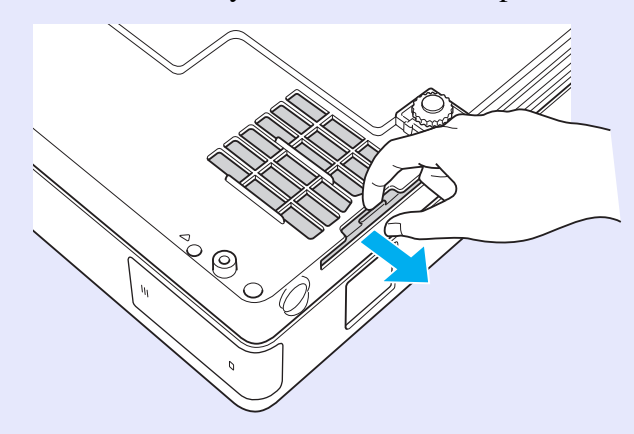

## 3

#### Asenna uusi ilmansuodatin.

Työnnä ilmansuodatin sisään ulkopuolelta ja paina, kunnes se napsahtaa paikalleen.

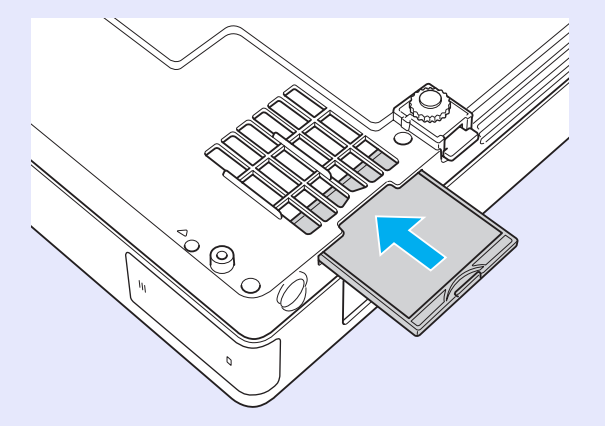

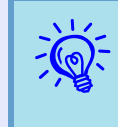

Käytetyt ilmansuodattimet tulee hävittää paikallisten säännösten mukaisesti. Kehysmateriaalin laatu: polykarbonaatti, ABS-hartsi Suodatinosan materiaali: polyuretaanivaahto

## Käyttäjän logon tallentaminen

Voit tallentaa parhaillaan heijastettavan kuvan käyttäjän logoksi.

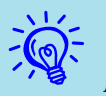

Kun käyttäjän logo on tallennettu, edellinen käyttäjän logo poistetaan.

#### Menetelmä

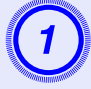

#### Heijasta kuva, jota haluat käyttää käyttäjän logona, ja paina [Menu]-painiketta.

#### Kaukosäätimen käyttö

Käyttöpaneelin käyttö

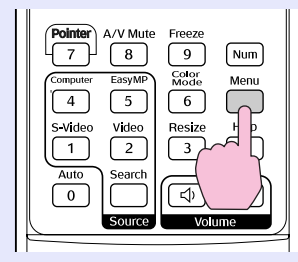

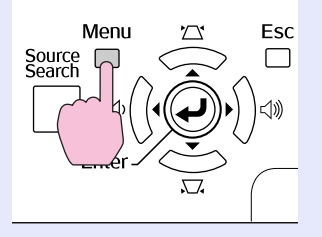

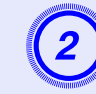

Valitse konfigurointivalikosta Extended (laajennettu) – User's Logo (käyttäjän logo). 
Configuration (konfigurointi) -valikon käyttö" s.31

Tarkista valikon alla olevasta oppaasta käytettävissä olevat painikkeet ja niillä suoritettavat toiminnot.

| Image    | Display                  | Return                |
|----------|--------------------------|-----------------------|
| Signal   | User's Logo              | 0                     |
| Settings | Operation<br>Operation   |                       |
| Extended | USB Type B               | Network Uff<br>EasyMP |
| Network  | Link 21L<br>Multi-screen | 011                   |
| Info     | Language<br>Reset        | English               |
| Reset    |                          |                       |
|          | <u> </u>                 |                       |

[Esc]:Return [♦]:Select [Enter]:Enter [Menu]:Exit

- ÷,
- Jos kohdan User's Logo Protect (käyttäjän logon suojaus) kohdassa Password Protect (salasanasuojaus) asetuksena on On (käytössä), näyttöön tulee viesti eikä käyttäjän logoa voi vaihtaa. Voit tehdä muutoksia, kunhan ensin vaihdat kohdan User's Logo Protect asetukseksi Off (ei käytössä). Cs.27
- Jos User's Logo (käyttäjän logo) valitaan suoritettaessa trapetsikorjausta, zoomausta, koon muuttamista tai progressiivista toimintoa, parhaillaan suoritettava toiminto peruutetaan.

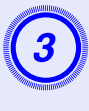

Kun näyttöön tulee kysymys Choose this image as the User's Logo? (valitaanko tämä kuva käyttäjän logoksi), valitse Yes (kyllä).

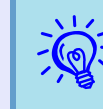

Kun painat kaukosäätimen tai käyttöpaneelin [Enter]painiketta, näytön koko voi muuttua signaalista riippuen sen tarkkuuden muuttuessa kuvasignaalin tarkkuutta vastaavaksi.

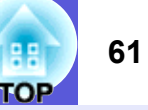

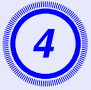

Kuva tallennetaan, ja näyttöön tulee valinnasta kertova merkintäruutu. Valitse osa kuvasta käyttäjän logoksi siirtämällä ruutua.

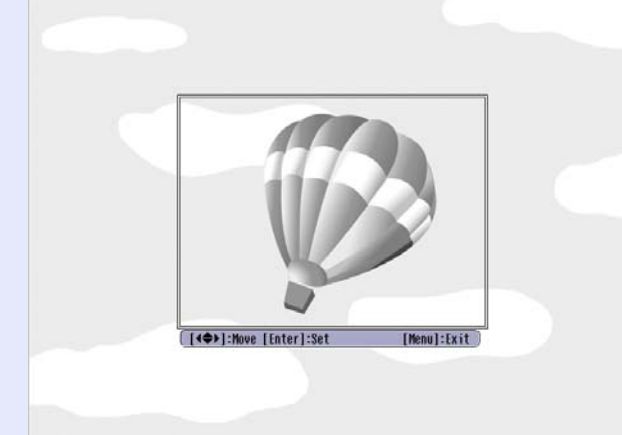

#### Kaukosäätimen käyttö

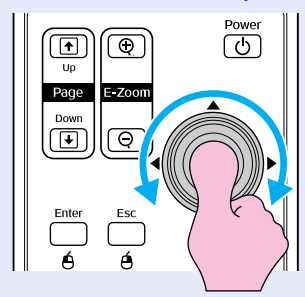

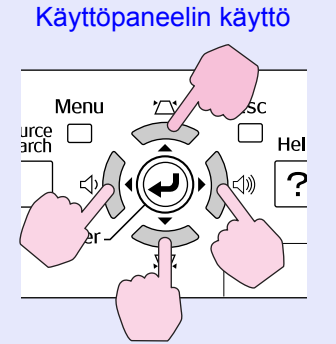

Voit tallentaa enintään 400 ×300 kuvapisteen kokoisen logon.

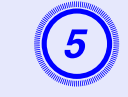

Kun näyttöön tulee teksti Select this image? (valitaanko tämä kuva?), vastaa Yes (kyllä).

#### Valitse zoomauskerroin zoomausasetusikkunasta.

| [User's Lo | go]        |  |
|------------|------------|--|
| Set the zo | om factor. |  |
| Zoom facto | r:         |  |
|            | 0100% 🕑    |  |
|            | 1200%      |  |
|            | 1300\$     |  |
|            |            |  |

#### [Esc]:Return [�]:Select [Enter]:Set [Menul:Exit

-

Kun näyttöön tulee kysymys Save this image as the User's Logo? (tallennetaanko tämä kuva käyttäjän logoksi?), valitse Yes (kyllä).

Kuva tallennetaan. Kun kuva on tallennettu, näyttöön tulee viesti Completed (valmis).

- Käyttäjän logon tallentaminen voi kestää noin 15 sekuntia. Älä käytä projektoria tai mitään siihen kytkettyä laitetta tallennuksen aikana, koska tämä voi aiheuttaa virhetoimintoja.
- Kun käyttäjän logo on tallennettu, logon tehdasasetusta ei voi palauttaa.

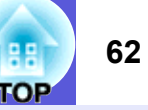

Katso projektorin paras paikka seuraavasta taulukosta. Arvot ovat vain suuntaa-antavia.

|       | Yksiköt: cm      | Yksiköt: cn                                                                                          | n Yksiköt: cm                                    |
|-------|------------------|----------------------------------------------------------------------------------------------------|--------------------------------------------------|
| Valko | kankaan koko 4:3 | Heijastusetäisyys <b>O</b><br>Vähintään Enintään<br>(zoomin leveyssäätö) – (zoomin teleskooppisäätö) | Etäisyys linssin keskikohdasta<br>valkokankaalle |
| 30"   | 61 × 46          | 99–119                                                                                               | 7                                                |
| 40"   | 81 × 61          | 133–160                                                                                              | 9                                                |
| 50"   | $100 \times 76$  | 166–200                                                                                              | 11                                               |
| 60"   | $120 \times 90$  | 200–240                                                                                              | 13                                               |
| 80"   | $160 \times 120$ | 267–321                                                                                              | 17                                               |
| 100"  | 200×150          | 335–402                                                                                              | 22                                               |
| 120"  | 240×180          | 402–483                                                                                              | 26                                               |
| 150"  | 300×230          | 503–605                                                                                              | 33                                               |
| 200"  | 410 × 300        | 672–807                                                                                              | 44                                               |
| 300"  | 610×460          | 1009–1211                                                                                            | 65                                               |

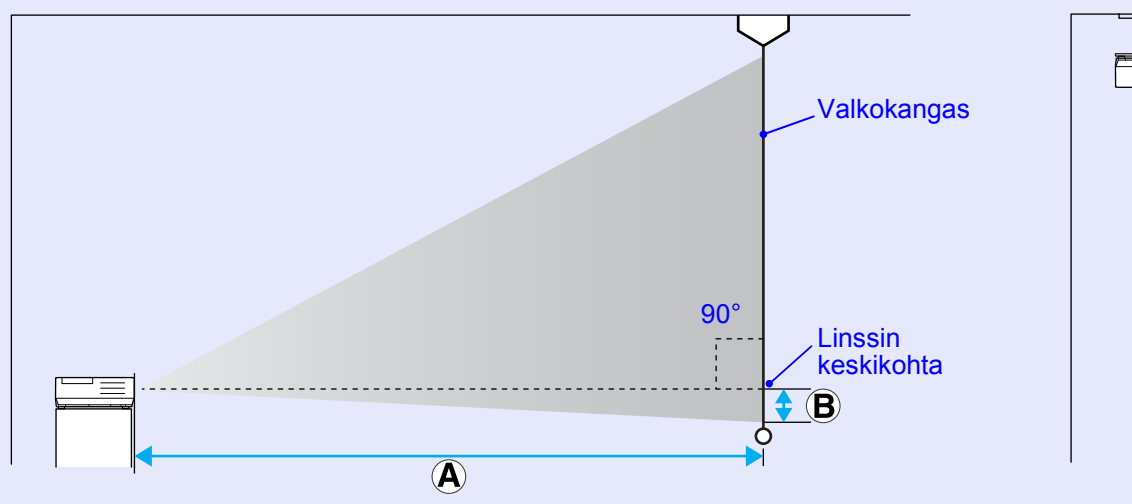

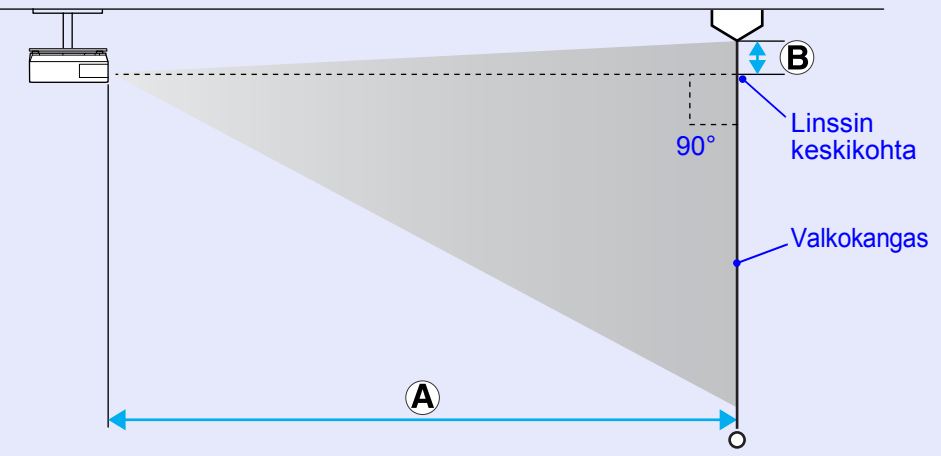

## Kytkeminen ulkoisiin laitteisiin

#### Kytkeminen ulkoisiin kaiuttimiin

Voit toistaa heijastettavien kuvien äänen ulkoisten kaiutinten kautta PC Free of EasyMP -ohjelman avulla.

Kun kohdan "EasyMP Audio Out" asetuksena konfigurointivalikossa on External (ulkoinen) ja projektorin ääni portissa on liitetty ulkoisen vahvistimen sisäänrakennettuun kaiuttimeen, voit nauttia rikkaammasta ja voimakkaammasta äänestä.

Käytä kaupoista saatavaa äänikaapelia (banaanipistoke ↔ 3,5 mm:n stereominipistoke jne.). Käytä ulkoisissa kaiuttimissa liittimen kanssa yhteensopivaa äänikaapelia.

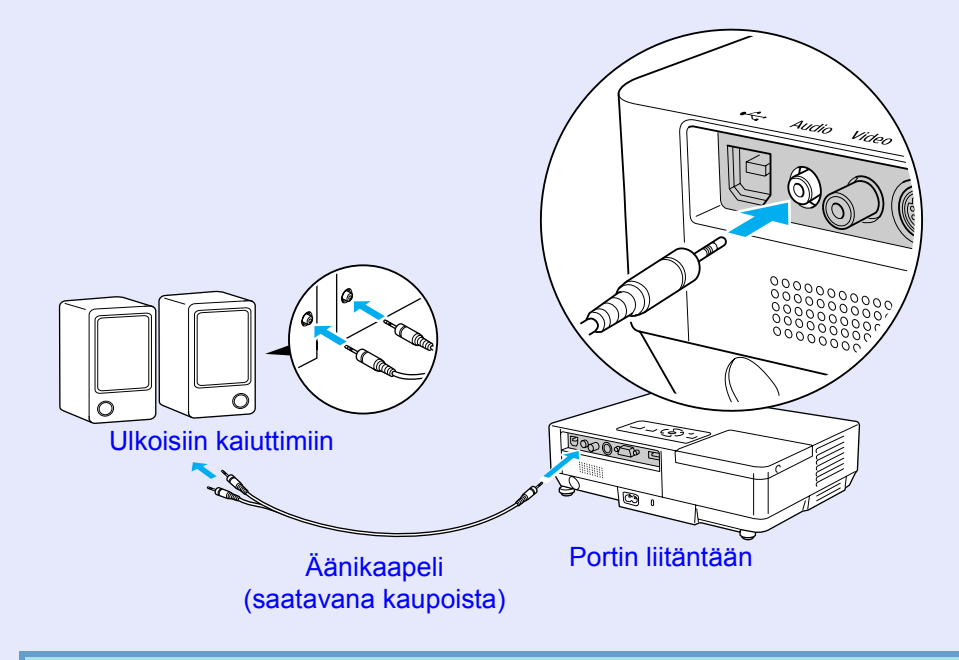

Kun kuvia heijastetaan EasyMP:n LAN-liitännän avulla, projektorista ei voi tuottaa ääntä.

### Valinnaiset lisävarusteet ja tarvikkeet

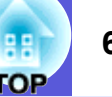

Seuraava valinnaisten lisävarusteiden luettelo on voimassa heinäkuusta 2006 lähtien. Lisävarusteita koskevia tietoja voidaan muuttaa etukäteen siitä ilmoittamatta, ja niiden saatavuus voi vaihdella ostomaasta riippuen.

#### Valinnaiset lisävarusteet

#### Pehmeä kantolaukku ELPKS16B

Tämä laukku on hyödyllinen, jos projektori tarvitaan mukaan matkalle.

60 tuuman kannettava valkokangas ELPSC07 80 tuuman kannettava valkokangas ELPSC08 100 tuuman valkokangas ELPSC10 Kannettavat rullavalkokankaat (<u>kuvasuhde</u> 4:3)

50 tuuman kannettava valkokangas ELPSC06 Pieneen tilaan sopiva valkokangas, joka on helppo kuljettaa mukana (kuvasuhde 4:3)

HD-15-kaapeli ELPKC02 (1,8 m, 15-nastaista mini D-Sub -liitäntää varten) Tämä on samanlainen kuin projektorin mukana toimitettu tietokonekaapeli.

HD-15-kaapeli ELPKC09

(3 m, 15-nastaista mini D-Sub -liitäntää varten) HD-15-tietokonekaapeli ELPKC10

(20 m, 15-nastaista mini D-Sub -liitäntää varten)

Näitä pidempiä kaapeleita voi käyttää, jos projektorin mukana toimitettu tietokonekaapeli on liian lyhyt.

Komponenttivideokaapeli ELPKC19 (3 m, 15-nastaista mini D-Sub- / uros-RCA×3 -liitäntää varten) Käytä <u>komponenttivideo</u> -lähteen kytkemisen

LAN-kaapeliyksikkö ELPAP02 Tämä sopii kytkettäessä laitetta verkkoon LAN-kaapelin avulla.

Kattolevy<sup>\*</sup> ELPFC03 Kattoputki (370 mm, hopea)<sup>\*</sup> ELPFP04 Kattoputki (570 mm, hopea)<sup>\*</sup> ELPFP05 Kattoputki (770 mm, hopea)<sup>\*</sup> ELPFP06 Käytä asentaessasi projektoria korkeaan kattoon.

#### Kattoteline<sup>\*</sup> ELPMB18

Käytä asentaessasi projektoria kattoon.

- \* Projektorin ripustaminen kattoon edellyttää erityistä asennustapaa. Ota yhteyttä jälleenmyyjään tai lähimpään osoitteeseen, joka mainitaan yleismaailmallisissa takuuehdoissa, jos haluat käyttää tätä asennustapaa.
  - Tiedustelut

#### Tarvikkeet

Lamppuyksikkö ELPLP38

Nämä ovat vaihtolamppuja kuluneiden lamppujen tilalle.

Ilmansuodatin (2) ELPAF08 Nämä ovat vaihtoilmansuodattimia kuluneiden tilalle.

### Sanasto

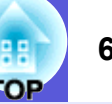

Tässä jaksossa selitetään helposti ymmärrettävällä tavalla projektorin yhteydessä käytettäviä termejä sekä vaikeampia termejä, joita ei selosteta tämän oppaan tekstissä. Katso tarkempia tietoja kaupoista saatavista muista julkaista.

| Dolby Digital    | Dolby Laboratories -yhtiön kehittämä äänimuoto. Normaali stereo on kaksikanavainen muoto, jossa käytetään kahta kaiutinta. Dolby           |  |  |
|------------------|----------------------------------------------------------------------------------------------------|--|--|
|                  | Digital on kuusikanavainen (5,1-kanavainen) järjestelmä, jossa tähän lisätään keskikaiutin, kaksi takakaiutinta ja subwoofer.              |  |  |
| EMP Link21L      | Apuohjelma, jonka avulla projektori voidaan kytkeä tietokoneeseen, niin että projektoria voi ohjata tietokoneen avulla. Katso lisätietoj   |  |  |
|                  | ohjelmien hankinnasta ja ohjelman käyttöä ja yhteensopivia projektorimalleja koskevia ohjeita osoitteesta http://www.epson.com ja          |  |  |
|                  | valitse paikallisen Epsonin verkkosivuston tukialue.                                                                                       |  |  |
| HDTV             | Lyhenne teräväpiirtotelevisiosta (High-Definition Television), joka viittaa seuraavat ehdot täyttäviin teräväpiirtojärjestelmiin:          |  |  |
|                  | • Tarkkuus pystysuunnassa 750p tai 1125i tai suurempi (p = progressiivinen <sup>™</sup> , i = lomiteltu, interlace <sup>™</sup> )          |  |  |
|                  | Valkokankaan <u>kuvasuhde</u> 16:9                                                                                                    |  |  |
|                  | <ul> <li>Dolby Digital<sup>I</sup>→ -laatuinen äänen vastaanotto ja toisto (tai syöttö)</li> </ul>                                         |  |  |
| Komponenttivideo | Videosignaali, jossa valotiheys- ja värikomponentti on erotettu toisistaan paremman kuvanlaadun saavuttamiseksi.                           |  |  |
|                  | Viittaa kuviin, jotka koostuvat kolmesta erillisestä signaalista: Y (valontiheyssignaali), Pb ja Pr (värierosignaalit).                    |  |  |
| Komposiittivideo | Videosignaaleja, joissa videon valoisuussignaalit ja värisignaalit on yhdistetty. Kotivideoissa yleisesti käytetty signaalityyppi (NTSC-,  |  |  |
|                  | NTSC4.43-, PAL-, M-PAL-, N-PAL-, PAL60- ja SECAM-muodot).                                                                                  |  |  |
| Kontrasti        | Kuvan vaaleiden ja tummien alueiden suhteellista valoisuutta voidaan lisätä tai vähentää, jotta teksti ja kuvat erottuisivat selvemmin tai |  |  |
|                  | vaikuttaisivat pehmeämmiltä. Tämän kuvaominaisuuden säätämisestä käytetään nimitystä "kontrastin säätö".                                   |  |  |
| Kuvasuhde        | Kuvan pituuden ja korkeuden suhde. HDTV-kuvien kuvasuhde on 16:9, ja ne vaikuttavat pidennetyiltä. Tavallisten kuvien kuvasuhde            |  |  |
|                  | 4:3.                                                                                                    |  |  |
| Lomiteltu        | Kuvaskannausmenetelmä, jossa kuvan tiedot jaetaan hienoihin vaakaviivoihin, jotka näytetään peräkkäin vasemmalta oikealle ja sitten        |  |  |
|                  | ylhäältä alas. Numeroiltaan parilliset ja parittomat viivat näytetään vuorotellen.                                                         |  |  |
| Lukitusaukko     | Lukitusaukko on yhteensopiva Kensington-yhtiön valmistaman Microsaver Security System -turvajärjestelmän kanssa. Lisätietoja               |  |  |
|                  | Microsaver-turvajärjestelmästä on Kensingtonin kotisivuilla osoitteessa http://www.kensington.com/.                                        |  |  |
| Päivitystaajuus  | Näytön valaiseva osa säilyttää saman kirkkauden ja värin äärimmäisen lyhyen ajan. Siksi kuva on skannattava useita kertoja sekunnissa      |  |  |
|                  | valaisevan osan päivittämiseksi. Sekunnissa tapahtuvien päivitysten määrää kutsutaan päivitystaajuudeksi, joka ilmoitetaan hertseinä       |  |  |
|                  | (Hz).                                                                                                    |  |  |
| Progressiivinen  | Kuvan skannausmenetelmä, jossa yksittäisen kuvan kuvatiedot skannataan sarjana ylhäältä alas yksittäisen kuvan luomiseksi.                 |  |  |
| SDTV             | Lyhenne normaalilla tarkkuudella toimivasta televisiosta (Standard Definition Television), joka viittaa normaaleihin                       |  |  |
|                  | televisiojärjestelmiin, jotka eivät täytä HDTV <sup>III</sup> -teräväpiirtotelevisiolle asetettuja vaatimuksia                             |  |  |
| Seuranta         | Tietokoneista tulevilla signaaleilla on tietty taajuus. Jos projektorin taajuus ei vastaa tätä taajuutta, tuloksena olevat kuvat eivät ole |  |  |
|                  | hyvälaatuisia. Näiden signaalien taajuuksien (signaalin huippujen määrän) sovittamista kutsutaan seurannaksi. Jos seurantaa ei suoriteta   |  |  |
|                  | oikein, signaalissa esiintyy leveitä pystyraitoja.                                                                                         |  |  |
| SNMP             | Lyhenne yksinkertaisesta verkonhallintaprotokollasta (Simple Network Management Protocol), joka on TCP/IP-verkkoon kytkettyjen             |  |  |
|                  | reititinten ja tietokoneiden kaltaisten laitteiden tarkkailuun ja ohjaukseen käytetty protokolla                                           |  |  |

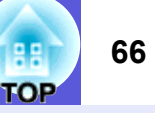

| Sovitustila  | Tässä tilassa 16:9-tilan laajakuvamuotoisia kuvia tiivistetään vaakasuunnassa, niin että ne tallennetaan tallennusvälineelle 4:3-kuvina.<br>Jos projektorilla toistetaan näitä kuvia sovitustilassa, ne palautetaan alkuperäiseen 16:9-muotoon.                                                                                                    |
|--------------|----------------------------------------------------------------------------------------------------|
| sRGB         | Kansainvälinen väristandardi, joka on muotoiltu niin, että videolaitteilla toistettavia värejä voidaan käsitellä helposti tietokoneiden käyttöjärjestelmissä ja Internetissä. Jos kytketyssä lähteessä on käytettävissä sRGB-tila, sekä projektorin että kytketyn signaalilähteen asetukseksi tulee valita sRGB.                                                                                          |
| SVGA         | Videosignaalityyppi, jonka tarkkuus on 800 (vaakasuuntaista) × 600 (pystysuuntaista) kuvapistettä ja jota käytetään IBM PC/AT - yhteensopivissa tietokoneissa.                                                                                                    |
| S-video      | Videosignaali, jossa valotiheys- ja värikomponentti on erotettu toisistaan paremman kuvanlaadun saavuttamiseksi.<br>Viittaa kuviin, jotka koostuvat kahdesta erillisestä signaalista: Y (valontiheyssignaali) ja C (värisignaali).                                                                                                    |
| SXGA         | Videosignaalityyppi, jonka tarkkuus on 1280 (vaakasuuntaista) × 1024 (pystysuuntaista) kuvapistettä ja jota käytetään IBM PC/AT - yhteensopivissa tietokoneissa.                                                                                                    |
| Synkronointi | Tietokoneista tulevilla signaaleilla on tietty taajuus. Jos projektorin taajuus ei vastaa tätä taajuutta, tuloksena olevat kuvat eivät ole<br>hyvälaatuisia. Näiden signaalien vaiheiden sovittamista (signaalin huippujen ja minimikohtien suhteellista sijoittelua) kutsutaan<br>synkronoinniksi. Jos signaaleja ei synkronoida, kuvissa voi ilmetä välkkymistä, sumeutta ja vaakasuuntaisia häiriöitä. |
| VGA          | Videosignaalityyppi, jonka tarkkuus on 640 (vaakasuuntaista) × 480 (pystysuuntaista) kuvapistettä ja jota käytetään IBM PC/AT - yhteensopivissa tietokoneissa.                                                                                                    |
| XGA          | Videosignaalityyppi, jonka tarkkuus on 1024 (vaakasuuntaista) × 768 (pystysuuntaista) kuvapistettä ja jota käytetään IBM PC/AT - yhteensopivissa tietokoneissa.                                                                                                    |

### ESC/VP21-komennot

#### Komentoluettelo

Kun projektorille lähetetään virta päälle -komento, virta kytkeytyy ja projektori alkaa lämmetä. Kun projektoriin on kytkeytynyt virta, vastauksena saadaan kaksoispiste ":" (3 Ah).

Kun komento syötetään, projektori suorittaa komennon ja antaa vastaukseksi ":"-merkin ja hyväksyy sitten seuraavan komennon. Jos käsiteltävä komento päättyy epänormaalisti, annetaan virhesanoma ja vastaukseksi saadaan ":".

| Toiminto          |                    | Komento   |
|-------------------|--------------------|-----------|
| Virta PÄÄLLE/     | PÄÄLLE             | PWR ON    |
| POIS              | POIS               | PWR OFF   |
| Signaalin valinta | Tietokone (autom.) | SOURCE 1F |
|                   | Tietokone          | SOURCE 11 |
|                   | Komponenttivideo   | SOURCE 14 |
|                   | Video              | SOURCE 41 |
|                   | S-video            | SOURCE 42 |
|                   | EasyMP (vain EMP-  | SOURCE 50 |
|                   | 1715/1705)         |           |
| A/V-mykistys      | PÄÄLLE             | MUTE ON   |
| PÄÄLLE/POIS       | POIS               | MUTE OFF  |
| A/V-mykistyksen   | Musta              | MSEL 00   |
| valinta           | Sininen            | MSEL 01   |
|                   | Logo               | MSEL 02   |

\* Lisää rivinvaihdon (CR) koodi (0Dh) jokaisen komennon loppuun ja lähetä.

#### Johdinkaaviot

#### USB-liitäntä

Liittimen muoto: USB (tyyppi B)

<Projektorissa>

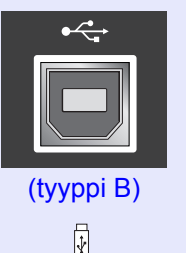

<Tietokoneessa>

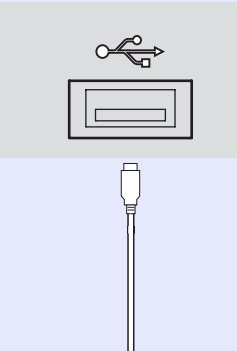

\* USB-tyypin A-porttia (vain EMP-1715/1705) ei voi käyttää USBkeskittimenä.

### 67

#### USB-liitännän asetukset

Projektorin ohjaamiseksi ESC/VP21-komennoilla USB-liitännän kautta on tehtävä seuraavat valmistelut.

#### Menetelmä

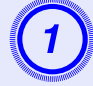

#### Lataa tietokoneeseen USB-ohjain (USB-COM-ohjain) Epsonin verkkosivuilta.

Siirry osoitteeseen http://www.epson.com ja valitse paikallisen Epsonin verkkosivuston tukialue.

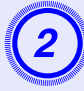

#### Asenna lataamasi USB-ohjain tietokoneeseen.

Lue latausnäytössä näkyvät ohjeet.

#### Määritä projektorin konfigurointivalikosta kohdan Extended (laajennettu) – Link 21L asetukseksi On (käytössä).

Mallit EMP-1715/1705 Määritä kohdan "Link 21L" asetukseksi On (käytössä), kun olet ensin määrittänyt kohdan Extended (laajennettu) – USB Type B (USB-tyyppi B) asetukseksi "Link 21L" projektorin konfigurointivalikossa.

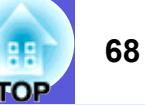

## **PJLink (vain EMP-1715/1705)**

PJLink Class 1 -standardin loi JBMIA (Japan Business Machine and Information System Industries Association) verkon kanssa vhteensopivien projektorien vakioprotokollaksi osana pyrkimystään

standardoida projektorien ohjausprotokollaksi osana pyrkimystaa

Projektori on JBMIA:n luoman PJLink Class 1 -standardin vaatimusten mukainen.

Se on kaikkien komentojen mukainen lukuun ottamatta seuraavia PJLink Class 1 -standardissa määritettyjä komentoja, ja komentojen mukaisuus vahvistettiin toteamalla PJLink-standardin soveltuvuus.

#### Yhteensopimattomat komennot

| Toiminto          |                                  | PJLink-komento |
|-------------------|----------------------------------|----------------|
| Mykistysasetukset | Kuvan mykistyksen<br>asettaminen | AVMT 11        |
|                   | Kuvan mykistyksen peruutus       |                |
|                   | Äänen mykistyksen<br>asettaminen | AVMT 21        |
|                   | Äänen mykistyksen<br>peruutus    | AVMT 20        |

#### PJLinkin ja vastaavien projektoriliitinten syöttönimet

| Syöttöliitin | PJLink-komento |
|--------------|----------------|
| Tietokone    | INPT 11        |
| Video        | INPT 21        |
| S-Video      | INPT 22        |

Valmistajan nimi, joka näytetään kohdassa "Manufacture name information query" (valmistajan nimitiedon tiedustelu) EPSON

Mallinimi, joka näytetään kohdassa "Product name information query" (tuotteen nimitiedon tiedustelu) EMP-1715/1705

### **Tuetut näytöt**

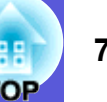

#### Tietokonekuva

| Signaali             | <u>Päivitystaajuus</u> ⋫<br>(Hz) | Tarkkuus<br>(kuvapistettä) | Käytettävien<br>kuvapisteiden<br>määrä kokoa<br>muutettaessa<br>(kuvapisteet) |
|----------------------|----------------------------------|----------------------------|-------------------------------------------------------------------------------|
| VGAEGA               |                                  | $640 \times 350$           | $1024 \times 560$                                                             |
| <u>VGA</u>           | 60, iMac*                        | $640 \times 480$           | $1024 \times 768$                                                             |
| VESA                 | 72/75/85                         | $640 \times 480$           | $1024 \times 768$                                                             |
| <u>SVGA</u>          | 56/60/72/75/85, iMac*            | $800 \times 600$           | $1024 \times 768$                                                             |
| XGA M                | 60/70/75/85, iMac*               | $1024 \times 768$          | $1024 \times 768$                                                             |
| <u>SXGA</u>          | 70/75/85                         | $1152 \times 864$          | $1024 \times 768$                                                             |
| SXGA                 | 60/75/85                         | $1280 \times 960$          | $1024 \times 768$                                                             |
| SXGA                 | 60/75/85                         | $1280 \times 1024$         | $960 \times 768$                                                              |
| SXGA+                | 60/75/85                         | $1400 \times 1050$         | $1024 \times 768$                                                             |
| UXGA                 | 60                               | $1600 \times 1200$         | $1024 \times 768$                                                             |
| MAC13"               |                                  | $640 \times 480$           | $1024 \times 768$                                                             |
| MAC16"               |                                  | $832 \times 624$           | $1024 \times 768$                                                             |
| MAC19"               |                                  | $1024 \times 768$          | $1024 \times 768$                                                             |
| MAC19"               | 60                               | $1024 \times 768$          | $1024 \times 768$                                                             |
| MAC21"               |                                  | $1152 \times 870$          | $1016 \times 768$                                                             |
| <u>SDTV</u> ♥ (525i) | 60                               | $720 \times 480$           | $1024 \times 768$                                                             |
| SDTV (625i)          | 50                               | $720 \times 576$           | $1024 \times 768$                                                             |
| SDTV (525p)          | 60                               | $720 \times 480$           | $1024 \times 768$                                                             |
| SDTV (625p)          | 50                               | $720 \times 576$           | $1024 \times 768$                                                             |
| <u>HDTV</u> (750p)   | 50/60                            | $1280 \times 720$          | $1024 \times 576$                                                             |
| HDTV (1125i)         | 50/60                            | $1920 \times 1080$         | $1024 \times 576$                                                             |

\* Liitäntä ei ole mahdollinen, jos laitteessa ei ole VGA-lähtöporttia. Silloinkin kun syötetään muita kuin edellä mainittuja signaaleja, kuvan heijastaminen on todennäköisesti mahdollista.

Kaikkia toimintoja ei kuitenkaan välttämättä tueta.

#### Komponenttivideo

|                              | Päivitvetaaiuus≯ | Tarkkuudet (k             | (uvapisteinä)     |
|------------------------------|------------------|---------------------------|-------------------|
| Signaali                     | (Hz)             | <u>Kuvasuhde</u> ₩<br>4:3 | Kuvasuhde<br>16:9 |
| <u>SDTV</u> ♥ (525i)         | 60               | $1024 \times 768$         | $1024 \times 576$ |
| SDTV (625i)                  | 50               | $1024 \times 768$         | $1024 \times 576$ |
| SDTV (525p)                  | 60               | $1024 \times 768$         | $1024 \times 576$ |
| SDTV (625p)                  | 50               | $1024 \times 768$         | $1024 \times 576$ |
| <u>HDTV</u> ♥ (750p)<br>16:9 | 50/60            | $1024 \times 768$         | $1024 \times 576$ |
| HDTV (1125i)<br>16:9         | 50/60            | $1024 \times 768$         | $1024 \times 576$ |

#### Komposiittivideo/S-video

|                                                | Päivitvetaaiuus≯ | Tarkkuudet (kuvapisteinä) |                   |  |
|------------------------------------------------|------------------|---------------------------|-------------------|--|
| Signaali                                       | (Hz)             | <u>Kuvasuhde</u> ₩<br>4:3 | Kuvasuhde<br>16:9 |  |
| TV (NTSC,<br>NTSC4.43)                         | 60               | $1024 \times 768$         | $1024 \times 576$ |  |
| TV (PAL,<br>M-PAL, N-<br>PAL, PAL60,<br>SECAM) | 50               | $1024 \times 768$         | 1024 × 576        |  |

### **Tekniset tiedot**

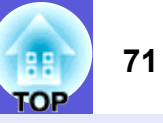

| Tuotteen n                                                                              | imi                          |                                                   |                                                                                                    | Multimediaprojektori<br>EMP-1715/1705                                                                                      | Multimediaprojektori<br>EMP-1710/1700                |  |
|-----------------------------------------------------------------------------------------|------------------------------|---------------------------------------------------|----------------------------------------------------------------------------------------------------|----------------------------------------------------------------------------------------------------|------------------------------------------------------|--|
| Mitat                                                                                   | Mitat                        |                                                   |                                                                                                    | $273 (l) \times 68 (k) \times 193 (s) mm$ (ei sisällä ulkonevia osia)                                                      |                                                      |  |
| Paneelin k                                                                              | oko                          |                                                   |                                                                                                    | 0,7"                                                                                                    |                                                      |  |
| Näyttötapa                                                                              | 1                            |                                                   |                                                                                                    | Polysili-TFT-                                                                                                    | olysili-TFT-aktiivimatriisi                          |  |
| Tarkkuus                                                                                |                              |                                                   |                                                                                                    | 786 432 kuvapistettä <u>XGA</u> → (1024                                                                                    | $(lev.) \times 768$ (kork.) kuvapistettä) $\times 3$ |  |
| Kohdistuks                                                                              | sen säätö                    |                                                   |                                                                                                    | Manua                                                                                                    | aalinen                                              |  |
| Zoomauks                                                                                | en säätö                     |                                                   |                                                                                                    | Manuaalinen                                                                                                    | (noin 1–1,2)                                         |  |
| Lamppu                                                                                  | _amppu                       |                                                   | UHE-lamppu, 170 W, mallin nro ELPLP38                                                                                            |                                                                                                    |                                                      |  |
| Äänen mal                                                                               | änen maksimiteho             |                                                   |                                                                                                    | 1 W monauraalinen                                                                                                    |                                                      |  |
| Kaiutin                                                                                 |                              |                                                   |                                                                                                    |                                                                                                    | 1                                                    |  |
| Virtalähde                                                                              |                              |                                                   |                                                                                                    | 100–200 V AC ±10 %,                                                                                                    | 50/60 Hz AC 2,7–1,2 A                                |  |
| Virrankulut                                                                             | tus                          | 100–120 V                                         |                                                                                                    | Käyttö: 244 W<br>Tehonkäyttö valmiustilassa (verkko kelpaamaton): 3<br>Tehonkäyttö valmiustilassa (verkko kelvollinen): 12 |                                                      |  |
| 200–240 V                                                                               |                              |                                                   | Käyttö: 228 W<br>Tehonkäyttö valmiustilassa (verkko kelpaamaton): 5,1 W<br>Tehonkäyttö valmiustilassa (verkko kelvollinen): 18 W |                                                                                                    |                                                      |  |
| Käyttökorkeus Kor                                                                       |                              | Korkeus                                           | 0–2286 m                                                                                                    |                                                                                                    |                                                      |  |
| Käyttölämpötila                                                                         |                              | 5–35 °C (ei tiivistyvä)                           |                                                                                                    |                                                                                                    |                                                      |  |
| Säilytyslän                                                                             | npötila                      |                                                   |                                                                                                    | -10 – +60 °C (ei tiivistyvä)                                                                                               |                                                      |  |
| Paino                                                                                   |                              |                                                   |                                                                                                    | Noin 1,7 kg                                                                                                    | Noin 1,6 kg                                          |  |
| LiittimetTietokone (komponenttivideo)<br>-portti1Ääniportti1S-video-portti1Videoportti1 |                              | 1                                                 | 5-nastainen mini D-Sub 1 (naaras), sininen                                                                                       |                                                                                                    |                                                      |  |
|                                                                                         |                              | 1                                                 | Stereo mini -liitin                                                                                                    |                                                                                                    |                                                      |  |
|                                                                                         |                              | 1                                                 | 4-nastainen mini DIN                                                                                                    |                                                                                                    |                                                      |  |
|                                                                                         |                              | 1                                                 | RCA-nastaliitin                                                                                                    |                                                                                                    |                                                      |  |
|                                                                                         | USB-portti                   | *1                                                | 1                                                                                                    | USB-liitin (A-tyyppi)<br>USB-liitin (B-tyyppi)                                                                             | USB-liitin (B-tyyppi)                                |  |
|                                                                                         | USB-portti (y<br>kaapeli-LAN | vksinomainen langaton/<br>-vksikkö) <sup>*2</sup> | 1                                                                                                    | USB-liitin (A-tyyppi)                                                                                                    | -                                                    |  |

dnx pixelworks<sup>tm</sup>

Pixelworks DNX<sup>TM</sup> IC:t eivät ole käytössä tässä projektorissa.

Kallistuskulma

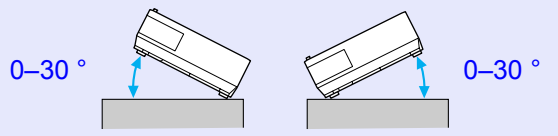

Jos projektoria käytetään kallistettuna yli 30 asteen kulmassa, se voi vaurioitua ja aiheuttaa tapaturman.

\*1 USB-portti ei takaa, että kaikki USB-laitteet ovat yhteensopivia.

\*2 Projektorin tai valinnaisen kaapeli-LAN-yksikön mukana toimitettava yksinomainen langaton LAN-yksikkö

#### **Tekniset tiedot**

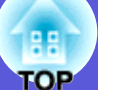

#### Safety standards

EMC standards

USA UL60950-1

Kanada CSA C22.2 No.60950-1

EU Pienjännitedirektiivi (73/23/ETY) IEC/EN60950-1

USA FCC osa 15B luokka B (DoC)

Kanada ICES-003 luokka B

EU EMC-direktiivi (89/336/ETY) EN55022, luokka B EN55024 IEC/EN61000-3-2 IEC/EN61000-3-3

Australia/Uusi-Seelanti AS/NZS CISPR 22:2002 luokka B

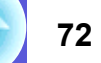
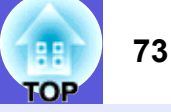

# **DECLARATION of CONFORMITY**

According to 47CFR, Part 2 and 15 Class B Personal Computers and Peripherals; and/or CPU Boards and Power Supplies used with Class B Personal Computers

| We         | : Epson America, Inc.                  |
|------------|----------------------------------------|
| Located at | : 3840 Kilroy Airport Way              |
|            | MS: 3-13                               |
|            | Long Beach, CA 90806                   |
| Tel        | : 562-290-5254                         |
| Tel        | Long Beach, CA 90806<br>: 562-290-5254 |

Declare under sole responsibility that the product identified herein, complies with 47CFR Part 2 and 15 of the FCC rules as a Class B digital device. Each product marketed, is identical to the representative unit tested and found to be compliant with the standards. Records maintained continue to reflect the equipment being produced can be expected to be within the variation accepted, due to quantity production and testing on a statistical basis as required by 47CFR 2.909. Operation is subject to the following two conditions :

| Trade Name      | : EPSON                                  |
|-----------------|------------------------------------------|
| Type of Product | : Projector                              |
| Model           | : EMP-1715/EMP-1710<br>EMP-1705/EMP-1700 |

# FCC Compliance Statement For United States Users

This equipment has been tested and found to comply with the limits for a Class B digital device, pursuant to Part 15 of the FCC Rules. These limits are designed to provide reasonable protection against harmful interference in a residential installation. This equipment generates, uses, and can radiate radio frequency energy and, if not installed and used in accordance with the instructions, may cause harmful interference to radio or television reception. However, there is no guarantee that interference will not occur in a particular installation. If this equipment does cause interference to radio and television reception, which can be determined by turning the equipment off and on, the user is encouraged to try to correct the interference by one or more of the following measures.

- · Reorient or relocate the receiving antenna.
- Increase the separation between the equipment and receiver.
- Connect the equipment into an outlet on a circuit different from that to which the receiver is connected.
- Consult the dealer or an experienced radio/TV technician for help.

# WARNING

The connection of a non-shielded equipment interface cable to this equipment will invalidate the FCC Certification or Declaration of this device and may cause interference levels which exceed the limits established by the FCC for this equipment. It is the responsibility of the user to obtain and use a shielded equipment interface cable with this device. If this equipment has more than one interface connector, do not leave cables connected to unused interfaces. Changes or modifications not expressly approved by the manufacturer could void the user's authority to operate the equipment.

# FCC Radiation Exposure Statement:

The wireless LAN 802.11a/b/g adapter Model: WN6501CEP complies with FCC radiation exposure limits set forth for an uncontrolled environment. This device should be installed and operated with minimum distance 20 cm between the radiator and your body.

Ulkonäkö

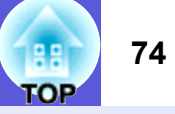

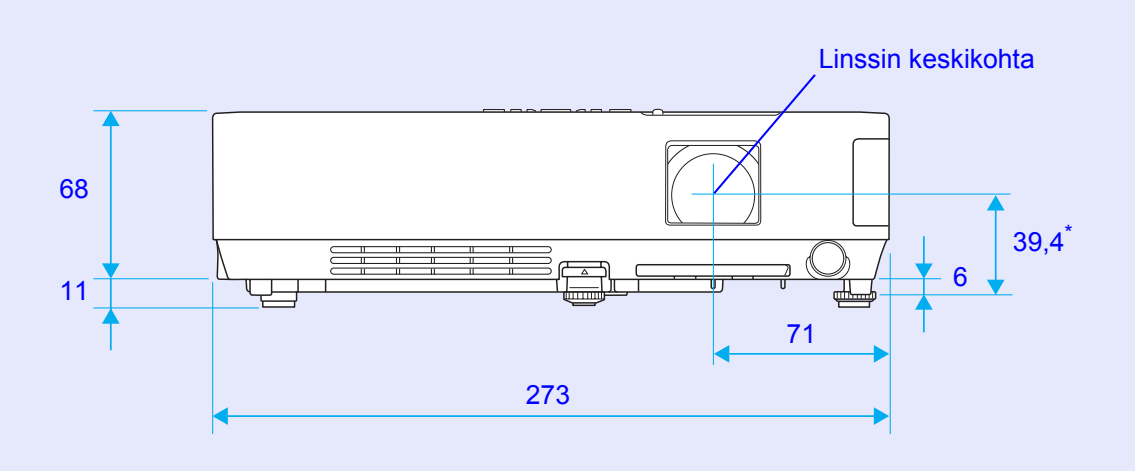

\* Etäisyys linssin keskikohdasta ripustuskiinnikkeen kiinnityspisteeseen

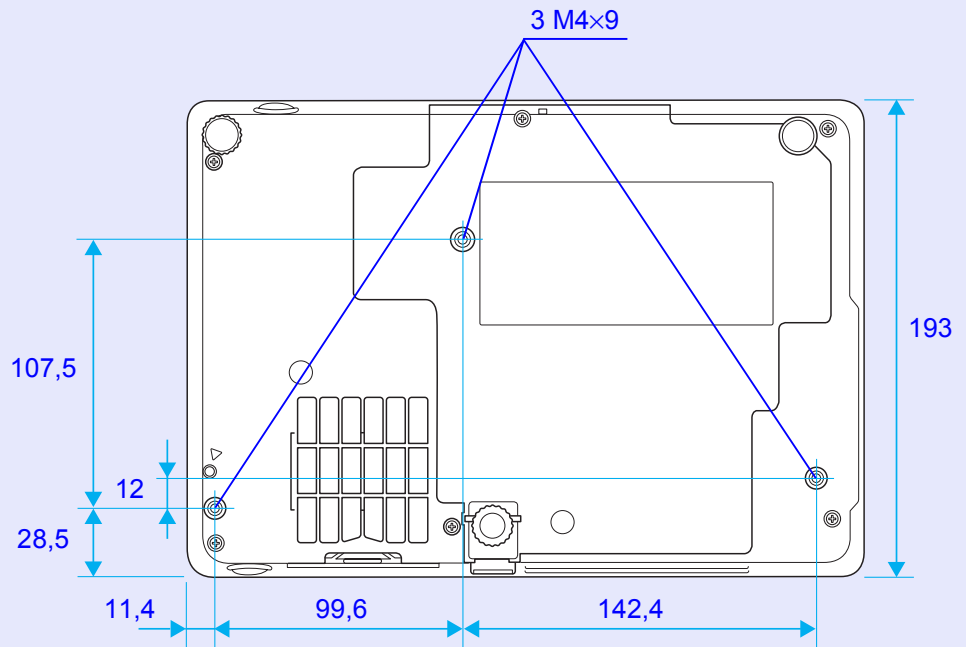

Yksiköt: mm

# Hakemisto

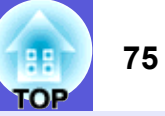

# Α

| A/V-mykistys                           |   |
|----------------------------------------|---|
| A/V-mykistyssäädin                     | 6 |
| Alavalikko                             |   |
| Alhainen kirkkaus                      |   |
| Auto Setup (automaattiset asetukset) . |   |

# В

| Blackboard (liitutaulu)15             |
|---------------------------------------|
| Brightness (kirkkaus)                 |
| Brightness Control (kirkkauden säätö) |

# С

| 32 |
|----|
| 32 |
| 33 |
| 31 |
| 32 |
|    |

# D

| Direct power on (virran kytkentä suoraan) 36 |
|----------------------------------------------|
| Display (näyttö)                             |
| Display background (näytön tausta)           |

# Ε

| ESC/VP21                        | 67 |
|---------------------------------|----|
| Extended (laajennettu) -valikko | 35 |

# G

Game (peli) ......15

# Η

| HDTV                                     | 7 |
|------------------------------------------|---|
| High altitude mode (korkean paikan tila) | 3 |
| Hiiriosoitin                             | 2 |

# Ilmanottoaukko9Ilmanpoistoaukko6Ilmansuodatin9Ilmansuodattimen ja ilmanottoaukonpuhdistaminen54Ilmansuodattimen vaihtoväli59Ilmansuodattinen vaihtaminen59Image (kuva) -valikko32Info (tiedot) -valikko38Input Signal (tulosignaali)38

# Κ

| Kaiutin                       | 8, 63  |
|-------------------------------|--------|
| Kallistuskulma                | 71     |
| Kaukosäädin                   | 10, 20 |
| Kaukosäätimen valosäteilyalue | 11     |
| Kaukosäätövastaanotin         | 6, 8   |
| Keystone (trapetsi)           |        |
| Kuvasuhde                     | 17     |
| Käyttäjän logo                | 60     |
| Kävttölämpötila               | 71     |
| Kävttöpaneeli                 | 7      |
|                               |        |

| Laajakuvaheijastus               | 17 |
|----------------------------------|----|
| Lamp Hours (lampun käyttötunnit) |    |
| Lampun käyttöajan nollaaminen    |    |
| Lampun merkkivalo                | 42 |
| Lampun suojus                    | 6  |
| Lampun vaihtaminen               | 56 |

| 20        |
|-----------|
|           |
| 7, 11, 13 |
|           |
|           |

# Μ

| Merkkivalot        |    |
|--------------------|----|
| Messages (viestit) | 35 |

# Ν

| Numeropainikkeet11        |   |
|---------------------------|---|
| Näytön koon muuttaminen70 | ) |

# 0

| Ohjetoiminto                 | 41     |
|------------------------------|--------|
| Ongelmien ratkaiseminen      | 42     |
| Operation (käyttö)           | 36     |
| Operation lock (käyttölukko) | 29, 34 |
| Osien nimet ja toiminnot     | 6      |
| Osoitin                      | 18     |

# Ρ

| Paristojen vaihtaminen               | 55 |
|--------------------------------------|----|
| Photo (valokuva)                     | 15 |
| Pointer shape (osoittimen muoto)     | 34 |
| Position (paikka)                    | 33 |
| Power on protect (käynnistyssuojaus) | 26 |
| Presentation (esitys)                | 15 |
| Progressive (progressiivinen)        | 33 |
| Projection (heijastus)               | 35 |
| Projektorin pinnan puhdistaminen     | 54 |
| Pysäytys                             | 17 |
|                                      |    |

# R

| Refresh rate (päivitystaajuus)           | 38 |
|------------------------------------------|----|
| Request code (koodin pyytäminen)         | 28 |
| Reset (nollaus) -valikko                 | 39 |
| Reset All (nollaa kaikki)                | 39 |
| Resolution (tarkkuus)                    | 38 |
| Ripustuskiinnikkeiden kiinnityspisteet9, | 74 |
| Risti                                    | 20 |
|                                          |    |

# S

| Salasanasuojauksesta kertova tarra | 27 |
|------------------------------------|----|
| Salasanasuojaus                    |    |
| Sanasto                            | 65 |
| Settings (asetukset) -valikko      | 34 |
| Sharpness (terävyys)               | 32 |
| Signal (signaali) -valikko         | 33 |
| Sleep mode (lepotila)              |    |
| Source (lähde)                     | 38 |
| Sports (urheilu)                   | 15 |
| sRGB                               | 15 |
| Standby mode (valmiustila)         |    |
| Startup screen (aloitusnäyttö)     | 35 |
| S-video-portti                     | 8  |
| Sync info (synk. tiedot)           |    |
| Synchronization (synkronointi)     | 33 |
| Säilytyslämpötila                  | 71 |
| Säädettävä etujalka                | 6  |
| -                                  |    |

# Т

| Takajalka          |                |
|--------------------|----------------|
| Tarkennusrengas    | 6              |
| Tarkkuus           | 7(             |
| Tarvikkeet         | 64             |
| Tekniset tiedot    | 7 <sup>.</sup> |
| Theatre (teatteri) | 1              |
| Tietokoneportti    | 8              |
| Tint (sävy)        |                |
|                    |                |

| Tracking (seuranta) |    |
|---------------------|----|
| Tuetut näytöt       | 70 |

# U

| USB-portti                                     | .8 |
|------------------------------------------------|----|
| User's logo protect (käyttäjän logon suojaus)2 | 26 |

# V

| Valikko                      | 31     |
|------------------------------|--------|
| Valinnaiset lisävarusteet    | 64     |
| Valkokankaan takaa           | 53     |
| Video Signal (videosignaali) | 33, 38 |
| Videoportti                  | 8      |
| Virran merkkivalo            | 42     |
| Virransyöttö                 | 8      |
| Volume (äänenvoimakkuus)     | 34     |
| Väritila                     | 15     |

# Υ

| Ylikuumen  | eminen | <br> | 43 |
|------------|--------|------|----|
| Ylävalikko |        | <br> | 31 |

# Ζ

| Zoomaus       | 19 |
|---------------|----|
| Zoomausrengas | 6  |

# Ä

| Ääniportti | 8 |
|------------|---|
|------------|---|

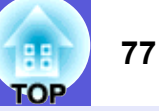

Kaikki oikeudet pidätetään. Tämän julkaisun osia ei saa kopioita, tallentaa tallennusjärjestelmään tai siirtää missään muodossa tai millään tavalla sähköisesti, mekaanisesti, valokopiona, nauhoittamalla tai muuten ilman Seiko Epson Corporationin myöntämää kirjallista lupaa. Tämän julkaisun sisällön käyttöön ei liity patenttivastuuta. Emme myöskään vastaa vahingoista, joita voi aiheutua näiden tietojen käytöstä.

Seiko Epson Corporation tai sen tytäryhtiöt eivät ole vastuussa tämän tuotteen ostajalle tai kolmansille osapuolille ostajan tai kolmansien osapuolten aiheuttamista vahingoista, menetyksistä, kustannuksista tai kuluista, jotka johtuvat tapaturmasta, tämän tuotteen väärin- tai hyväksikäytöstä tai valtuuttamattomista muunnoksista, korjauksista tai muutoksista tai (Yhdysvaltoja lukuun ottamatta) siitä, että Seiko Epson Corporationin käyttö- ja huolto-ohjeita ei noudateta täsmälleen.

Seiko Epson Corporation ei vastaa mistään vahingoista tai ongelmista, joita aiheutuu muiden kuin Seiko Epson Corporationin alkuperäisiksi Epson-tuotteiksi tai Epsonin hyväksymiksi tuotteiksi nimeämien lisävarusteiden tai tarvikkeiden käytöstä.

Tämän oppaan sisältöä voidaan muuttaa tai päivittää ilman eri ilmoitusta.

Tämän oppaan piirrokset ja itse projektori voivat poiketa toisistaan.

Yleinen huomautus:

Macintosh, Mac ja iMac ovat Apple Computer, Inc:n rekisteröityjä tavaramerkkejä.

IBM on International Business Machines Corporationin rekisteröity tavaramerkki.

Windows, Windows NT ja VGA ovat Microsoft Corporationin tavaramerkkejä tai rekisteröityjä tavaramerkkejä Yhdysvalloissa. Dolby on Dolby Laboratories -yhtiön tavaramerkki. Pixelworks ja DNX ovat Pixelworks, Inc:n tavaramerkkejä.

Muita tässä mainittuja tuotenimiä käytetään ainoastaan kyseisten tuotteiden tunnistamiseen, ja ne voivat olla omistajiensa tavaramerkkejä. Epson luopuu kaikista oikeuksista niihin merkkeihin. Tässä tuotteessa käytetään avoimista lähteistä saatavia ohjelmia.